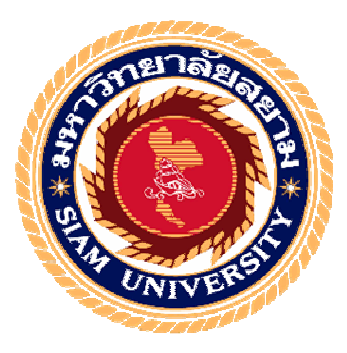

## รายงานการปฏิบัติงานสหกิจศึกษา

# การเพิ่มประสิทธิภาพการจัดทำใบแจ้งหนี้ค่าใช้บริการ สะพานเทียบเครื่องบิน ณ ท่าอากาศยานสุวรรณภูมิ

Increasing the efficiency of invoicing for passenger loadingbridge charge

at Suvarnabhumi Airport

โดย นางสาว ปพิชญา บุญเทียม 5804320017

รายงานนี้เป็นส่วนหนึ่งของวิชา 131-491 สหกิจศึกษา ภาควิชา การบัญชี คณะบริหารธุรกิจ มหาวิทยาลัยสยาม ภาคการศึกษาที่ 3 ปีการศึกษา 2560

### หัวข้อโครงงาน การเพิ่มประสิทธิภาพการจัดทำใบแจ้งหนี้ค่าใช้บริการสะพานเทียบ เครื่องบิน ณ ท่าอากาศยานสุวรรณภูมิ

Increasing the efficiency of invoicing for passenger loading bridge charge at Suvarnabhumi Airport

รายชื่อผู้จัดทำ นางสาว ปพิชญา บุญเทียม 5804320017

**ภาควิชา** การบัญชี

อาจารย์ที่ปรึกษา อาจารย์ ศิวิไล สายบัวทอง

อนุมัติให้โครงงานนี้เป็นส่วนหนึ่งของการปฏิบัติงานสหกิจศึกษา ภาควิชาการบัญชี ประจำภาคการศึกษาที่ 3 ปีการศึกษา 2560

คณะกรรมการการสอบ โครงงาน

2......อาจารย์ที่ปรึกษา

(อาจารย์ สิวิไล สายบัวทอง)

M.R.M. Jmon พนักงานที่ปรึกษา

(นางสาวณัฐรคา สมพงษ์)

1 J 7 ~ 6 ..... กรรมการกลาง

(คร.ชลิศา รัตรสาร)

**มารุงงงน**ี้ ผู้ช่วยอธิการบดีและผู้อำนวยการสำนักสหกิจศึกษา

(ผศ.คร.มารุจ ลิมปะวัฒนะ)

| ชื่อโครงงาน                     | : การเพิ่มประสิทธิภาพการจัดทำใบแจ้งหนี้ค่าใช้บริการสะพาน |                                    |  |  |  |
|---------------------------------|----------------------------------------------------------|------------------------------------|--|--|--|
|                                 |                                                          | เครื่องบิน ณ ท่าอากาศยานสุวรรณภูมิ |  |  |  |
| ชื่อนักศึกษา                    | :                                                        | ปพิชญา บุญเทียม                    |  |  |  |
| อาจารย์ที่ปรึกษา                | :                                                        | ศิวิโล สายบัวทอง                   |  |  |  |
| ระดับการศึกษา                   | :                                                        | ปริญญาตรี                          |  |  |  |
| ภาควิชา                         | :                                                        | การบัญชี                           |  |  |  |
| คณะ                             | :                                                        | บริหารธุรกิจ                       |  |  |  |
| ภาคการศึกษา/ ปีการศึกษา: 3/2560 |                                                          |                                    |  |  |  |

#### บทคัดย่อ

บริษัท ท่าอากาศขานไทย จำกัด (มหาชน) (AOT) เป็นผู้นำในธุรกิจสนามบินของ ประเทศไทข สาขธุรกิจหลักคือการจัดการ การดำเนินงานและการพัฒนาสนามบิน ปัจจุบัน ทอท. มี ท่าอากาศขานระหว่างประเทศ 6 แห่งที่อยู่ในความรับผิดชอบ ได้แก่ คอนเมือง ภูเก็ต เชียงใหม่ หาดใหญ่ เชียงราย และสุวรรณภูมิ ในขณะที่เข้าร่วมปฏิบัติงานภายใต้โครงการความร่วมมือที่ แผนกบัญชีและการเงินสนามบินสุวรรณภูมิ ผู้จัดทำได้รับมอบหมายให้จัดทำใบแจ้งหนี้ค่าใช้ บริการสะพานเทียบเครื่องบินที่สนามบินสุวรรณภูมิ ก่อนหน้านี้ไม่มีโปรแกรมสำเร็จรูปเพื่อ ดำนวณค่าใช้บริการสะพานเทียบผู้โดยสารของสายการบินต่างๆ ซึ่งทำให้เกิดความล่าช้าและใช้ เวลานานในการทำงาน

โครงงานนี้จัดทำขึ้นเพื่อเพิ่มประสิทธิภาพการจัดทำใบแจ้งหนี้ก่าใช้บริการสะพานเทียบ เครื่องบิน ผู้จัดทำได้ศึกษา 1) กฎระเบียบและข้อบังกับต่างๆ เกี่ยวกับข้องกับการจัดทำใบแจ้งหนี้ก่า ใช้บริการสะพานเทียบเครื่องบิน ณ ท่าอากาศยานสุวรรณภูมิ 2) การเขียนสูตรคำนวณใน Microsoft Excel และ 3) ขั้นตอนการจัดทำใบแจ้งหนี้ก่าใช้บริการสะพานเทียบเครื่องบินด้วยโปรแกรม FIPS และSystem Application Products in data processing (SAP) ซึ่งจากการศึกษานี้ได้ 1) โปรแกรม การคำนวณ คือ ตารางตรวจ-AOR-.xls ซึ่งเป็นโปรแกรมที่ใช้กำนวณก่าใช้บริการสะพานเทียบ เครื่องบิน 2) ขั้นตอนการจัดทำใบแจ้งหนี้ก่าใช้บริการสะพานเทียบเครื่องบิน และ 3) เพิ่ม ประสิทธิภาพการจัดทำใบแจ้งหนี้ก่าใช้บริการสะพานเทียบเครื่องบิน และ 3) เพิ่ม

้ คำสำคัญ: ค่าใช้บริการสะพานเทียบเครื่องบิน โปรแกรม SAP สนามบินสุวรรณภูมิ

| Project Title : |   | Increasing the efficiency of invoicing for the passenger loading |  |
|-----------------|---|------------------------------------------------------------------|--|
|                 |   | bridge charge at Suvarnabhumi airport                            |  |
| By              | : | Ms. Papichaya Boonthiem                                          |  |
| Advisor         | : | Ms. Sivilai Saibuathong                                          |  |
| Degree          | : | Bachelor of Accounting                                           |  |
| Faculty         | : | Business Administration                                          |  |
|                 |   |                                                                  |  |

Semester/ Academic Year : 3/2017

#### Abstract

The Airports of Thailand Public Company Limited (AOT) is a leader of Thailand's airport business operator. Its main business lines are managing, operating and developing airports. Presently, AOT has 6 international airports under responsibility: Don Mueang, Phuket, Chiang Mai, Hat Yai, Chiang Rai and Suvarnabhumi. While attending the internship under cooperative program at the accounting and financing department, Suvarnabhumi airport, I was assigned to prepare the invoices for the passenger loading bridge charge at Suvarnabhumi airport. Previously, it did not have a software package to calculate the passenger loading bridge charges of various airlines, and this caused delays and was time consuming.

This project was designed to increase the efficiency of invoicing for the passenger loading bridge charge. I studied: 1) Rules and regulations related to the invoicing for the passenger loading bridge charge at Suvarnabhumi airport. 2) Writing formulas in Microsoft Excel and 3) The procedure of the invoicing for passenger loading bridge charge by FIPS program and System Application Products in data processing (SAP). The results were: 1) Calculation program was " Check table-AOR-.xls ", which calculates the passenger loading bridge charge at Suvarnabhumi airport. 2) The procedure of the invoicing for passenger loading bridge charge at Suvarnabhumi airport. 3) The increased efficiency of invoicing for the passenger loading bridge charge and usefulness to the relevant officers.

Keywords: Loading bridge charge, System Application Products (SAP), Suvarnabhumi airport

Approved by

#### กิตติกรรมประกาศ

#### (Acknowledgement)

การที่ผู้จัดทำได้มาปฏิบัติงานในโครงการสหกิจศึกษา ณ บริษัท ท่าอากาศยานไทย จำกัด (มหาชน) สาขาท่าอากาศยานสุวรรณภูมิ ตั้งแต่วันที่ 14 พฤษภาคม 2561 ถึงวันที่ 31 สิงหาคม 2561 ส่งผลให้ผู้จัดทำได้รับความรู้และประสบการณ์ต่าง ๆที่มีก่ามากมาย สำหรับรายงานสหกิจศึกษา ฉบับนี้สำเร็จลงได้ด้วยดีจากความร่วมมือและสนับสนุนจากหลายฝ่ายดังนี้

| 1. นางสาวณัฐรคา    | สมพงษ์             | เจ้าหน้าที่บัญชีอาวุโส 6 |
|--------------------|--------------------|--------------------------|
| 2. นายฤทธิ         | ປັູູູູູູູູູູ້ງານາລ | เจ้าหน้าที่บัญชีอาวุโส 4 |
| 3. นางสาวพัชรินทร์ | ดิษาภิรมย์         | พนักงานบัญชีจัดจ้าง      |
| 4. นายสุรวุฒิ      | ผมอินทร์           | พนักงานบัญชีจัดจ้าง      |
| 5. อาจารย์ ศิวิไล  | สายบัวทอง          | อาจารย์ที่ปรึกษา         |

และบุคคลอื่น ๆที่ไม่ได้กล่าวนามทุกท่านที่ได้ให้คำแนะนำช่วยเหลือในการจัดทำรายงาน

ผู้จัดทำขอขอบพระคุณผู้ที่มีส่วนเกี่ยวข้องทุกท่านที่มีส่วนร่วมในการให้ข้อมูลและเป็นที่ ปรึกษาในการทำรายงานฉบับนี้จนเสร็จสมบูรณ์ตลอดจนให้การดูแลและให้ความเข้าใจกับชีวิตของ การทำงานจริงซึ่งผู้จัดทำขอขอบพระคุณเป็นอย่างสูงไว้ ณ ที่นี้ด้วย

ผู้จัดทำ

นางสาว ปพิชญา บุญเทียม

25 สิงหาคม 2561

## สารบัญ

| จดหมายเ    | มำส่งรายงานก                                                             |
|------------|--------------------------------------------------------------------------|
| กิตติกรรม  | เประกาศบ                                                                 |
| บทคัดย่อ.  | ค                                                                        |
| Abstract   | ۰۹                                                                       |
| บทที่ 1 บา | ทนำ                                                                      |
| 1.1 ค      | วามเป็นมาและความสำคัญของปัญหา1                                           |
| 1.2 ວັ     | ัตถุประสงค์ของโครงงาน1                                                   |
| 1.3 ข      | อบเขตของโครงงาน1                                                         |
| 1.4 ป      | ไระโยชน์ที่ได้รับ2                                                       |
| บทที่ 2 กา | รทบทวนเอกสารและวรรณกรรมที่เกี่ยวข้อง                                     |
| 2.1 ค      | วามหมายและส่วนประกอบของสะพานเทียบเครื่องบิน4                             |
| 2.2 ค      | วามหมายของระบบ AOR                                                       |
| 2.3 ค      | วามหมายของ MTOW                                                          |
| 2.4 W      | เระราชกฤษฎีกา กำหนดค่าบริการ ค่าภาระหรือเงินตอบแทนเพื่อการใช้สนามบิน     |
| อ          | นุญาตที่ให้บริการแก่สาธารณะ ซึ่งเจ้าของหรือผู้คำเนินการจะเรียกเก็บได้    |
| พ          | I.ຕີ. ໄຫຮັຮັດ                                                            |
| 2.5 ข้     | ้อมูลอัตราก่าภาระการใช้ท่าอากาศยาน ทรัพย์สิน บริการและกวามสะดวกต่าง ๆ ใน |
| กิ         | ็จการของบริษัท ท่าอากาศยานไทย จำกัด(มหาชน) ณ ท่าอากาศยานสุวรรณภูมิ       |
| ฉ          | บับปี ๒๕๕๔                                                               |
| 2.6 J      | ายชื่อสายการบินที่ใช้สะพานเทียบเครื่องบิน ณ ท่าอากาศยานสุวรรณภูมิ        |
| 2.7 พั     | ไงก์ชัน IF และฟังก์ชัน SUM ในโปรแกรม Microsoft excel9                    |
| 2.8 ค      | วามหมายของโปรแกรม SAP10                                                  |

# สารบัญ (ต่อ)

หน้า

| บทที่ 3รายละเอียดการปฏิบัติงาน                                                 |  |  |  |  |
|--------------------------------------------------------------------------------|--|--|--|--|
| 3.1 ชื่อและที่ตั้งของสถานประกอบการ11                                           |  |  |  |  |
| 3.2 ลักษณะการประกอบการ ผลิตภัณฑ์การให้บริการหลักขององค์กร11                    |  |  |  |  |
| 3.3 รูปแบบการจัดองค์การและการบริหารงานขององค์กร12                              |  |  |  |  |
| 3.4 ตำแหน่งและลักษณะงานที่นักศึกษาได้รับมอบหมาย12                              |  |  |  |  |
| 3.5 ชื่อและตำแหน่งงานของพนักงานที่ปรึกษา12                                     |  |  |  |  |
| 3.6 ระยะเวลาที่ปฏิบัติงาน13                                                    |  |  |  |  |
| 3.7 ขั้นตอนและวิธีการคำเนินงาน13                                               |  |  |  |  |
| 3.8 อุปกรณ์และเครื่องมือที่ใช้14                                               |  |  |  |  |
| บทที่ 4 ผลการปฏิบัติงานตามโครงงาน                                              |  |  |  |  |
| 4.1 ขั้นตอนการประยุกต์โปรแกรม Microsoft Excel เพื่อคำนวณค่าใช้บริการสะพานเทียบ |  |  |  |  |
| เครื่องบิน15                                                                   |  |  |  |  |
| 4.2 การจัดทำใบแจ้งหนี้เรียกเก็บค่าบริการการใช้สะพานเทียบเครื่องบิน             |  |  |  |  |
| บทที่ 5สรุปผลและข้อเสนอแนะ                                                     |  |  |  |  |
| 5.1 สรุปผลโครงงานหรืองานวิจัย                                                  |  |  |  |  |
| 5.2 สรุปผลการปฏิบัติงานสหกิงศึกษา                                              |  |  |  |  |
| บรรณานุกรม                                                                     |  |  |  |  |
| ภาคผนวก                                                                        |  |  |  |  |
| ประวัติผู้จัดทำ                                                                |  |  |  |  |

## สารบัญตาราง

| ตารางที่ 2.1 แสดงอัตราภาระค่าใช้บริการสะพานเครื่องบิน | 6  |
|-------------------------------------------------------|----|
| ตารางที่ 3.1 แสดงระยะเวลาในการคำเนินงานของ โครงงาน    | 13 |

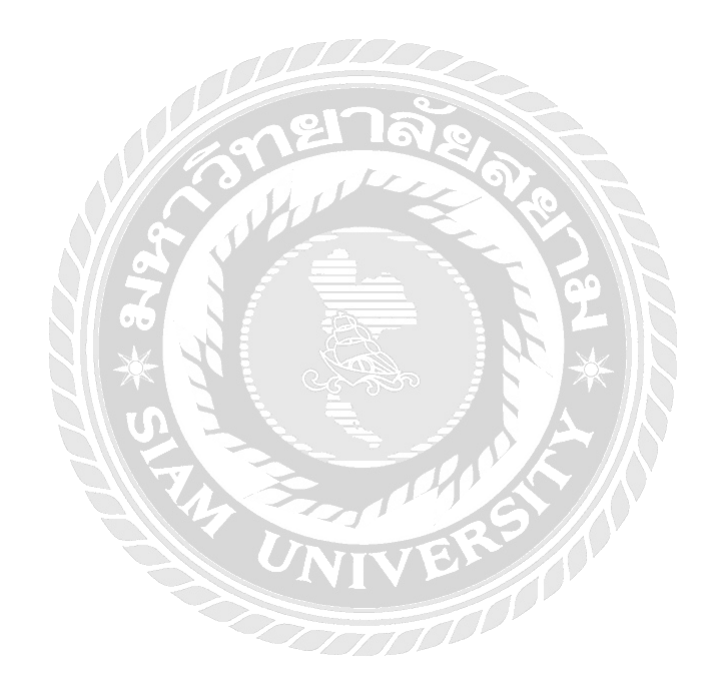

## หน้า

### สารบัญรูปภาพ

| 4   |
|-----|
| 11  |
| 15  |
| 16  |
| 17  |
| .20 |
| .20 |
| 21  |
| 21  |
| .21 |
| 22  |
|     |
| 22  |
|     |

| Service Order                                                                           | 22  |
|-----------------------------------------------------------------------------------------|-----|
| รูปที่ 4.11การเปรียบเทียบวันเวลาและน้ำหนักของเครื่องบินที่ได้จากขั้นตอนที่ 2 และวันเวลา |     |
| และน้ำหนักของเครื่องบินใน Aviation Bridge Service Order                                 | 23  |
| รูปที่ 4.12 ข้อมูลไฟล์ ฟอร์ม Summaryใน Sheet Data                                       | 23  |
| รูปที่ 4.13ชีต Sum                                                                      | .24 |
| รูปที่ 4.14ข้อมูลSummary Passenger Loading Bridge ของแต่ละสายการบิน                     | 24  |
| รูปที่ 4.15ชีต1.Pre-pivot ในไฟล์ Template PLB                                           | .25 |
| รูปที่ 4.16ชีต Template ในไฟล์ Template PLB                                             | .25 |
| รูปที่ 4.17การอัพโหลคไฟล์PLB-เดือน-ปี.csvในโปรแกรม SAP2                                 | 26  |
| รูปที่ 4.18ใบแจ้งหนี้ค่าใช้บริการสะพานเทียบเครื่องบิน                                   | .26 |

## บทที่ 1 บทนำ

#### 1.1 ความเป็นมาและความสำคัญของปัญหา

ตามที่ผู้จัดทำได้ปฏิบัติงานตามโครงการสหกิจศึกษา ที่บริษัท ท่าอากาศยานไทย จำกัด (มหาชน) ฝ่ายงานบัญชีและการเงิน ส่วนบัญชีทั่วไป ณ ท่าอากาศยานสุวรรณภูมิ และ ได้รับมอบหมายให้จัดทำใบแจ้งหนี้ค่าใช้บริการสะพานเทียบเครื่องบิน ณ ท่าอากาศยาน สุวรรณภูมิ พบว่าการจัดทำใบแจ้งหนี้ฯต้องคำนวณค่าใช้บริการสะพานเทียบด้วยมือ จากการ สอบถามพนักงานที่ปรึกษาแจ้งว่า เดิมนั้นฝ่าย Information Technology ได้พัฒนาโปรแกรม สำเร็จรูปสำหรับคำนวณค่าใช้บริการสะพานเทียบฯ แต่เมื่อเกิดข้อผิดพลาดของข้อมูล บางส่วนผู้ใช้งานต้องใช้เวลาอย่างมากในการค้นหาและแก้ไขและผู้ใช้งานไม่ได้แจ้งฝ่าย Information Technology ปรับปรุงโปรแกรมให้สะควกในการใช้งาน จึงเปลี่ยนมาคำนวณก่า ใช้บริการด้วยมือ ทำให้พนักงานมีภาระงานเพิ่มขึ้นและงานเสร็จล่าช้า หรืออาจเกิด ข้อผิดพลาดได้ ซึ่งส่งผลต่อการจัดทำใบแจ้งหนี้ฯ ไปยังสายการบินต่างๆ

ผู้จัดทำมีความสนใจศึกษาและจัดทำโครงงาน "การเพิ่มประสิทธิภาพการจัดทำใบ แข้งหนี้ก่าใช้บริการสะพานเทียบเครื่องบิน ณ ท่าอากาศยานสุวรรณภูมิ"โดยพัฒนา Microsoft excel สำหรับคำนวณก่าใช้บริการสะพานเทียบเครื่องบิน และลดขั้นตอนการทำงานที่ซ้ำซ้อน รวมทั้งแสดงถึงขั้นตอนการจัดทำใบแจ้งหนี้ก่าใช้บริการสะพานเทียบเครื่องบินด้วย โปรแกรม FIPS และ System Application Products in data processing (SAP) เพื่อเป็น ประโยชน์ต่อบุคคลที่สนใจและบุคลาการหรือนักศึกษาสหกิจรุ่นต่อไปใช้เป็นแนวทางในการ ปฏิบัติงาน

#### 1.2 วัตถุประสงค์ของโครงการ

- 1.2.1 เพื่อเพิ่มประสิทธิภาพการจัดทำใบแจ้งหนี้ก่าใช้บริการสะพานเทียบ เครื่องบิน ณ ท่าอากาศยานสุวรรณภูมิ
- 1.2.2 เพื่อจัดทำขั้นตอนการจัดทำใบแจ้งหนี้ค่าใช้บริการสะพานเทียบเครื่องบิน สำหรับใช้เป็นแนวทางการปฏิบัติงานของหน่วยงาน

#### 1.3 ขอบเขตของโครงงาน

- 1.3.1 ศึกษากฏ ระเบียบและข้อบังคับต่างๆ ที่เกี่ยวกับค่าใช้บริการสะพานเทียบ เครื่องบิน ณ ท่าอากาศยานสุวรรณภูมิ
- 1.3.2 ศึกษาการเขียนสูตรใน Microsoft Exce

- 1.3.3 ศึกษาขั้นตอนการจัดทำใบแจ้งหนี้ค่าใช้บริการสะพานเทียบเครื่องบิน ด้วย โปรแกรม FIPS และ System Application Products in data processing (SAP)
- 1.3.4 ปฏิบัติสหกิจศึกษาที่บริษัท ท่าอากาศยานไทย จำกัด (มหาชน) ฝ่ายงาน บัญชีและการเงิน ส่วนบัญชีทั่วไป ระหว่างวันที่ 14 พฤษภาคม 2561 ถึง วันที่ 31 สิงหาคม 2561

### 1.4 ประโยชน์ที่ได้รับ

- 1.4.1 มีความรู้และเข้าใจในการจัดทำใบแจ้งหนี้ค่าใช้บริการสะพานเทียบ เกรื่องบิน ด้วยโปรแกรม FIPS และ System Application Products in data processing (SAP)
- 1.4.2 มีโปรแกรม Microsoft excel ชื่อ ตารางตรวจ-AOR- สำหรับคำนวณค่าใช้ บริการสะพานเทียบเครื่องบิน ซึ่งสามารถลดข้อผิดพลาดที่อาจเกิดขึ้น ลด ภาระงานและเวลาที่ใช้ในการปฏิบัติงานลงได้
- 1.4.3 สามารถเพิ่มประสิทธิภาพในการจัดทำใบแจ้งหนี้เรียกเก็บค่าใช้บริการ สะพานเทียบเครื่องบินได้
- 1.4.4 มีแนวทางการปฏิบัติงานเรื่อง "การจัดทำใบแจ้งหนี้ก่าใช้บริการสะพาน เทียบเครื่องบิน" สำหรับบุคลากรใหม่หรือนักศึกษาสหกิจรุ่นต่อไป

## บทที่ 2

## การทบทวนเอกสารและวรรณกรรมที่เกี่ยวข้อง

การศึกษา ขั้นตอนการจัดทำใบแจ้งหนี้ค่าใช้บริการสะพานเทียบเครื่องบิน ณ ท่าอากาศ ยานสุวรรณภูมิ ผู้จัดทำได้ทำการศึกษาค้นคว้าเอกสารที่เกี่ยวข้อง เพื่อเป็นกรอบในการศึกษาดังนี้

2.1 ความหมายและส่วนประกอบของสะพานเทียบเกรื่องบิน

2.2 ความหมายของระบบ AOR

2.3 ความหมายของ MTOW

2.4 พระราชกฤษฎีกา กำหนดค่าบริการ ค่าภาระ หรือเงินตอบแทน เพื่อการใช้ สนามบินอนุญาตที่ให้บริการแก่สาธารณะ ซึ่งเจ้าของหรือผู้ดำเนินการจะเรียกเก็บได้ พ.ศ. ๒๕๕๓

2.5 ข้อมูลอัตราค่าภาระการใช้ท่าอากาศยาน ทรัพย์สิน บริการและความสะควกต่าง ๆ ในกิจการของบริษัท ท่าอากาศยานไทย จำกัด(มหาชน) ณ ท่าอากาศยานสุวรรณภูมิ ฉบับปี ๒๕๕៩

2.6 รายชื่อสายการบินที่ใช้สะพานเทียบเครื่องบิน ณ ท่าอากาศยานสุวรรณภูมิ
 2.7 ฟังก์ชัน IF และฟังก์ชัน SUM ในโปรแกรม Microsoft excel
 2.8 ความหมายของโปรแกรม SAP

### 2.1 ความหมายและส่วนประกอบของสะพานเทียบเครื่องบิน

สะพานเทียบเครื่องบิน (Jet bridge) หรือ งวงช้าง เป็นโครงสร้างที่เคลื่อนที่ได้ ทำหน้าที่ เชื่อมต่อตัวอาการกับเกรื่องบิน เพื่ออำนวยกวามสะดวกสำหรับการขึ้นและลงของผู้โดยสารจาก เกรื่องบินสู่อาการผู้โดยสาร

ส่วนประกอบสะพานเทียบเครื่องบิน

- 1. หอกลม (Rotunda)
- 2. อุโมงค์ หรือซอง (Tunnel)
- 3. ล้อขับเคลื่อน (Wheel Carriage)
- 4. เสาขับเคลื่อน (Drive Column)
- 5. หัวเก๋ง (Cab)
- 6. กันสาด (Closure/Canopy)

Cet Cet รูปที่ 2.1 ภาพวาคสะพานเทียบเครื่องบิน

มาที่ 2.1 มาการเพียง การเกิดประกอ

#### 2.2 ความหมายของระบบ AOR

ระบบ AOR (Airport Operation Report) เป็นระบบที่ใช้ซอฟต์แวร์ IBM Cognos ช่วยใน การรายงานการดำเนินงานของสนามบิน

ซอฟต์แวร์ IBM Cognos เป็นซอฟต์แวร์ที่ช่วยในการรายงานข้อมูลผนวกกับการ วิเคราะห์การวัดผลในรูปแบบของสกอร์การ์ด(Scorecard) และแคชบอร์ด(Dashboard) นอกจากนี้ยัง ขยายความสามารถด้วยการวางแผนการสร้างแบบจำลองสถานการณ์สมมติ, การตรวจสอบแบบ เรียล ไทม์(Real-time) และการวิเคราะห์เชิงทำนายผล ทั้งหมดนี้ส่งผลให้ผู้ใช้สามารถดึงเอา ประโยชน์ออกมาจากข้อมูลเชิงลึกภายในองค์กรได้อย่างมีประสิทธิภาพโดยสามารถเชื่อมต่อข้อมูล กับผู้ที่เกี่ยวข้องหลัก เพื่อสร้างความเข้าใจที่ตรงกันและช่วยให้สามารถตัดสินใจได้ดีขึ้น

#### 2.3 ความหมายของ MTOW

MTOW คือ น้ำหนักบรรทุกสูงสุดของเครื่องบินขณะบินขึ้นตามที่ผู้ผลิตกำหนดไว้ มี หน่วยเป็นเมตริกตัน (Metric Ton) 2.4 พระราชกฤษฎีกา กำหนดค่าบริการ ค่าภาระ หรือเงินตอบแทน เพื่อการใช้สนามบินอนุญาตที่ ให้บริการแก่สาธารณะ ซึ่งเจ้าของหรือผู้ดำเนินการจะเรียกเก็บได้ พ.ศ. ๒๕๕๓

พระบาทสมเด็จพระปรมินทรมหาภูมิพลอดุลยเดช มีพระบรมราชโองการโปรดเกล้า ๆ ให้ประกาศว่า

โดยที่เป็นการสมควรกำหนดค่าบริการ ค่าภาระ หรือเงินตอบแทนอื่นใด เพื่อการใช้ สนามบินอนุญาตที่ให้บริการแก่สาธารณะซึ่งเจ้าของหรือผู้ดำเนินการจะเรียกเก็บได้

อาศัยอำนาจตามความในมาตรา ๑๘๙ ของรัฐธรรมนูญแห่งราชอาณาจักรไทย และ มาตรา ๕๖(๕) แห่งพระราชบัญญัติการเดินอากาศ พ.ศ. ๒๔៩๙ ซึ่งแก้ไขเพิ่มเติม โดย พระราชบัญญัติการเดินอากาศ (ฉบับที่ ๑๑) พ.ศ. ๒๕๕๑ อันเป็นกฎหมายที่มีบทบัญญัติบาง ประการเกี่ยวกับการจำกัดสิทธิและเสรีภาพของบุคคล ซึ่งมาตรา ๒៩ ประกอบกับมาตรา ๓๒ มาตรา ๓๔ มาตรา ๔๑ และมาตรา ๔๓ ของรัฐธรรมนูญแห่งราชอาณาจักรไทย บัญญัติให้กระทำได้ โดยอาศัยอำนาจตามบทบัญญัติแห่งกฎหมายจึงทรงพระกรุณาโปรดเกล้า ฯ ให้ตราพระราช กฤษฎีกาขึ้นไว้ ดังต่อไปนี้

มาตรา ๑ พระราชกฤษฎีกานี้เรียกว่า "พระราชกฤษฎีกา กำหนดค่าบริการ ค่าภาระ หรือ เงินตอบแทน เพื่อการใช้สนามบินอนุญาตที่ให้บริการแก่สาธารณะ ซึ่งเจ้าของหรือผู้ดำเนินการจะ เรียกเก็บได้ พ.ศ. ๒๕๕๓"

มาตรา ๒ พระราชกฤษฎีกานี้ให้ใช้บังกับตั้งแต่วันถัดจากวันประกาศในราชกิจจา นุเบกษาเป็นต้นไป

มาตรา ๓ ค่าบริการ ค่าภาระ หรือเงินตอบแทนซึ่งเจ้าของหรือผู้ดำเนินการสนามบิน อนุญาตที่ให้บริการแก่สาธารณะจะเรียกเก็บได้ มีดังต่อไปนี้

(๑) จากกิจกรรมการเดินอากาศ ได้แก่

(ก) การใช้สิ่งอำนวยความสะดวกและพื้นที่ในการรับส่งของทางอากาศ

(ข) การรักษาความปลอดภัยในเขตพื้นที่การบิน

(ค) การคำเนินการเกี่ยวกับสิ่งแวคล้อม

(ง) การใช้สิ่งอำนวยความสะดวกหรือบริการอย่างอื่นสำหรับการปฏิบัติการของ อากาศยาน

(๒) จากกิจกรรมการบริการภากพื้นดิน สำหรับสนามบินซึ่งมิได้ประกาศเขตลานจอด ได้แก่

(ก) การใช้อุปกรณ์ภาคพื้นดิน

(ข) การรับส่งผู้โดยสารระหว่างตัวอากาศยานและอาการที่พักผู้โดยสาร รวมถึง สะพานเทียบเครื่องบิน

(ค) การใช้สิ่งอำนวยความสะดวกหรือบริการภากพื้นดินอื่น ๆ

 (๑) จากกิจกรรมซึ่งมิใช่กิจกรรมตาม (๑) และ (๒) แต่เจ้าของหรือผู้คำเนินการ สนามบินอนุญาตจัดทำขึ้นโดยอาศัยอำนาจตามกฎหมาย กฎ ระเบียบ หรือข้อบังคับ หรือเพื่อประโยชน์ในการให้บริการแก่ผู้ใช้สนามบินอนุญาต

มาตรา ๔ ให้รัฐมนตรีว่าการกระทรวงคมนาคมรักษาการตามพระราชหกฎษฎีกานี้ หมายเหตุ :- เหตุผลในการประกาศใช้พระราชกฤษฎีกาฉบับนี้ คือ โดยที่มาตรา ๕๖ แห่ง พระราชบัญญัติการเดินอากาศ พ.ศ. ๒๔៩๙ ซึ่งแก้ไขเพิ่มเติม โดยพระราชบัญญัติการเดินอากาศ (ฉบับที่ ๑๑) พ.ศ. ๒๕๕๑ บัญญัติว่า เจ้าของหรือผู้ดำเนินการสนามบินอนุญาตซึ่งให้บริการแก่ สาธารณะจะเรียกเก็บเพื่อการใช้สนามบินอนุญาตที่ให้บริการแก่สาธารณะไม่ได้ เว้นแต่ค่าบริการ ก่าภาระ หรือเงินตอบแทนอื่นใดตามที่กำหนดโดยพระราชกฤษฎีกา สมกวรกำหนดค่าบริการ ค่า ภาระ หรือเงินตอบแทนเพื่อการใช้สนามบินอนุญาตที่ให้บริการแก่สาธารณะซึ่งเจ้าของหรือ ผู้ดำเนินการจะเรียกเก็บได้ จึงจำเป็นต้องตราพระราชกฤษฎีกานี้

2.5 ข้อมูลอัตราค่าภาระการใช้ท่าอากาศยาน ทรัพย์สิน บริการและความสะดวกต่าง ๆ ในกิจการของ
 บริษัท ท่าอากาศยานไทย จำกัด(มหาชน) ณ ท่าอากาศยานสุวรรณภูมิ ฉบับปี ๒๕๕៩

เนื่องจากบัญชีอัตราค่าภาระการใช้ท่าอากาศยาน ทรัพย์สิน บริการ และความสะควก ต่าง ๆ ในกิจการของบริษัท ท่าอากาศยานไทย จำกัด(มหาชน) และบัญชีอัตราค่าบริการอื่น ๆ ณ ท่า อากาศยานสุวรรณภูมิ ฉบับปัจจุบันที่บังกับใช้มาตั้งแต่ปี พ.ศ.๒๕๕๖ ลำคับที่๒ รายการค่าบริการ สะพานเทียบเครื่องบินไม่ครอบคลุมการบริการปัจจุบันของ บริษัท ท่าอากาศยานไทย จำกัด (มหาชน)

บริษัท ท่าอากาศยานไทย จำกัด(มหาชน) จึงได้ดำเนินการปรับปรุงบัญชีอัตราค่าภาระ การใช้ท่าอากาศยาน ทรัพย์สิน บริการ และความสะดวกต่าง ๆ ในกิจการของบริษัท ท่าอากาศยาน ไทย จำกัด(มหาชน) และบัญชีอัตราค่าบริการอื่น ๆ ณ ท่าอากาศยานสุวรรณภูมิ ฉบับปี พ.ศ.๒๕๕๖ เพื่อรองรับบริการใหม่ให้ทันสมัย โดยจะปรับปรุงและเพิ่มเติมรายการสำหรับค่าบริการสะพาน เทียบเครื่องบินที่มีน้ำหนักมากกว่า ๑๐๐ เมตริกตันขึ้นไปดังนี้ ตารางที่ 2.1 แสดงอัตราการะค่าใช้บริการสะพานเครื่องบิน

| ຄຳດັບ | รายการ                                  | อัตราที่จัดเก็บ | หมายเหตุ                  |
|-------|-----------------------------------------|-----------------|---------------------------|
| 2.    | <u>ค่าบริการใช้สะพานเทียบเครื่องบิน</u> |                 |                           |
|       | -เครื่องบินที่มีน้ำหนักมากกว่า 0        | 2,000บาท/ครั้ง  | -การจอดเทียบ 1 ครั้ง      |
|       | เมตริกตัน ถึง 150 เมตริกตัน             |                 | หมายถึงการใช้สะพาน        |
|       | -เครื่องบินที่มีน้ำหนักมากกว่า 150      | 2,800บาท/ครั้ง  | เทียบเครื่องบินที่มี      |
|       | เมตริกตัน แต่ไม่เกิน 300 เมตริกตัน      |                 | ระยะเวลาไม่เกิน 1 ชั่วโมง |

| ຄຳດັບ | รายการ                             | อัตราที่จัดเก็บ | หมายเหตุ                    |
|-------|------------------------------------|-----------------|-----------------------------|
|       | -เครื่องบินที่มีน้ำหนักมากกว่า 300 | 4,000บาท/ครั้ง  | 15นาที หากใช้เวลาเกิน       |
|       | เมตริกตัน แต่ไม่เกิน 450 เมตริกตัน |                 | กว่านี้ให้คิดค่าบริการ      |
|       | (รายการที่เปลี่ยนแปลง)             |                 | เพิ่มขึ้นครึ่งหนึ่งของอัตรา |
|       | -เครื่องบินที่มีน้ำหนักมากกว่า 450 | 5,200บาท/ครั้ง  | การจอคเทียบ 1 ครั้ง ทุก ๆ   |
|       | เมตริกตันขึ้นไป (รายการเพิ่มเติม)  |                 | 30 นาที(เศษของ 30 นาที      |
|       |                                    |                 | คิดเป็น 30 นาที) สำหรับ     |
|       |                                    | IDD             | การจอคเทียบ โคยมี           |
|       |                                    |                 | ระยะเวลาไม่เกิน 40 นาที     |
|       | 190                                | 120             | ให้คิดค่าบริการเพียงกึ่ง    |
|       |                                    |                 | หนึ่งของการจอคเทียบ 1       |
|       |                                    | Ser.            | ครั้ง                       |
|       |                                    |                 | -น้ำหนักของเครื่องบินใช้    |
|       |                                    |                 | มวลวิ่งขึ้นสูงสุดที่ระบุไว้ |
| N     |                                    | É Ì             | ในคู่มือการบินของอากาศ      |
|       | 66 N I I                           |                 | ยาน                         |

### 2.6 รายชื่อสายการบินที่ใช้สะพานเทียบเครื่องบิน ณ ท่าอากาศยานสุวรรณภูมิ

- Aeroflot Russian Airlines
- Air Astana
- Air Austral
- Air China
- Air France
- Air India
- Air Macau Company Ltd.
- Air Siberia
- Alia-The Royal Jordanian Airline
- Andaman Aviation Services Limited
- Asia Atlantic Airlines Co., Ltd
- Asiana Airlines
- Austrian Airlines
- Bangkok Airways Co., Ltd

- · Biman Bangladesh Airlines
  - British Airways Plc
  - Cambodia Angkor Air
- Cathay Pacific Airways Limited
  - Cebu Pacific Air
  - China Airlines Ltd.
- CHINA EASTERN AIRLINES
- Co.Ltd(Thailand)
- China Southern Airlines
- Eastar Jet
- Egypt Air
- El Al Israel Airlines Ltd.
- Emirates
- Ethiopian Airlines

- Etihad Airways
- Eva Airways Corporation
- Finnair
- Gulf Air B.S.C. ©
- Hainan Airlines Co., Ltd
- Hebei Airlines
- Hong Kong Airlines Limited
- Indonesia Air
- Interglobe Aviation Limited
- Japan Airlines International Co., Ltd
- Jc Combodia
- Jeju Air
- Jet Airways M/S India Pvt Ltd
- Jet Asia Airways
- Jetstar Airways
- Jetstar Asia Airways Pte. Ltd.
- Jetstar Pacific Airlines
- Jin Air
- Kenya Airways
- Klm Royal Dutch Airlines
- Korean Air
- Kuwait Airways
- Lanmel Airlines
- Lao Airlines
- Lucky Air
- Lufthansa German Airlines
- Malaysia Airlines Berhad
- Maldivian
- Mjets Limited
- Mongolian Airlines
- Myanmar Airlines Intl
- Myanmar National Airlines
- Nippon Cargo Airlines Co., Ltd Norwegian Air **Okay Airways** Oman Air Philippines Airlines Inc. Pt. Garuda Indonesia Qantas Airways Limited Qatar Airways Company **Rossiya** Airlines **Royal Brunei Airlines** Royal Nepal Airlines Corparation Saenzhen Airlines Sahara Airlines Scoot Tigerair Pte. Ltd. Shandong Airlines Co., Ltd Sichuan Airlines Singapore Airlines Limited Spicejet Limited Spring Airlines Srilankan Airlines Limited Swiss International Air Lines Ltd. Thai Airways International Thai Vietjet Air Joint Stock Co., Ltd **Turkish Airlines** T'way Airlines Ukraine International Airlines Ural Airline Us-Bangla Airlines Limited Uzbekistan Airways
  - Vietjet Air
  - Vietnam Airlines
  - Xiamen Airlines

#### 2.7 ฟังก์ชัน IF และฟังก์ชัน SUM ในโปรแกรม Microsoft excel

ฟังก์ชัน IF เป็นหนึ่งในฟังก์ชันยอดนิยมใน Microsoft excel ที่ช่วยในการเปรียบเทียบ ตรรกะระหว่างก่ากับสิ่งที่กุณกาดหวังในรูปแบบที่ง่ายที่สุด

ฟังก์ชัน IF ระบุว่า : IF(บางอย่างเป็นจริง ให้ทำอย่างหนึ่ง มิเช่นนั้นให้ทำอีกอย่างหนึ่ง) ดังนั้นข้อความ IF สามารถให้ผลลัพธ์ได้ 2 แบบ ผลลัพธ์แรกคือ ถ้าการเปรียบเทียบของคุณเป็นจริง ผลลัพธ์ที่สองจะเป็นเท็จ

ตัวอย่างฟังก์ชัน IF อย่างง่าย

 - =IF(C2="Yes",1,2) สูตรในเซลล์ D2 ระบุว่า : IF(C2 = Yes ให้แสดง 1 มิ เช่นนั้นให้แสดง 2

 - =IF(C2=1,"Yes","No") สูตรในเซลล์ D2 ระบุว่า : IF(C2 = 1 ให้แสดง Yes มิ เช่นนั้นให้แสดง No)

จะเห็นว่าสามารถใช้ฟังก์ชัน IF ประเมินทั้งข้อความและค่าได้ และสามารถใช้เพื่อ ประเมินข้อผิดพลาดได้อีกด้วย นอกจากจะสามารถตรวจสอบได้ว่าสิ่งหนึ่งเท่ากับอีกสิ่งหนึ่งหรือไม่ แล้วแสดงผลลัพธ์เดียว ยังสามารถใช้ตัวคำเนินการคณิตศาสตร์ และคำนวณเพิ่มเติมตามเกณฑ์ที่ กำหนด และยังสามารถซ้อนฟังก์ชัน IF เข้าด้วยกันเพื่อทำการเปรียบเทียบหลายชั้น

ตัวอย่างฟังก์ชัน IF ที่ซ้อนกัน

- =IF(D2=1,"YES",IF(D2=2,"No","Maybe")) ในสูตรระบุว่า : IF(D2 เท่ากับ 1 ให้แสดง "Yes" มิเช่นนั้น IF(D2 เท่ากับ 2 ให้แสดง "No" มิเช่นนั้นให้แสดง

"Maybe"))

สังเกตว่ามีวงเล็บปิดสองอันที่ส่วนท้ายของสูตร จำเป็นต้องใส่ จึงจะทำให้ฟังก์ชัน IF ทั้งสองฟังก์ชันสมบูรณ์

ฟังก์ชัน SUM คือ พึงก์ชันที่ใช้ในการหาผลบวกหรือผลรวมของข้อมูลตัวเลขที่ระบุ ข้อมูลหรือช่วงในสมุดงาน

ในการป้อนสูตรการคำนวณจะต้องป้อนในช่องเซลล์ที่ต้องการให้เป็นช่องเซลล์ที่ แสดงผล ซึ่งสูตรที่ป้อนจะต้องขึ้นต้นสูตรด้วยเครื่องหมาย = หรือ + หรือ – นำหน้าเสมอมิฉะนั้น โปรแกรมจะกิดว่าเป็นข้อกวามธรรมดาและไม่กำนวณ

ในกรณีการบวกข้อมูลตัวเลข นอกจากจะใช้การคำเนินการค้วยเครื่องหมาย + แล้ว ยัง สามารถใช้ฟังก์ชัน SUM ได้เช่นกัน พิจารณา =B3+C3 มีความหมายเดียวกันกับ =SUM(B3:C3) หรือ =SUM(B3+C3)

#### 2.8 ความหมายของโปรแกรม SAP

SAP คือ โปรแกรมที่ช่วยจัดการสายงานทุกสายงานของธุรกิจให้สามารถเข้าถึงข้อมูล ได้อย่างรวดเร็วและ ได้ข้อมูลที่ถูกต้องแม่นยำ สามารถนำไปใช้ประกอบการคำเนินกิจกรรมของ ธุรกิจ ได้ และผู้บริหารสามารถเรียกดูข้อมูลและตรวจสอบข้อมูลสถานะของบริษัท ได้ กล่าวโดยสรุป SAP (System Application products) เป็นโปรแกรมสำเร็จรูปทางธุรกิจ ประเภท ERP (Enterprise Resource Planning) ของประเทศเยอรมันที่ใช้ควบคุมดูแลทุกสายงานของ

#### รายละเอียดการปฏิบัติงาน

#### 3.1 ชื่อและที่ตั้งของสถานประกอบการ

บริษัท ท่าอากาศยานไทย จำกัด (มหาชน)

ท่าอากาศยานสุวรรณภูมิ

999 หมู่ 1 ตำบลหนองปรือ อำเภอบางพลี จังหวัดสมุทรปราการ 10540

โทรศัพท์ (66) 2132-1888, (66) 2132-1111-2

โทรสาร (66) 2132-1889

เว็บไซต์ <u>https://airportthai.co.th</u>

รูปที่ 3.1 ด้านหน้าอาคารสำนักงานท่าอากาศยานสุวรรณภูมิ (Airport Operations Building : AOB)

#### 3.2 ลักษณะการประกอบการ ผลิตภัณฑ์ การให้บริการหลักขององค์กร

บริษัท ท่าอากาศขานไทย จำกัด (มหาชน) ประกอบธุรกิจ ท่าอากาศขานของประเทศ ไทยโดยธุรกิจหลักประกอบด้วย การจัดการ การดำเนินงาน และการพัฒนาท่าอากาศขาน โดยมีท่า อากาศขาน ที่อยู่ในกวามรับผิดชอบ 6 แห่ง ประกอบด้วย ท่าอากาศขานสุวรรณภูมิ ท่าอากาศขาน ดอนเมือง ท่าอากาศขานเชียงใหม่ ท่าอากาศขานหาดใหญ่ ท่าอากาศขานภูเก็ต และท่าอากาศขานแม่ ฟ้าหลวง จังหวัดเชียงราข ซึ่งท่าอากาศขานทั้ง 6 แห่งนี้ ให้บริการเที่ขวบินภาขในประเทศและ ระหว่างประเทศ โดยมีท่าอากาศขานสุวรรณภูมิเป็นท่าอากาศขานหลักของประเทศ ซึ่งได้เปิด ให้บริการเมื่อวันที่ 28 กันขาขน 2549 เพื่อรองรับปริมาณผู้โดยสารที่เพิ่มขึ้นอย่างต่อเนื่อง โดยมี กวามสามารถในการรองรับผู้โดยสาร 45 ล้านคนต่อปี สามารถรองรับการขนถ่าขสินก้าได้ 3 ล้าน ตันต่อปี และสามารถรองรับเที่ยวบินได้ 76 เที่ยวบินต่อชั่วโมง ราขได้จากการดำเนินงานของ บริษัท

### บทที่ 3

ท่าอากาศยานไทย จำกัด (มหาชน) ประกอบด้วยรายได้จาก 2 ส่วนที่สำคัญ คือ รายได้จากกิจการ การบินและรายได้ที่ไม่เกี่ยวกับกิจการการบิน โดยรายได้จากกิจการการบินเป็นรายได้ที่เกี่ยวข้อง กับการจราจรทางอากาศโดยตรง เช่น รายได้บริการสนามบิน รายได้ค่าบริการผู้โดยสาร ขาออก และรายได้ค่าเครื่องอำนวยความสะดวก ส่วนรายได้ที่ไม่เกี่ยวกับกิจการการบินเป็นรายได้ที่ไม่ เกี่ยวข้องกับการจราจรทางอากาศโดยตรง เช่น รายได้ค่าเช่าพื้นที่และที่ดิน รายได้เกี่ยวกับบริการ และรายได้ส่วนแบ่งผลประโยชน์

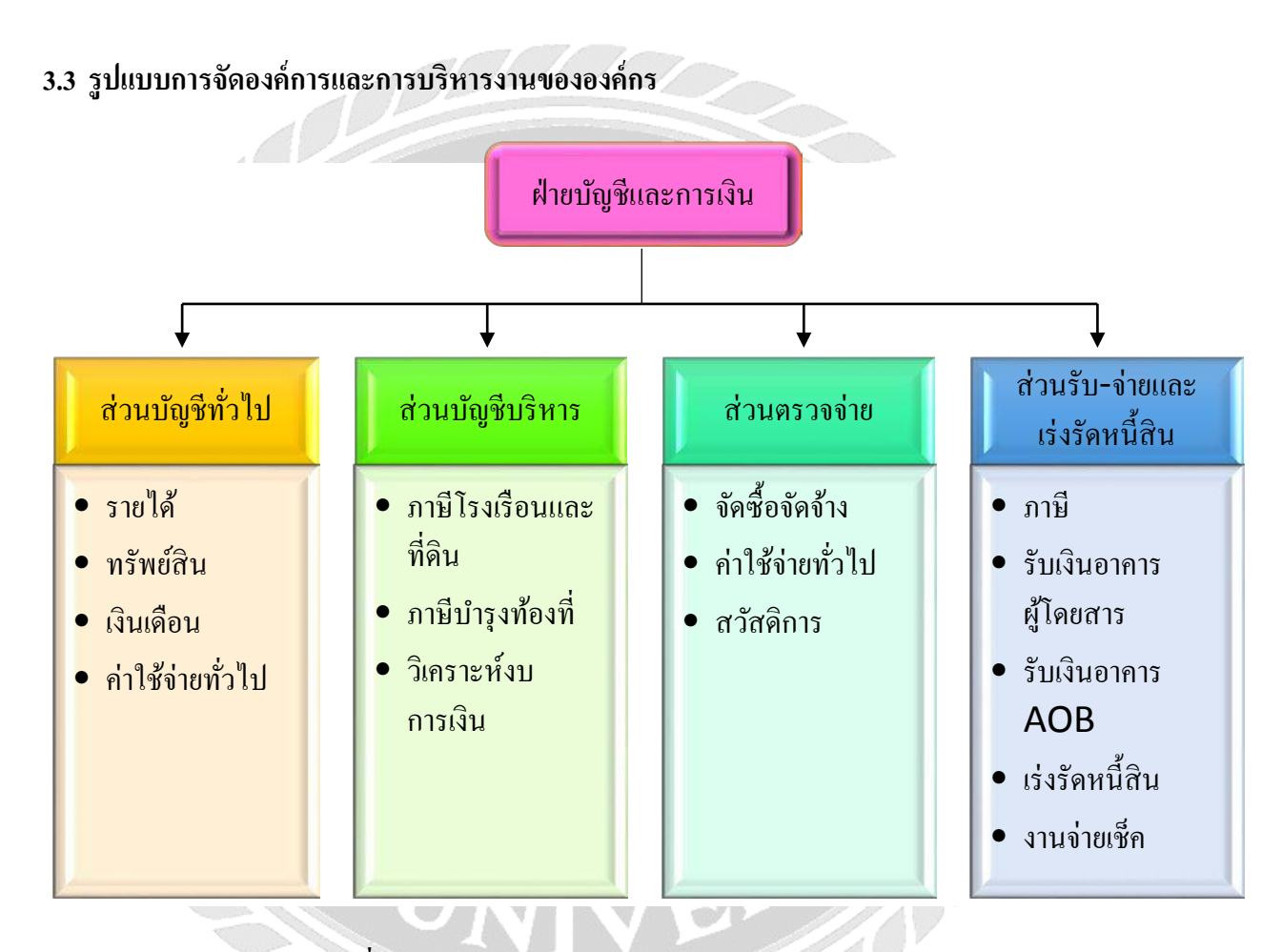

### 3.4 ตำแหน่งและลักษณะงานที่นักศึกษาได้รับมอบหมาย

ตำแหน่ง ผู้ช่วยเจ้าหน้าที่บัญชี ได้รับงานมอบหมายดังนี้ ช่วยเจ้าหน้าที่ปฏิบัติงาน เกี่ยวกับการจัดทำใบแจ้งหนี้ค่าใช้บริการสะพานเทียบเครื่องบิน

### 3.5 ชื่อและตำแหน่งงานของพนักงานที่ปรึกษา

นางสาวณัฐรคา สมพงษ์ ตำแหน่งเจ้าหน้าที่บัญชีอาวุโส 6

#### 3.6 ระยะเวลาที่ปฏิบัติงาน

วันที่ 14 พฤษภาคม 2561 ถึงวันที่ 31 สิงหาคม 2561

#### 3.7 ขั้นตอน และวิชีการดำเนินงาน

- 3.7.1 รวบรวมความต้องการและศึกษาข้อมูลโครงงาน
  - ศึกษาขั้นตอนการออกใบแจ้งหนี้ค่าใช้บริการสะพานเทียบเครื่องบิน ณ ปัจจุบันว่า มีขั้นตอนการปฏิบัติอย่างไร
  - รวบรวมเอกสารและข้อมูลต่างๆโดยสอบถามพนักงานที่ปรึกษาบุคคลอื่นๆ ที่
     เกี่ยวข้อง และสืบค้นข้อมูลจากอินเตอร์เน็ต
- 3.7.2 วิเคราะห์ระบบงาน
  - วิเคราะห์ว่าขั้นตอนการการปฏิบัติงาน ณ ปัจจุบัน มีปัญหาอย่างไร โดยการ สังเกต สอบถามพนักงานที่ปรึกษาและบุคคลที่เกี่ยวข้อง
- 3.7.3 ออกแบบระบบงาน
  - นำ Microsoft Excel มาช่วยในขั้นตอนการกำนวณก่าใช้บริการสะพานเทียบ เกรื่องบิน
- 3.7.4 วิเคราะห์และพัฒนาระบบ
  - สร้าง "ตารางตรวจ -AOR-" ด้วยพึงก์ชัน IFและพึงก์ชัน SUM เพื่อคำนวณก่า ใช้บริการสะพานเทียบ
- 3.7.5 ทคสอบและสรุปผล
  - ทคสอบความถูกต้องและความแม่นยำของ "ตารางตรวจ -AOR-" โคย เปรียบเทียบค่าใช้บริการฯ ที่คำนวณโดยโปรแกรมที่พัฒนาขึ้น กับ ค่าใช้บริการที่ กำนวณด้วยมือ
- 3.7.6 จัดทำเล่มโครงงาน

- จัดทำเล่มโครงงานและส่งให้อาจารย์ปรึกษาเพื่อขอคำแนะนำต่อไป

#### ตารางที่ 3.1 แสดงระยะเวลาในการดำเนินงานของโครงงาน

|    | ขั้นตอนการดำเนินการ   | <b>ນີ.ຍ.61</b> | ก.ค.61 | ส.ค.61 | ก.ย.61 |
|----|-----------------------|----------------|--------|--------|--------|
| 1. | ศึกษาข้อมูลของโครงงาน | ← →            |        |        |        |
| 2. | วิเคราะห์ระบบงาน      |                |        |        |        |
| 3. | ออกแบบระบบงาน         |                | •      |        |        |

|    | ขั้นตอนการดำเนินการ | <b>ນີ.ຍ.61</b> | ก.ค.61 | ส.ค.61 | ก.ย.61 |
|----|---------------------|----------------|--------|--------|--------|
| 4. | จัดทำหรือพัฒนาระบบ  |                | •      |        |        |
| 5. | ทดสอบและสรุปผล      |                |        | •      |        |
| 6. | จัดทำเอกสาร         |                |        |        |        |

## 3.8 อุปกรณ์และเครื่องมือที่ใช้

ฮาร์ดแวร์

- 1. เครื่องคอมพิวเตอร์ และเครื่องปริ้นเตอร์
- 2. กล้องถ่ายรูปดิจิตอล

ซอฟต์แวร์

- 1. โปรแกรม FIPS
- 2. โปรแกรม Microsoft Word
- 3. โปรแกรม Microsoft Excel
- 4. โปรแกรม SAP
- เว็บไซต์ที่เกี่ยวข้องกับเนื้อหาของรายงาน
- 6. IBM Cognos (ระบบ AOR)

## บทที่ 4

### ผลการปฏิบัติงานตามโครงงาน

การประยุกต์โปรแกรม Microsoft Excel เพื่อคำนวณค่าใช้บริการสะพานเทียบเครื่องบิน

4.1 ขั้นตอนการประยุกต์โปรแกรม Microsoft Excel เพื่อคำนวณค่าใช้บริการสะพานเทียบเครื่องบิน มีดังต่อไปนี้

ขั้นตอนที่ 1 บันทึกข้อมูลอัตราค่าภาระการใช้สะพานเทียบเครื่องบินตามประกาศของท่า อากาศยานสุวรรณภูมิในชีต "อัตราค่าภาระ" ดังนี้

แถวที่ 1 คอลัมน์ A : เวลา (นาที) / น้ำหนักเครื่องบิน (เมตริกตัน)

คอลัมน์ B : 1-150

คอลัมน์ C : 151-300

คอลัมน์ D : 301-450

น้ำหนักเครื่องบิน

คอลัมน์ E : มากกว่า 450

แถวที่ 2-16 คอลัมน์ A : ช่วงเวลาการใช้บริการสะพานเทียบเครื่องบิน

คอลัมน์ B - E : อัตราค่าภาระใช้บริการสะพานเทียบเครื่องบิน หน่วย

เป็น บาท

| l          | ਜ਼ <b>ਨਾ</b> ੇਾ ਜ                                     |                |               |            |             |                        |          | ตารางตรวล-∆         | .OR-สุดส์ไหม่           | - Excel |
|------------|-------------------------------------------------------|----------------|---------------|------------|-------------|------------------------|----------|---------------------|-------------------------|---------|
|            | ile Home I                                            | nsert Page L   | ayout Formula | as Data Re | view View   | Help ,                 | ∽ Tell m | e what you wa       | nt to do                |         |
| Pa         | Cut                                                   | Arial<br>B I U | • 10 •        |            | = ≫ · ¢     | Wrap Text<br>Merge & C | enter 🔻  | General<br>\$ • % • | ▼<br>€.0 .00<br>•.€ 00. | Condit  |
|            | Clipboard                                             | Gal.           | Font          | Ga.        | Alignment   |                        | G.       | Numbe               | r G                     | Format  |
| <b>S</b> 5 |                                                       | XV             | fx            |            |             |                        |          |                     |                         |         |
|            | А                                                     | В              | С             | D          | Е           | F                      | G        | н                   | 1                       | J       |
| 1          | เวลา<br>(นาที) น้ำหนัก<br>เครื่องบิน<br>(เมตริกตัน) ◄ | 1-150          | 151-300       | 301-450    | มากกว่า 450 |                        |          |                     |                         |         |
| 2          | 0-40                                                  | 1,000          | 1,400         | 2,000      | 2,600       |                        |          |                     |                         |         |
| 3          | 41-75                                                 | 2,000          | 2,800         | 4,000      | 5,200       |                        |          |                     |                         |         |
| 4          | 76-105                                                | 3,000          | 4,200         | 6,000      | 7,800       |                        |          |                     |                         |         |
| 5          | 106-135                                               | 4,000          | 5,600         | 8,000      | 10,400      |                        |          |                     |                         |         |
| 6          | 136-165                                               | 5,000          | 7,000         | 10,000     | 13,000      |                        |          |                     |                         |         |
| 7          | 166-195                                               | 6,000          | 8,400         | 12,000     | 15,600      |                        |          |                     |                         |         |
| 8          | 196-225                                               | 7,000          | 9,800         | 14,000     | 18,200      |                        |          |                     |                         |         |
| 9          | 226-255                                               | 8,000          | 11,200        | 16,000     | 20,800      |                        |          |                     |                         |         |
| 10         | 256-285                                               | 9,000          | 12,600        | 18,000     | 23,400      |                        |          |                     |                         |         |
| 11         | 286-315                                               | 10,000         | 14,000        | 20,000     | 26,000      |                        |          |                     |                         |         |
| 12         | 316-345                                               | 11,000         | 15,400        | 22,000     | 28,600      |                        |          |                     |                         |         |
| 13         | 346-375                                               | 12,000         | 16,800        | 24,000     | 31,200      |                        |          |                     |                         |         |
| 14         | 376-405                                               | 13,000         | 18,200        | 26,000     | 33,800      |                        |          |                     |                         |         |
| 15         | 406-435                                               | 14,000         | 19,600        | 28,000     | 36,400      |                        |          |                     |                         |         |
| 16         | 436-465                                               | 15,000         | 21,000        | 30,000     | 39,000      |                        |          |                     |                         |         |
| 17         |                                                       |                |               |            |             |                        |          |                     |                         |         |

รูปที่ 4.1 ตารางอัตราก่าภาระการใช้บริการสะพานเทียบเกรื่องบิน

### ขั้นตอนที่ 2 สร้างรูปแบบรายงานใน Microsoft Excel ในชีต " ตารางตรวจ"

แถวที่ 1 : AVIATION BRIDGE SERVICE ORDER

แถวที่ 2 : ...../...... = ใส่วันเดือนปีตามใบ AVIATION BRIDGE SERVICE

#### ORDER

แถวที่ 4 กำหนดข้อมูลต่างๆ ในแต่ละคอลัมน์ ดังนี้

คอลัมน์ A : Date = วันที่

คอลัมน์ B : FLT. No. (Flight No.) = หมายเลขเที่ยวบิน

คอลัมน์ C : STND. No. (Stand No.) = หลุมจอด

คอลัมน์ F : A/C Type (Aircraft Type) = ประเภทเครื่องบิน

คอถัมน์ G : A/C Reg. (Aircraft Registration) = ทะเบียนเครื่องบิน

คอลัมน์ H : MTOW (Maximum Take-off Weight) = น้ำหนักของ เครื่องบิน

คอลัมน์ I : Started Date = วันที่เริ่มใช้งานสะพานเทียบเครื่องบิน คอลัมน์ J : Started = เวลาที่เริ่มใช้งานสะพานเทียบเครื่องบิน คอลัมน์ K : Finished Date = วันที่สิ้นสุดการใช้งานสะพานเทียบเครื่องบิน คอลัมน์ L : Finished = เวลาที่สิ้นสุดการใช้งานสะพานเทียบเครื่องบิน คอลัมน์ M : Time/min = รวมเวลาในการใช้งานสะพานเทียบเครื่องบิน หน่วยเป็น นาที

คอลัมน์ N : Charges/฿ = ค่าใช้บริการสะพานเทียบเครื่องบิน หน่วยเป็น

| 91 | า | ٩Л |  |
|----|---|----|--|
| п  |   | "  |  |

| E                                                                                                    | 5.0                                |                         |                         |                             |          |        |              | PT 191741              | an an AOR      | Excel         | (Product Ac            | tivation Faile  | d)                                                   |
|----------------------------------------------------------------------------------------------------|------------------------------------|-------------------------|-------------------------|-----------------------------|----------|--------|--------------|------------------------|----------------|---------------|------------------------|-----------------|------------------------------------------------------|
|                                                                                                    | e Home                             | Insert                  | Page Layo               | out Form                    | ulas Dat | a Revi | ew View      | Help                   | ,Ω Tellπ       | e what y      | ou want to d           | o               |                                                      |
| Past                                                                                                 | Cut<br>Copy<br>Format<br>Clipboard | Painter rs              | orial<br>3 <i>I ∐</i> ~ | - 10<br>  == -   \$<br>Font | A* A*    | E 33 ( | Alignment    | Wrap Text<br>Merge & C | ienter +<br>ra | Genera<br>😨 - | l<br>% > 158<br>łumber | * Cond<br>Forma | itional Format as C<br>tting * Table * Sty<br>Styles |
| AG                                                                                                   | 3 -                                | - ×                     | √ f≈                    |                             |          |        |              |                        |                |               |                        |                 | 1                                                    |
| 2 1 / 2 .                                                                                            | A<br>VIATION BR                    | B<br>RIDGE SER<br>/2561 |                         | F                           | G        | н      | 1            | L                      | ą              | (             | L                      | м               | N AE                                                 |
| 4                                                                                                    | Date                               | FLT. No.                | STND.No                 | A/C.Type                    | A/C.Reg. | MTOW   | Started Date | Started                | Finishe        | d Date        | Finished               | Time/min        | Charges/B                                            |
| 6<br>7<br>8<br>9<br>10<br>11<br>12<br>13<br>14<br>15<br>16<br>17<br>18<br>19<br>20<br>21<br>22<br>23 |                                    |                         |                         |                             |          |        |              |                        |                |               |                        |                 |                                                      |
| 24                                                                                                   | (e)                                | สารางตรว                | ๆ อัตราย                | ระการะ                      | ۲        |        |              |                        |                |               |                        |                 | 1 1                                                  |

รูปที่ 4.2 รายงานค่าใช้บริการสะพานเทียบ

### คอลัมน์ O ถึง AC : ช่วงเวลาการใช้สะพานเทียบฯ ตามอัตราค่าภาระใช้ บริการสะพานเทียบเครื่องบิน

|         |              |                            |         | ş        | กรางตรวล-A( | )R-สูตร์ใหม่ | - Excel (Proc | luct Activati | ion Failed) |         |                   |         |           |             |         | Sign               | in 🖬            |
|---------|--------------|----------------------------|---------|----------|-------------|--------------|---------------|---------------|-------------|---------|-------------------|---------|-----------|-------------|---------|--------------------|-----------------|
| Review  | View         | Help                       | € Tell  | me w     | hat you wan | t to do      |               |               |             |         |                   |         |           |             |         |                    |                 |
|         | ≫ 8<br>== == | b Wrap Text<br>∃ Merge & C | enter - | Ge<br>\$ | neral       | ▼<br>€.000   | Conditiona    | Format as     | Normal 2    | 2 :     | ปกติ_Sheet<br>Bad | t1 ^    | Insert De | elete Forma | ∑ Auto  | Sum - A<br>Z<br>So | T & Find &      |
|         | Alignmer     | nt                         | 5       |          | Number      | 5            | Formatting    | • Table •     | Styl        | es      |                   | Ŷ       | Ť         | ells        | Clea    | F* Fi<br>Editing   | lter • Select • |
|         |              |                            |         |          |             |              |               |               |             |         |                   |         |           |             |         |                    |                 |
|         |              |                            |         |          |             |              |               |               |             |         |                   |         |           |             |         |                    |                 |
| M       | N            | 0                          | P       |          | Q           | R            | S             | Т             | U           | V       | W                 | Х       | Y         | Z           | AA      | AB                 | AC              |
|         |              | -                          |         |          |             |              |               |               |             |         |                   |         |           |             |         |                    |                 |
| Time/mi | Charges      | /: 0-40                    | 41-     | 75       | 76-105      | 106-135      | 136-165       | 166-195       | 196-225     | 226-255 | 256-285           | 286-315 | 316-345   | 346-375     | 376-405 | 406-435            | 436-465         |
|         | -            |                            | 0       | U        | U           | u            | U             | U             | U           | U       | U                 | U       | U         | U           | U       | U                  | U               |
|         | -            |                            | 0       | 0        | 0           | C            | 0             | 0             | 0           | 0       | 0                 | 0       | 0         | 0           | 0       | 0                  | 0               |
|         | -            |                            | 0       | 0        | 0           | C            | 0             | 0             | 0           | 0       | 0                 | 0       | 0         | 0           | 0       | 0                  | 0               |
|         | -            |                            | 0       | 0        | 0           | 0            | 0             | 0             | 0           | 0       | 0                 | 0       | 0         | 0           | 0       | 0                  | 0               |
| AW.     | 17/          |                            | 0       | ٥        |             | 30           | 0             | ٥             | ٥           | < n     | ٥                 |         | 5         |             | - 1     | ٥                  | n               |

รูปที่ 4.3 ช่วงเวลาการใช้บริการสะพานเทียบเครื่องบิน

### ขั้นตอนที่ 3 สร้างสูตรคำนวณค่าใช้บริการสะพานเทียบเครื่องบินตามช่วงเวลาการใช้บริการและ รวมผลค่าใช้บริการในแถวที่ 5 คอลัมน์ต่างๆ ดังนี้

- 3.1 กอลัมน์ O : ช่วงเวลา 0-40 นาที
  - =IF(AND(\$M5>=1,\$M5<=40<mark>,H5<=150),อัตราค่าภาระ!B2</mark>, IF(AND(\$M5>=1,\$M5<=40,<mark>H5>=151,H5<=300</mark>),อัตราค่าภาระ!C2,
  - IF(AND(\$M5>=1,\$M5<=40,H5>=301,H5<=450),อัตราค่าภาระ!D2, IF(AND(\$M5>=1,\$M5<=40,H5>=450),อัตราค่าภาระ!E2,0))))
- 3.2 คอลัมน์ P : ช่วงเวลา 41-75 นาที
  - =IF(AND(\$M5>=41,\$M5<=75,H5<=150),อัตราค่าภาระ!B3,
  - IF(AND(\$M5>=41,\$M5<=75,H5>=151,H5<=300),อัตราค่าภาระ!C3,
  - IF(AND(\$M5>=41,\$M5<=75,H5>=301,H5<=450),อัตราค่าภาระ!D3,
  - IF(AND(\$M5>=41,\$M5<=75,H5>=450),อัตราค่าภาระ!E3,0))))
- 3.3 คอลัมน์ Q : ช่วงเวลา 76-105 นาที

=IF(AND(\$M5>=76,\$M5<=105,H5<=150),อัตราค่าภาระ!B4, IF(AND(\$M5>=76,\$M5<=105,H5>=151,H5<=300),อัตราค่าภาระ!C4, IF(AND(\$M5>=76,\$M5<=105,H5>=301,H5<=450),อัตราค่าภาระ!D4, IF(AND(\$M5>=76,\$M5<=105,H5>=450),อัตราค่าภาระ!E4,0)))) ค่าใช้บริการสะพาน เทียบเครื่องบิน จาก ชีต อัตราค่าภาระฯ 3.4 คอลัมน์ R : ช่วงเวลา 106-135 นาที

=IF(AND(\$M5>=106,\$M5<=135,H5<=150),อัตราค่าภาระ!B5,

IF(AND(\$M5>=106,\$M5<=135,H5>=151,H5<=300),อัตราค่าภาระ!C5, IF(AND(\$M5>=1066,\$M5<=135,H5>=301,H5<=450),อัตราค่าภาระ!D5, IF(AND(\$M5>=106,\$M5<=135,H5>=450),อัตราค่าภาระ!E5,0))))

3.5 คอลัมน์ S : ช่วงเวลา 136-165 นาที

=IF(AND(\$M5>=136,\$M5<=165,H5<=150),อัตราค่าภาระ!B6, IF(AND(\$M5>=136,\$M5<=165,H5>=151,H5<=300),อัตราค่าภาระ!C6, IF(AND(\$M5>=136,\$M5<=165,H5>=301,H5<=450),อัตราค่าภาระ!D6, IF(AND(\$M5>=136,\$M5<=165,H5>=450),อัตราค่าภาระ!E6,0)))) 3.6 กอลัมน์ T : ช่วงเวลา 166-195 นาที

=IF(AND(\$M5>=166,\$M5<=195,H5<=150),อัตราค่าภาระ!B7, IF(AND(\$M5>=166,\$M5<=195,H5>=151,H5<=300),อัตราค่าภาระ!C7, IF(AND(\$M5>=166,\$M5<=195,H5>=301,H5<=450),อัตราค่าภาระ!D7, IF(AND(\$M5>=166,\$M5<=195,H5>=450),อัตราค่าภาระ!E7,0)))) 3.7 คอดัมน์ U : ช่วงเวลา 196-225 นาที

=IF(AND(\$M5>=196,\$M5<=225,H5<=150),อัตราค่าภาระ!B8, IF(AND(\$M5>=196,\$M5<=225,H5>=151,H5<=300),อัตราค่าภาระ!C8, IF(AND(\$M5>=196,\$M5<=225,H5>=301,H5<=450),อัตราค่าภาระ!D8, IF(AND(\$M5>=196,\$M5<=225,H5>=450),อัตราค่าภาระ!E8,0)))) 3.8 คอลัมน์ V : ช่วงเวลา 226-255 นาที

=IF(AND(\$M5>=226,\$M5<=255,H5<=150),อัตราค่าภาระ!B9, IF(AND(\$M5>=226,\$M5<=255,H5>=151,H5<=300),อัตราค่าภาระ!C9, IF(AND(\$M5>=226,\$M5<=255,H5>=301,H5<=450),อัตราค่าภาระ!D9, IF(AND(\$M5>=226,\$M5<=255,H5>=450),อัตราค่าภาระ!E9,0))))

3.9 คอลัมน์ W : ช่วงเวลา 256-285 นาที

=IF(AND(\$M5>=256,\$M5<=285,H5<=150),อัตราค่าภาระ!B10, IF(AND(\$M5>=256,\$M5<=285,H5>=151,H5<=300),อัตราค่าภาระ!C10, IF(AND(\$M5>=256,\$M5<=285,H5>=301,H5<=450),อัตราค่าภาระ!D10, IF(AND(\$M5>=256,\$M5<=285,H5>=450),อัตราค่าภาระ!E10,0)))) 3.10 คอลัมน์ X : ช่วงเวลา 286-315 นาที

=IF(AND(\$M5>=286,\$M5<=315,H5<=150),อัตราค่าภาระ!B11, IF(AND(\$M5>=286,\$M5<=315,H5>=151,H5<=300),อัตราค่าภาระ!C11, IF(AND(\$M5>=286,\$M5<=315,H5>=301,H5<=450),อัตราค่าภาระ!D11, IF(AND(\$M5>=286,\$M5<=315,H5>=450),อัตราค่าภาระ!E11,0))))

3.11 คอลัมน์ Y : ช่วงเวลา 316-345 นาที

=IF(AND(\$M5>=316,\$M5<=345,H5<=150),อัตราค่าภาระ!B12, IF(AND(\$M5>=316,\$M5<=345,H5>=151,H5<=300),อัตราค่าภาระ!C12, IF(AND(\$M5>=316,\$M5<=345,H5>=301,H5<=450),อัตราค่าภาระ!D12, IF(AND(\$M5>=316,\$M5<=345,H5>=450),อัตราค่าภาระ!E12,0))))

3.12 คอถัมน์ Z : ช่วงเวลา 346-375 นาที

=IF(AND(\$M5>=346,\$M5<=375,H5<=150),อัตราค่าภาระ!B13, IF(AND(\$M5>=346,\$M5<=375,H5>=151,H5<=300),อัตราค่าภาระ!C13, IF(AND(\$M5>=346,\$M5<=375,H5>=301,H5<=450),อัตราค่าภาระ!D13, IF(AND(\$M5>=346,\$M5<=375,H5>=450),อัตราค่าภาระ!E13,0)))) 3.13 คอลัมน์ AA : ช่วงเวลา 376-405 นาที

=IF(AND(\$M5>=376,\$M5<=405,H5<=150),อัตราค่าภาระ!B14, IF(AND(\$M5>=376,\$M5<=405,H5>=151,H5<=300),อัตราค่าภาระ!C14, IF(AND(\$M5>=376,\$M5<=405,H5>=301,H5<=450),อัตราค่าภาระ!D14, IF(AND(\$M5>=376,\$M5<=405,H5>=450),อัตราค่าภาระ!E14,0))))

3.14 คอถัมน์ AB : ช่วงเวลา 406-435 นาที

=IF(AND(\$M5>=406,\$M5<=435,H5<=150),อัตราค่าภาระ!B15, IF(AND(\$M5>=406,\$M5<=435,H5>=151,H5<=300),อัตราค่าภาระ!C15, IF(AND(\$M5>=406,\$M5<=435,H5>=301,H5<=450),อัตราค่าภาระ!D15, IF(AND(\$M5>=406,\$M5<=435,H5>=450),อัตราค่าภาระ!E15,0))))

3.15 คอลัมน์ AC : ช่วงเวลา 436-465 นาที

=IF(AND(\$M5>=436,\$M5<=465,H5<=150),อัตราค่าภาระ!B16, IF(AND(\$M5>=436,\$M5<=465,H5>=151,H5<=300),อัตราค่าภาระ!C16, IF(AND(\$M5>=436,\$M5<=465,H5>=301,H5<=450),อัตราค่าภาระ!D16, IF(AND(\$M5>=436,\$M5<=465,H5>=450),อัตราค่าภาระ!E16,0))))

## 3.16 คอลัมน์ N : สร้างสูตรการคำนวณผลรวมค่าใช้บริการฯตามช่วงเวลาการใช้บริการ

#### =SUM(O5:AC5)

3.17 คัดถอกสูตรการคำนวณในแถวที่ 5 ตั้งแต่คอถัมน์ N5 ถึงคอถัมน์ AC5ไปยังแถวที่

6 เป็นต้นไป

| Construction of the second second sec                                                                                                    |                                                                                                    |                                                                                                    |                                                                                                    |                                                                                                    |                                            |
|----------------------------------------------------------------------------------------------------|----------------------------------------------------------------------------------------------------|----------------------------------------------------------------------------------------------------|----------------------------------------------------------------------------------------------------|----------------------------------------------------------------------------------------------------|--------------------------------------------|
| forme Insert Page Layout Formulas Data Review View                                                                                                    | Help 🔎 Tell me what you want to                                                                                                    | i do                                                                                                    |                                                                                                    |                                                                                                    | - A Caller                                 |
| ut $Artal$ $\cdot   10 \cdot   A^*   a^* = = = \otimes \cdot $                                                                                                    | Wrap Text General                                                                                                    | • Normal 2                                                                                                    | ปกผ้_Sheet1                                                                                                    | - 🖹 🚺 Σ                                                                                                    | AutoSum * Are 🔎                            |
| $\begin{array}{c c} & & \\ & & \\ & &$                                                                                                    | Merge & Center * \$ * % *                                                                                                    | Conditional Format as Normal Formatting * Table *                                                                                                    | Bad = Inse                                                                                                    | ert Delete Format                                                                                                    | Sort & Find &<br>Clear - Filter - Select - |
| and Ta Font Ta Alignmen                                                                                                    | 5 Number                                                                                                    | 5 Styles                                                                                                    | (AND)(CMC5=1 CMC2=40 U5=201                                                                                                    | Cells                                                                                                    | Editing                                    |
| อัตราคาการะ162,0)))                                                                                                    | e ni netozin (Anolano-strano-se                                                                                                    | 10,10×-101,10×-000,1000 (10,10,10,100,021)                                                                                                    | (440/002-1002-001                                                                                                    | CUCK-HOULDER IN MUSIC                                                                                                    | 0.021(Hunfano-12002-000)                   |
|                                                                                                    | 1                                                                                                    |                                                                                                    |                                                                                                    |                                                                                                    | 10                                         |
|                                                                                                    | O P O                                                                                                    | R S T U                                                                                                    | v w x                                                                                                    | Y 7 AA                                                                                                    | AB AC AD                                   |
|                                                                                                    |                                                                                                    |                                                                                                    |                                                                                                    |                                                                                                    |                                            |
| Started Date Started Finished Date Finished Time/min Charges/                                                                                                    | 0-40 41-75 76-105 10                                                                                                    | 06-135 136-165 166-195 196-225 2                                                                                                    | 226-255 256-285 286-315 316                                                                                                    | 3-345 346-375 376-4                                                                                                    | 05 406-435 436-465                         |
|                                                                                                    | 0 0 0                                                                                                    | 0 0 0 0                                                                                                    | 0 0 0                                                                                                    | 0 0                                                                                                    | 0 0 0                                      |
|                                                                                                    | 0 0 0                                                                                                    | 0 0 0 0                                                                                                    | 0 0 0                                                                                                    | 0 0                                                                                                    | 0 0 0                                      |
|                                                                                                    | 0 0 0                                                                                                    | 0 0 0 0                                                                                                    | 0 0 0                                                                                                    | 0 0                                                                                                    | 0 0 0 0                                    |
|                                                                                                    | 0 0 0                                                                                                    | 0 0 0 0                                                                                                    | 0 0 0                                                                                                    | 0 0                                                                                                    | 0 0 0 0                                    |
|                                                                                                    | 0 0 0                                                                                                    | 0 0 0 0                                                                                                    | 0 0 0                                                                                                    | 0 0                                                                                                    | 0 0 0 0                                    |
|                                                                                                    | 0 0 0                                                                                                    | 0 0 0 0                                                                                                    | 0 0 0                                                                                                    | 0 0                                                                                                    | 0 0 0                                      |
|                                                                                                    | 0 0 0                                                                                                    | 0 0 0 0                                                                                                    | 0 0 0                                                                                                    | 0 0                                                                                                    | 0 0 0                                      |
|                                                                                                    | 0 0 0                                                                                                    | 0 0 0 0 0                                                                                                    | 0 0 0                                                                                                    | 0 0                                                                                                    | 0 0 0                                      |
|                                                                                                    | 0 0 0                                                                                                    | 0 0 0 0 0                                                                                                    | 0 0 0                                                                                                    | 0 0                                                                                                    | 0 0 0 0                                    |
|                                                                                                    | 0 0 0                                                                                                    | 0 0 0 0 0                                                                                                    | 0 0 0                                                                                                    | 0 0                                                                                                    | 0 0 0                                      |
|                                                                                                    | 0 0 0                                                                                                    | 0 0 0 0 0                                                                                                    | 0 0 0                                                                                                    | 0 0                                                                                                    | 0 0 0                                      |
|                                                                                                    | 0 0 0                                                                                                    | 0 0 0 0 0                                                                                                    | 0 0 0                                                                                                    | 0 0 A                                                                                                    | 0 0 0<br>Moivate Windows                   |
| ตารางตรวจ อัตราศากระ (+)                                                                                                    | 0 0 0                                                                                                    | 0 0 0 0                                                                                                    | 4 0 0                                                                                                    | 0 0 G                                                                                                    | -Ou SottenOquiterenii Oyle stateed         |
| รูปที่ 4.4 สูตรการคำนวณค่า<br>E ระ ๕ · •<br>File Home Inset PageLayout Formulas<br>Cont<br>Cont | ชับริการสะพาเ<br>Data Review View H<br>ล = = * - ะ ะพา                                                                                                    | นเทียบเครื่องบินใ<br>ธรรม AGR 200<br>etp P Tell me what you want to do<br>nap Test Custom                                                                                                    | นคอลัมน์ O ถึง<br>ศะบ - Escel (Product Activation Pro<br>                                                                                                    | ง คอลัมน์ .<br>siled)<br>cents                                                                                                    | AC                                         |
| รูปที่ 4.4 สูตรการคำนวณก่า<br>Ele Home Inset Page Layout Formulas<br>Color - Color - Colo                                                                                                    | ชับริการสะพาบ<br>Dota Review View H<br>a <sup>*</sup> = =                                                                                                    | นเทียบเครื่องบินใ<br>เการะราะ ACR-set<br>etp & Tell me what you want to do<br>ap Test<br>erge & Center - ระ % % * 1% -<br>หมายber                                                                                                    | นคอดัมน์ O ถึง<br>first - Escel (Product Activation For<br>Conditional Format as<br>Formatting + Table +                                                                                                    | า คอลัมน์ .<br>silec)<br>mma<br>Stylet                                                                                                    | AC                                         |
| รูปที่ 4.4 สูตรการคำนวณก่า<br>File Home Inset Page Layout Formulas<br>File Home Inset Page Layout Formulas<br>Format Painter<br>Cipboard IS Form                                                                                                    | ชับริการสะพาม       Data     Review       A     =       A     =       B     P       B     P       A     =       B     P       B     P <t< td=""><td>LINEULASONUL<br/>RATERIAL ACR 200<br/>REFEAL<br/>REP CALL<br/>REP CALL<br/>REP CALL<br/>CUSTOR<br/>S P Q R</td><td>Landon Santa Construction for<br/>deru - Erect (Product Activation for<br/>Conditional Format as<br/>Formatting + Table + Construction<br/>S T</td><td>ง คอถัมน์ .<br/>silec)<br/>mma<br/>Styles</td><td>AC</td></t<>                                                                                                    | LINEULASONUL<br>RATERIAL ACR 200<br>REFEAL<br>REP CALL<br>REP CALL<br>REP CALL<br>CUSTOR<br>S P Q R                                                                                                    | Landon Santa Construction for<br>deru - Erect (Product Activation for<br>Conditional Format as<br>Formatting + Table + Construction<br>S T                                                                                                    | ง คอถัมน์ .<br>silec)<br>mma<br>Styles                                                                                                    | AC                                         |
| รูปที่ 4.4 สูตรการคำนวณก่า<br>File Home Inset Page Layout Formulas<br>Format Painter<br>Gripboard Format Painter<br>Oripboard Format Painter<br>H I J K                                                                                                    | ชับริการสะพาม       Data     Review       A     =       B     >       B     >       A     =       B     >       B     A       B     A       B     A       B     A       B     A       B     A       B     A       B     A       B     A       B     A       B     A                                                                                                    | LINEULASONUL<br>REFERENCE ACR 200<br>REFERENCE Net Net ACR 200<br>REFERENCE Net Net Net Net Net Net Net Net Net Net                                                                                                    | นคอลัมน์ O ถึง<br>fer Ercel (Product Activation F<br>Conditional Formatian<br>Formatting * Table *                                                                                                    | ง คอถัมน์ .<br>siled)<br>mma<br>Stylet                                                                                                    | AC                                         |
| รูปที่ 4.4 สูตรการคำนวณก่า<br>File Hone Inset Page Layout Formulas<br>Formet Painter<br>Cipboard 15 Fort<br>Stated Formet Fainter<br>Dipboard 15 Fort<br>Stated Finished Date File<br>1 4 MTOW Started Date Started Finished Date File                                                                                                    | ชับริการสะพาม       Date     Review       Nation     -       And -     -       Batter     -       Batter     -                                                                                                    | UINUULASOUULS<br>ENTRET ACC. 2014<br>ENTRET ACC. 2014<br>ENTRET ACC. 201                                                                                                    | Landon and Control Control Co                                                                                                    | a noaiuú                                                                                                    | AC                                         |
| รูปที่ 4.4 สูตรการคำนวณก่า<br>File Hone Insot Page Layout Formulas<br>Format Painter<br>Cipboard 75 Format<br>Dipboard 75 Format<br>H I J K<br>1<br>1<br>1<br>1<br>1<br>1<br>1<br>1<br>1<br>1<br>1<br>1<br>1                                                                                                    | ปชับริการสะพาม<br>Data Review View H<br>A = = → → + @wr<br>= = → + = → Mu<br>5 Alignment<br>b<br>L M N =<br>ished Time/min Charges/1                                                                                                    | LINUULASONUL<br>REFERENCE ACCEPTED<br>REFERENCE ACCEPTED<br>REFERENCE ACCEPTED<br>CULTOR<br>CULTOR<br>CULT                                                                                                    | Conditional Format as         Conditional Format as           135         136-165         166-195         196           135         136-165         166-195         196                                                                                                    | ง คอถัมน์ .<br>saleci<br>mma<br>Styles                                                                                                    | AC                                         |
| รูปที่ 4.4 สูตรการคำนวณก่า<br>File Home Inset Page Layout Formulas<br>File Copy -<br>Paste Copy -<br>Paste Copy -<br>Format Painter<br>Cipboard TS Fort<br>NS S S Fort<br>NS S S Fort<br>NS S S Started Finished Date File<br>6<br>7<br>8<br>9<br>9                                                                                                    | Data Review View H<br>A = や・ やい。<br>E = - ・ や・ やい。<br>F Alignment<br>Alignment                                                                                                    | Line         Contraction         Contraction         Contreaction         Contraction <th< td=""><td>Aunoa Su ú         O si ú           4ku - Escel (Product Activation Fermatian Fermatian Fermatian Fermatian Fermatian Configuration Fermatian Configuration Fermatian Configuration Fermatian Configuration Fermatian Configuration Fermatian Configuration Configuration</td><td>ม คอถัมน์ .<br/>alec)<br/>Imma<br/>Styles</td><td>AC</td></th<> | Aunoa Su ú         O si ú           4ku - Escel (Product Activation Fermatian Fermatian Fermatian Fermatian Fermatian Configuration Fermatian Configuration Fermatian Configuration Fermatian Configuration Fermatian Configuration Fermatian Configuration Configuration                                                                                                    | ม คอถัมน์ .<br>alec)<br>Imma<br>Styles                                                                                                    | AC                                         |
| รูปที่ 4.4 สูตรการคำนวณก่า<br>File Home Inset Page Layout Formates<br>File Home Inset Page Layout Formates<br>Copboard TS Form<br>Dipboard TS Form<br>NS Format Painter<br>Dipboard TS Form<br>NS Format Painter<br>1 J K<br>1 J K K<br>1 J K<br>1 J K K<br>1 J K K<br>1 J K K<br>1 J K K<br>1 J K K K K K K K K K K K K K K K K K K                                                                                                    | ปชับริการสะพาม<br>Data Review View H<br>A =                                                                                                    | LINUULASONULS<br>REFERENCE ACCEPTENT ACCEPTENT A                                                                                                    | Aunonia         Aunonia         Aunonia <t< td=""><td>ม คอถัมน์ .<br/>alec)<br/>mmma<br/>Styles</td><td>AC</td></t<>                                                                                                    | ม คอถัมน์ .<br>alec)<br>mmma<br>Styles                                                                                                    | AC                                         |
| รูปที่ 4.4 สูตรการคำนวณก่า                                                                                                    | งชับริการสะพาม<br>Data Review View H<br>A =                                                                                                    | LINEULAS 03010<br>CONTRACTOR ACCEPT<br>CONTRACTOR ACCEPT<br>CONTRACTOR ACCEPT<br>CUSTOR<br>CUSTOR<br>CUST                                                                                                    | Conditional Format as<br>Formatting * Table *         Activation F           135         135-165         156-195         196           0         0         0         0         0           0         0         0         0         0         0           0         0         0         0         0         0         0         0         0         0         0         0         0         0         0         0         0         0         0         0         0         0         0         0         0         0         0         0         0         0         0         0         0         0         0         0         0         0         0         0         0         0         0         0         0         0         0         0         0         0         0         0         0         0         0         0         0         0         0         0         0         0         0         0         0         0         0         0         0         0         0         0         0         0         0         0         0         0         0         0         0         0 <t< td=""><td>ม คอถัมน์ .<br/>silec)<br/>Irama<br/>Styles</td><td>AC</td></t<>                                                                                                    | ม คอถัมน์ .<br>silec)<br>Irama<br>Styles                                                                                                    | AC                                         |
| รูปที่ 4.4 สูตรการคำนวณก่า                                                                                                    | งชับริการสะพาม<br>Data Review View H<br>a = = + + + + + + + + + + + + + + + + +                                                                                                    | LINEULAS         ONDULS           correction ACR. set           correction ACR. set           correction Correction ACR. set           correction Correction Correction Correction           correction Correction Correction Correction           correction Correction Correction Correction Correction           correction Correction Correction Correction Correction           correction Correction Correction Correction Correction           correction Correction Correction                                                                                                    | -         -         -         -         -         -         -         -         -         -         -         -         -         -         -         -         -         -         -         -         -         -         -         -         -         -         -         -         -         -         -         -         -         -         -         -         -         -         -         -         -         -         -         -         -         -         -         -         -         -         -         -         -         -         -         -         -         -         -         -         -         -         -         -         -         -         -         -         -         -         -         -         -         -         -         -         -         -         -         -         -         -         -         -         -         -         -         -         -         -         -         -         -         -         -         -         -         -         -         -         -         -         -         -         -         -         -                                                                                                            | ง คอถัมน์ .<br>silec)<br>irema<br>Styles                                                                                                    | AC                                         |
| รูปที่ 4.4 สูตรการคำนวณก่า<br>File Hone Inset Page Layout Formulas<br>Copboard rs Form<br>Copboard rs Form<br>1 2 3<br>4 MTOW Started Date Started Finished Date File<br>6 7<br>7 7<br>8 9<br>9 1<br>11 1<br>12 1<br>13 1<br>14 1<br>15 1<br>15                 | bata Review View H                                                                                                    | LINEULAS         QUINES           Conserva ACR.set           P Tell me what you want to de           rap Test           custors           rege & Center           r           0           P           0           0           0           0           0           0           0           0           0           0           0           0           0           0           0           0           0           0           0           0           0           0           0           0           0           0           0           0           0           0           0           0           0           0           0           0           0           0           0           0           0           0 <t< td=""><td>Landon Landon La</td><td>3 คอถัมน์ .<br/>silec)<br/>imma<br/>Styles</td><td>AC</td></t<>                                                                                                    | Landon Landon La                                                                                                    | 3 คอถัมน์ .<br>silec)<br>imma<br>Styles                                                                                                    | AC                                         |
| รูปที่ 4.4 สูตรการคำนวณก่า<br>File Hone Inset Page Layout Formulas<br>Copboard rs Form<br>Copboard rs Form<br>1 2 3<br>4 MTOW Started Date Started Finished Date File<br>7 7 7 7 7 7 7 7 7 7 7 7 7 7 7 7 7 7 7                                                                                                     | bata Review View H                                                                                                    | LINEULAS         QUIDAS           corrector ACR.set           corrector ACR.set           corrector                                                                                                    | Landon Landon La                                                                                                    | 3 คอถัมน์ .<br>silec)<br>insma<br>Styles<br>-<br>-<br>-<br>-<br>-<br>-<br>-<br>-<br>-<br>-<br>-<br>-<br>-                                                                                                    | AC                                         |
| SJUİİ       4.4 grosnsinani         Image: State of Copy       Image: State of State of S                                                                                                    | bata Review View H                                                                                                    | LINEULAS         QUIL           avriserite ACR set           Construction         Construction           app Test         Custom           arge & Center         \$ + % 5 + 1 * 5 +           b         P         Q           autom         100 × 100 × 10                                                                                                    | Landon         Landon         Landon<                                                                                                    | 3 <b>わらる</b><br>3 <b>わらる</b><br>5 <b>1 1 1 1 1 1 1 1 1 1</b>                                                                                                    | AC                                         |
| SJUİİ       4.4 grosnishuzatini         Image: State of Copy       Format Painter         Paste       Format Painter         Cipboard       Format Painter         Image: State of Copy       Format Painter         Image: State of Copy       Format Painter         Image: Stat                                                                                                    | bata Review View H<br>a =                                                                                                    | LINEULAS ONDUL<br>Reference ACR - 200<br>Rep Test<br>rege & Center - 5<br>0 P Q R<br>0 41.75<br>76-105<br>0 0<br>0 0<br>0 0<br>0 0<br>0 0<br>0 0<br>0 0<br>0                                                                                                    | 136         136-165         166-195         196           138         136-165         166-195         196           0         0         0         0           0         0         0         0           0         0         0         0           0         0         0         0           0         0         0         0           0         0         0         0           0         0         0         0           0         0         0         0           0         0         0         0           0         0         0         0           0         0         0         0           0         0         0         0           0         0         0         0           0         0         0         0           0         0         0         0           0         0         0         0           0         0         0         0           0         0         0         0                                                                                                    | 3 <b>わอถัมน์</b><br>silec)<br>cent5<br>mma<br>Stylet<br>225<br>0<br>0<br>0<br>0<br>0<br>0<br>0<br>0<br>0<br>0<br>0<br>0<br>0                                                                                                    | AC                                         |
| SJUİİ       4.4 grosnsinani         File       Hone       Iset       Page Layout       Formulas         Paste       Copy       Formet Painter       B       U       Copy         Oripboard       Fo       Fort       Fort       Fort         U       H       J       K       E       SUM(05:AC         H       J       K       E       SUM(05:AC         H       J       K       E       SUM(05:AC         H       J       K       E       SUM(05:AC         H       J       K       E       SUM(05:AC         H       J       K       E       SUM(05:AC         H       J       K       E       SUM(05:AC         H       J       K       E       SUM(05:AC         H       J       K       E       SUM(05:AC         H       J       K       E       SUM(05:AC         H       J       K       E       SUM(05:AC         H       J       K       E       SUM(05:AC         H       J       K       E       SUM(05:AC         H       J       K       E       SUM(05                                                                                                    | at review View H                                                                                                    | O         P         Q         R           0         P         Q         R           0         P         Q         R           0         P         Q         R           0         0         0         0           0         0         0         0           0         0         0         0           0         0         0         0           0         0         0         0           0         0         0         0           0         0         0         0           0         0         0         0           0         0         0         0           0         0         0         0           0         0         0         0           0         0         0         0           0         0         0         0         0           0         0         0         0         0           0         0         0         0         0           0         0         0         0         0           0         0         0                                                                                                    | 4         S         T                                                                                                    | 3 <b>わอถัมน์</b><br>sileci)<br>cent5<br>mma<br>Styles<br>0<br>0<br>0<br>0<br>0<br>0<br>0<br>0<br>0<br>0<br>0<br>0<br>0                                                                                                    | AC                                         |
| SJUİİ 4.4 ggrsnısnıyanı         File       Hone       Iracl       Paste       Paste       Format Painter         Paste       Format Painter       If I       If I       If I       If I         Image: Image: Im                                                                                                    | at the difference of the second second secon                                                                                                    | O         P         Q         R           0         P         Q         R           0         P         Q         R           0         P         Q         R           0         0         0         0           0         0         0         0           0         0         0         0           0         0         0         0           0         0         0         0           0         0         0         0           0         0         0         0           0         0         0         0         0           0         0         0         0         0           0         0         0         0         0           0         0         0         0         0           0         0         0         0         0         0           0         0         0         0         0         0           0         0         0         0         0         0           0         0         0         0         0         0                                                                                                    | S         T           -3         Conditional Formation           -3         Conditional Formation           -3         Condition           -3         Conditio                                                                                                    | a noaiuúí.<br>silec)<br>silec)<br>si                                                                        | AC                                         |
| SJUİİ 4.4 grasnısaıını         File       Hone       Iracl       Paste       Paste       Format Painter         Paste       Format Painter       If I       If I       If I       If I         Image: Image: Ima                                                                                                    | at Data Review View H<br>A = = = = → - & Wirk<br>A = = = = → - & Wirk<br>= = = = → - & Wirk<br>A = = = = → - & Wirk<br>A = = = = → - & Wirk<br>A = = = = → - & Wirk<br>A = = = = → - & Wirk<br>A = = = = → - & Wirk<br>A = = = = → - & Wirk<br>A = = = = → - & Wirk<br>A = = = = → - & Wirk<br>A = = = = → - & Wirk<br>A = = = = → - & Wirk<br>A = = = → - & Wirk<br>A = = = → - & Wirk<br>A = = = → - & Wirk<br>A = = → → & Wirk<br>A = = → → & Wirk<br>A = = → → & Wirk<br>A = → → & Wirk<br>A = → → & Wirk<br>A = → → & Wirk<br>A = → → & Wirk<br>A = → → & Wirk<br>A = → & Wirk<br>A = → → & Wirk<br>A = → → & Wirk<br>A = → → & Wirk<br>A = → → & Wirk<br>A = → → & Wirk<br>A = → → & Wirk<br>A = → & Wirk<br>A = → & Wirk A = → | O         P         Q         R           0         P         Q         R           0         P         Q         R           0         P         Q         R           0         0         0         0           0         0         0         0           0         0         0         0           0         0         0         0           0         0         0         0           0         0         0         0           0         0         0         0           0         0         0         0           0         0         0         0           0         0         0         0           0         0         0         0           0         0         0         0           0         0         0         0         0           0         0         0         0         0           0         0         0         0         0           0         0         0         0         0           0         0         0                                                                                                    | 4         S         T           -3         Conditional Formation         Conditional Formation           -33         Conditional Formation         Conditional Formation           -34         Conditional Formation         Conditional Formation           -35         Conditional Formation         Conditional Formation           -36         Conditional Formation         Conditional Formation           -37         Conditional Formation         Conditional Formation           -38         T         Conditional Formation           -38         136-165         166-195         196           0         0         0         0         0           0         0         0         0         0           0         0         0         0         0           0         0         0         0         0           0         0         0         0         0           0         0         0         0         0           0         0         0         0         0           0         0         0         0         0           0         0         0         0         0           0 <td>a わอถัมน์<br/>siled)<br/>siled)<br/>cents<br/>siled<br/>cents<br/>siled<br/>cents<br/>cents<br/>conts<br/>cents<br/>conts<br/>cents<br/>cents<br/>conts<br/>co</td> <td>AC</td> | a わอถัมน์<br>siled)<br>siled)<br>cents<br>siled<br>cents<br>siled<br>cents<br>cents<br>conts<br>cents<br>conts<br>cents<br>cents<br>conts<br>co | AC                                         |
| SUN       4.4 สูตรการคำนวณก่า         Image: State of the state of the state of th                                                                                                    | at reveau view H                                                                                                    | LINUULAS 30111<br>CUSTOR<br>CUSTOR                                                                                                    | 4 Auno         Auno         <                                                                                                    | a わอถัมน์<br>silred)<br>ccent5<br>mmma<br>Styles<br>-<br>-<br>-<br>-<br>-<br>-<br>-<br>-<br>-<br>-<br>-<br>-<br>-                                                                                                    | AC                                         |

### ขั้นตอนที่ 4 บันทึกไฟล์

บันทึกไฟล์ โดยใช้ชื่อว่า ตารางตรวจ-AOR-

### รูปที่ 4.6 ไฟล์ตารางตรวจ-AOR-

## 4.2 การจัดทำใบแจ้งหนี้เรียกเก็บค่าบริการการใช้สะพานเทียบเครื่องบิน มีขั้นตอนดังนี้

### ขั้นตอนที่ 1 บันทึกข้อมูลเวลาการใช้สะพานเทียบเครื่องบิน

นำ Aviation Bridge Service Order ของแต่ละวันที่ได้รับจากฝ่ายปฏิบัติการเขตการ บินมาบันทึกข้อมูลเวลาการใช้สะพานเทียบที่ Daily Rotation Data ในโปรแกรม FIPS

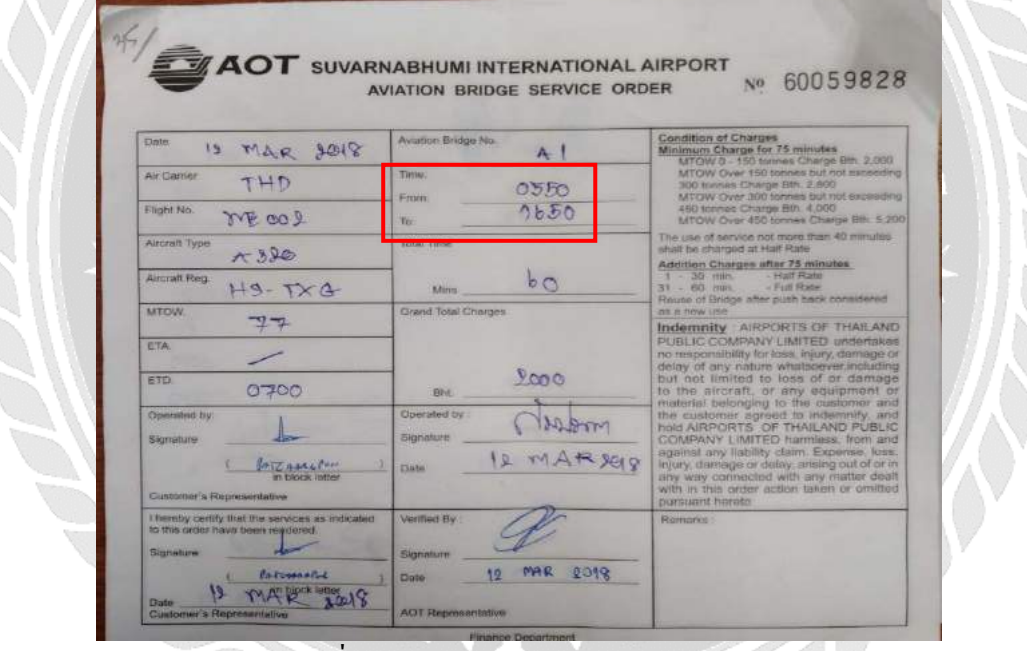

รูปที่ 4.7 Aviation Bridge Service Order

| OK         Cancel/Close         Spit         Join         Agents         Object         Towing (1)         VIP (0)         Season (2)           Rotation         Registration:         A/C-Type (IATA / ICA0):         Min. 6/T:         Min. 6/T:                                                                                                    |
|----------------------------------------------------------------------------------------------------|
| Projektator         A/C/Type (IAT A (CAO):         Mr. G/T:           HSAAJ         733         (B733         (B733                                                                                                    |
|                                                                                                    |
| C-I Circu C-I Circu                                                                                                    |
| rugra. cai sign: Lai sign: Lai sign  |
| Code Share Flights (0) Code Share Flights (0) Code Share Flights (0) Return Flight Return Flight Return Flight Return Flight Return Flights (0) Return Flights (0) Re |
| 01 Nature: J Service Handing Type Keycode: 05 Nature J Service Handing Type Keycode                                                                                                    |
| Origin (IATA / ICAO) :         Home (IATA / ICAO) :         Destination (IATA /                                                                                                    |
| HAN         VVNB         → Via (0) →         BKK · VTBS         BKK · VTBS         → Via (0) →         CNX         VT                                                                                                    |
| STD: 21:30 STD: 06:45 ISK: STA: 07                                                                                                    |
| ETD: ETD (Fids) 23:00 ETD (Fids)                                                                                                    |
| 0FB: [21:22 ATD: [21:27 ATA: [23:06 0BL: [23:13 0FB: [06:45 ATD: [06:59                                                                                                    |
|                                                                                                    |
|                                                                                                    |
| Time From ViewLoad ViewLoad Vi |
| Position: Boarding Bridge at Aircraft: Port/Gate: Position: Boarding Bridge from A/C: Gates:                                                                                                    |
|                                                                                                    |
| Baggage Betts: Exits: Lounges:                                                                                                    |
|                                                                                                    |
|                                                                                                    |
|                                                                                                    |
|                                                                                                    |

#### รูปที่ 4.8 Daily Rotation Data ในโปรแกรม FIPS

## ขั้นตอนที่ 2 การนำข้อมูลจากระบบ AOR มาใช้ในการคำนวณค่าใช้บริการสะพานเทียบ เครื่องบิน

2.1 โหลดข้อมูลการใช้สะพานเทียบเครื่องบินจากขั้นตอนที่ 1 ผ่านระบบ AOR และ

แสดงผลในรูปแบบของ Microsoft Excel

| file Home                                                                                                    | Insert Page La                                                                                                    | yout Formula                                                                                                    | s Data Re                                                                                                    | CONTRACTOR OF STREET                                                                                                    | AAAM 25.0                                                                                                    | (a) the second second s                                                                                                    | Set March 4                                                                                                    |                                                                                                    |                                                                                                    |                                                                                                    |                                                                                                    | 19.145                  |
|----------------------------------------------------------------------------------------------------|----------------------------------------------------------------------------------------------------|----------------------------------------------------------------------------------------------------|----------------------------------------------------------------------------------------------------|----------------------------------------------------------------------------------------------------|----------------------------------------------------------------------------------------------------|----------------------------------------------------------------------------------------------------|----------------------------------------------------------------------------------------------------|----------------------------------------------------------------------------------------------------|----------------------------------------------------------------------------------------------------|----------------------------------------------------------------------------------------------------|----------------------------------------------------------------------------------------------------|-------------------------|
| Copy -                                                                                                    | Tahoma                                                                                                    | • 10 • A                                                                                                    | A' = =                                                                                                    | - \$ v                                                                                                    | Vrap Text                                                                                                    | General                                                                                                    | • 1                                                                                                    | 6 P 4                                                                                                    |                                                                                                    | × 🚺 Σ/                                                                                                    | NutoSum • A ŢŢ                                                                                                    | 2                       |
| Format Pain                                                                                                    | ter BIU-                                                                                                    | r   🖂 +   🙆 + 1                                                                                                    | <b>≜</b> •≣≣≣                                                                                                    | Alianmant                                                                                                    | Aerge & Cente                                                                                                    | H - \$ - % 9                                                                                                    | Cond                                                                                                    | fitional Format as Ce<br>atting * Table * Style                                                                                                    | ll Insert Dele                                                                                                    | ete Format 🤌 C                                                                                                    | lear * Sort 8<br>Filter *                                                                                                    | Select *                |
| 41 - :                                                                                                    | 8.2                                                                                                    | f.                                                                                                    |                                                                                                    | Angentiers                                                                                                    |                                                                                                    | - Forman                                                                                                    |                                                                                                    | ayas                                                                                                    | Co                                                                                                    |                                                                                                    | conny                                                                                                    |                         |
|                                                                                                    | 8 C                                                                                                    | 0.1                                                                                                    | ten E                                                                                                    | 6.                                                                                                    | 28                                                                                                    |                                                                                                    | (J                                                                                                    |                                                                                                    | м                                                                                                    | N D P                                                                                                    | Q . A                                                                                                    | 5 T U V                 |
| APOT ABORT OF                                                                                                    | THATAND PUBLIC COMPANY LIMP<br>PERFECT                                                                                                    | 10                                                                                                    |                                                                                                    |                                                                                                    |                                                                                                    |                                                                                                    | -                                                                                                    |                                                                                                    |                                                                                                    |                                                                                                    |                                                                                                    |                         |
|                                                                                                    |                                                                                                    |                                                                                                    | Pr                                                                                                    | rint Check PLB Se                                                                                                    | rvice Order (A                                                                                                    | viationBridgeService                                                                                                    | Order) : Arrival                                                                                                    | , Departure                                                                                                    | Page 1                                                                                                    |                                                                                                    |                                                                                                    |                         |
| Arrival / Departure                                                                                                    | Electrony Press                                                                                                    | the Palation A                                                                                                    | 0. 10000                                                                                                    | 0.00                                                                                                    | Schedule Date                                                                                                    | Between Feb 28, 2018 and Mar 1                                                                                                    | ( 2018<br>Mai Tata                                                                                                    | Date<br>Time                                                                                                    | 14030018<br>127 51 AM                                                                                                    | and an Inna Tonat                                                                                                    | Net 1                                                                                                    |                         |
| 1<br>2<br>9                                                                                                    | 2002/2011 V2 84<br>2902/098 V6 87<br>29402/098 V6 87                                                                                                    | 4 D 8095W052 4<br>81 19208001 4<br>18 193298052 5                                                                                                    | 1000<br>At.<br>At.                                                                                                    | APR                                                                                                    | A320<br>A300<br>A300                                                                                                    | HEIWD<br>HEIWD<br>HEIWD<br>HEIWD                                                                                                    | n<br>n<br>n                                                                                                    | 1 294000<br>A 294000<br>I 294000                                                                                                    | 194 1934 2944<br>194 9655 2944<br>194 9550 294                                                                                                    | 027298 0298 28<br>027298 0298 00<br>027298 0494 94                                                                                                    |                                                                                                    |                         |
| 1                                                                                                    | 2043/008 VE 0<br>2040/2018 VE 0<br>2063/008 V2 104<br>2063/008 V2 104                                                                                                    | 20 7 952029529 0<br>24 7 952002529 0<br>4 0 7 829530042 0<br>4 952782583 0                                                                                     |                                                                                                    | A3.<br>A1.<br>A3.                                                                                                    | A120<br>A120<br>A120<br>A120                                                                                                    | H0728<br>H6728<br>H6903                                                                                                    | 77<br>17<br>11                                                                                                    | 1 200000<br>1 200000<br>1 200000<br>1 200000<br>1 200000                                                                                                    | 000 0074 2004<br>000 00135 2004<br>000 00135 2004<br>000 0014 2004                                                                                                    | 02/2018 0833 7 78<br>02/2018 10:05 7 50<br>02/2018 02/05 7 34<br>02/2018 02/05 7 34                                                                                                    |                                                                                                    |                         |
| 4<br>9<br>10                                                                                                    | 26/20098 V230<br>26/2098 PG38<br>26/2098 VE6                                                                                                    | 6 60450058 C<br>N 800774288 C<br>66 852005467 C                                                                                                    | 0 A2<br>0 A2<br>0 A2<br>0 A3                                                                                                    | Al<br>Al<br>Al                                                                                                    | A326<br>A320<br>A320                                                                                                    | HERE<br>HERE<br>HERE                                                                                                    | 79<br>77<br>77                                                                                                    | 4 259292<br>1 259292<br>1 209292                                                                                                    | 200 1458 264<br>200 1000 264<br>206 1740 264                                                                                                    | 0242088 8538 32<br>2242088 0760 66<br>0242088 8034 54                                                                                                    |                                                                                                    |                         |
| 1                                                                                                    | 29420398 PG 28<br>29450288 VE 9<br>29450398 VE 2                                                                                                    | 69 993767394 6<br>81 952629653 8<br>54 85239458 6                                                                                                    | 0 40<br>A1<br>0 A2                                                                                                    | A)<br>8/90<br>- 82                                                                                                    | A120<br>A120<br>A120                                                                                                    | +6240v<br>+63530<br>H61533                                                                                                    |                                                                                                    | 1 20030<br>1 20050<br>1 20050                                                                                                    | 000 1306 2300<br>000 2550 2300<br>000 87000 2900                                                                                                    | euvoina 2017 72<br>covena 2138 un<br>covena 6003 43                                                                                                    |                                                                                                    |                         |
| -                                                                                                    | 2943098 PG 2<br>2943098 VE 2<br>2943098 VE 2<br>2943098 VE 0                                                                                                    | 0 953704043 C<br>31 95009546 C<br>30 95006428 C                                                                                                    | AL<br>AL<br>AL<br>AL<br>AL<br>AL<br>AL                                                                                                    | 2<br>2<br>2<br>2                                                                                                    | A120<br>A120<br>A120<br>A120                                                                                                    | HEPPO<br>HEPO<br>HEDA                                                                                                    |                                                                                                    | 1 29022<br>1 29022<br>1 29027<br>1 29027                                                                                                    | 00 104 204<br>00 104 204<br>00 1040 204<br>00 1042 204                                                                                                    | 02209 019 54<br>02209 45 56<br>02209 45 56<br>02209 778 56                                                                                                    |                                                                                                    |                         |
| 16<br>19<br>20                                                                                                    | 2002/200 10.10<br>2002/200 VE20<br>2002/200 70.92                                                                                                    | 01 Kotskome //<br>00 85295230 //<br>20 90625342 C                                                                                                    | A2<br>A2<br>A2<br>A3                                                                                                    | A2<br>A2<br>A2                                                                                                    | 6734<br>A120<br>6773                                                                                                    | H6106<br>H613H<br>H6170                                                                                                    | 45<br>77<br>70                                                                                                    | 1 259050<br>1 259050<br>1 259050                                                                                                    | 04 1941 254<br>09 275 264<br>04 270 254                                                                                                    | 027208 2011 94<br>027208 2221 79<br>027208 840 223                                                                                                    |                                                                                                    |                         |
| 21<br>22<br>23<br>24                                                                                                    | 25422014 16.50<br>25422014 19.20<br>25422018 PG.20<br>25422018 PG.20                                                                                                    | 8 990007309 0<br>7 99307309 0<br>8 901709271 0<br>9 901709271 0                                                                                                | A2<br>A3<br>A3<br>A3<br>A3<br>A3<br>A3                                                                                                    | A1<br>A1<br>A1<br>A1                                                                                                    | 60773<br>A303<br>A308<br>A309                                                                                                    | HERE<br>HERE<br>HERE                                                                                                    | 201<br>N                                                                                                    | 4 29932<br>4 29932<br>1 20057                                                                                                    | 09 0500 204<br>09 119 204<br>08 1400 204<br>08 1400 204                                                                                                    | 022096 0927 23<br>022096 9029 05<br>022096 9029 05<br>022096 9029 05<br>022096 9029 05                                                                                                    |                                                                                                    |                         |
| 25<br>35<br>22                                                                                                    | 2010/2018 10.32<br>2010/2018 10.32<br>2010/2018 10.22                                                                                                    | 20 901004044 5<br>12 904095330 5<br>20 99370/022 5                                                                                                    | 0 A3<br>0 A8<br>0 A6                                                                                                    | A3<br>45<br>48                                                                                                    | 8/72<br>6/73<br>A320                                                                                                    | HST/B<br>HST/V<br>HSPPy                                                                                                    | 201<br>942<br>17                                                                                                    | 1 209203<br>1 209203<br>1 209203                                                                                                    | 010 1048 259<br>016 2555 259<br>016 9829 259                                                                                                    | 6262018 2228 221<br>6242088 20168 52<br>6242088 0012 62                                                                                                    |                                                                                                    |                         |
| 27<br>27<br>26                                                                                                    | 2940098 TG N<br>2940098 TG N<br>2940098 PG 0                                                                                                    | 6 9969509 0<br>0 99599507 0<br>0 99370916 0                                                                                                    | 0 A5<br>0 M5<br>0 M5                                                                                                    | 45<br>M<br>M                                                                                                    | A172<br>A592<br>A591                                                                                                    | HETCP<br>HETHC<br>HEPO2                                                                                                    | 200<br>200<br>30                                                                                                    | 1 20000<br>1 20000<br>1 20000                                                                                                    | 06 100 204<br>199 1026 204<br>199 1026 204                                                                                                    | 02/2018 023 19<br>02/2018 29-41 96<br>02/2018 2028 60                                                                                                    |                                                                                                    |                         |
| 22<br>20<br>34                                                                                                    | 2563098 75 6<br>2563098 75 6<br>2563098 72 8<br>7963058 85 4                                                                                                    | 4 901005424 C                                                                                                    | AS<br>AS<br>AS<br>AS                                                                                                    | 85<br>A6<br>74                                                                                                    | 6772<br>A328<br>a 349                                                                                                    | HGTUB<br>HGTUB<br>HGTVA                                                                                                    | 294<br>27<br>35                                                                                                    | 1 20000<br>1 20000<br>1 20000<br>1 36000                                                                                                    | 617.00         617.00         617.00           040         87.02         2.94           050         0.050         2.94           040         0.050         2.94           040         0.050         2.94                                                                                                    | CUCOM 00.08 7 51<br>CUCOM 00.08 7 51<br>CUCOM 00.09 7 29                                                                                                    |                                                                                                    |                         |
| Page1                                                                                                    | <b>1</b> (+)                                                                                                    |                                                                                                    |                                                                                                    |                                                                                                    |                                                                                                    |                                                                                                    |                                                                                                    | 1 [4]                                                                                                    |                                                                                                    |                                                                                                    | 1000 000 000                                                                                                    |                         |
|                                                                                                    |                                                                                                    | Id                                                                                                    |                                                                                                    | ¥                                                                                                    | 9                                                                                                    |                                                                                                    | a                                                                                                    | 4 9 9                                                                                                    |                                                                                                    |                                                                                                    |                                                                                                    |                         |
|                                                                                                    |                                                                                                    | รูบท 4.9                                                                                                    | วรายงา                                                                                                    | นขอมูล                                                                                                    | การ เข                                                                                                    | รสะพานเ                                                                                                    | ุทยุฏเษ                                                                                                    | รองบน เนว                                                                                                    | ່າແກກ                                                                                                    | Micros                                                                                                    | off Exce                                                                                                    | 1                       |
|                                                                                                    | -0.9                                                                                                    | <b>N</b> 1 8                                                                                                    |                                                                                                    |                                                                                                    |                                                                                                    | 2 2                                                                                                    | y.                                                                                                    | لو                                                                                                    |                                                                                                    | -0-                                                                                                    | 9 4                                                                                                    |                         |
|                                                                                                    | 2.2 เปเ                                                                                                    | ด เพล ต                                                                                                    | ารางตร                                                                                                    | ี่ เว <b>ล</b> - ∆(                                                                                                    | าห - จา                                                                                                    | กาเบอดล                                                                                                    | เอกขอว                                                                                                    | ນເລຫານທາລ                                                                                                    | ว่า เสล                                                                                                    | າງຕາຊາງ                                                                                                    | เมาหต                                                                                                    |                         |
|                                                                                                    |                                                                                                    |                                                                                                    |                                                                                                    | 1 30 110                                                                                                    |                                                                                                    | пыытны                                                                                                    | 01100                                                                                                    | សូចារា ស ០០                                                                                                    | 2.1 8616                                                                                                    |                                                                                                    |                                                                                                    |                         |
|                                                                                                    |                                                                                                    |                                                                                                    |                                                                                                    |                                                                                                    |                                                                                                    | ้อมอโอต                                                                                                    | 2.4.1                                                                                                    |                                                                                                    | 2.1 806                                                                                                    |                                                                                                    |                                                                                                    |                         |
|                                                                                                    |                                                                                                    | ตารางตร                                                                                                    | รวจ" แถ                                                                                                    | ละเก็บบ้                                                                                                    | ันทึกข่                                                                                                    | ม้อมูล โดย                                                                                                    | ตั้งชื่อไ                                                                                                    | มูเคาม 00<br>ไฟล์ตามวัน                                                                                                    | 2.1 งกา<br>เทิ่ใน A                                                                                                    | viation                                                                                                    | Bridge                                                                                                    |                         |
| 31                                                                                                    | 5                                                                                                    | ตารางตร<br>ervice (                                                                                                    | วัวจ" แถ<br>)rder จา                                                                                                    | ละเก็บบ้<br>กองั้นปรี                                                                                                    | ันทึกข์<br>รับข้อข                                                                                                    | ม้อมูล โดย<br>บอ                                                                                                    | ตั้งชื่อไ                                                                                                    | มูเเคาม 00<br>ไฟล์ตามวัน                                                                                                    | 2.1 งณ                                                                                                    | viation                                                                                                    | Bridge                                                                                                    |                         |
| 3                                                                                                    |                                                                                                    | ิตารางตร<br>ervice C                                                                                                    | รวจ" แถ<br>)rder จา                                                                                                    | ละเกีบบั<br>เกนั้นป <sup>ร</sup>                                                                                                    | ันทึกจ่<br>ริ้นข้อม                                                                                                    | ม้อมูล โคย<br>มูล                                                                                                    | ตั้งชื่อไ                                                                                                    | มูแก เม 00<br>ไฟล์ตามวัน                                                                                                    | 2.1 หณ<br>ที่ใน A                                                                                                    | viation                                                                                                    | Bridge                                                                                                    |                         |
| AutoSawe ( 🧿                                                                                                    | US<br>Se                                                                                                    | ิตารางตร<br>ervice C<br>เฉ                                                                                                    | รวจ" แล<br>)rder จา                                                                                                    | ละเก็บบ้<br>เกนั้นป                                                                                                    | ันทึกข่<br>ริ้นข้อม                                                                                                    | ข้อมูล โคย<br>มูล                                                                                                    | ตั้งชื่อไ                                                                                                    | มูเทาม 00<br>ฟล์ตามวัน<br><sup>03.2018 - Eccel</sup>                                                                                                    | 2.1 หณ                                                                                                    | viation                                                                                                    | Bridge                                                                                                    |                         |
| AutoSaver C C<br>File Home                                                                                                    | US<br>So<br>Insert P                                                                                                    | ตารางตร<br>ervice C<br>&<br><sup>age Layout</sup>                                                                                                    | รวจ" แถ<br>)rder จา<br>•<br>Formulas                                                                                                    | ละเก็บบ้<br>เกนั้นปร<br>Data Rev                                                                                                    | ันทึกข่<br>ริ้นข้อม<br>iew View                                                                                                    | ม้อมูลโดย<br>มูล<br>ศะเจ ⊽า                                                                                                    | ตั้งชื่อไ<br>อ้.<br>ell me what                                                                                                    | ญู เทา ม บอ<br>ไฟล์ตามวัน<br>03.2018 - Excel<br>you want to do                                                                                                    | ที่ใน A                                                                                                    | viation                                                                                                    | Bridge                                                                                                    |                         |
| Auto Save (<br>file Home<br>& Cut                                                                                                    | e Insert P<br>Arial                                                                                                    | ตารางตร<br>ervice C<br>age Layout                                                                                                    | 5 3 9" II (<br>)rder 9 1<br>Formulas<br>0 • A A                                                                                                    | ละเก็บบ้<br>เกนั้นป้<br>Data Rev                                                                                                    | ันทึกข้<br>ริ้นข้อม<br>iew View<br>≫- เ                                                                                                    | ม้อมูลโดย<br>มูล<br>Help Q⊺<br>Prap Text                                                                                                    | ตั้งชื่อไ<br>01.<br>ell me what<br>Gener                                                                                                    | มู เทา ม ขอ<br>ไฟล์ตามวัน<br>03.2018 - Excel<br>you want to do<br>al                                                                                                    | 2.1 ส.<br>ที่ใน A                                                                                                    | viation                                                                                                    | Bridge                                                                                                    | × 🔛                     |
| Anto Save (C)<br>File Home<br>& Copy -<br>ste Format                                                                                                    | USS<br>So<br>Insert P<br>Painter<br>B J                                                                                                    | ทารางตร<br>ervice C<br><sup>2</sup> age Layout<br>• 1                                                                                                    | 5 ว จ " แถ<br>)rder จา<br>Formulas<br>0 • A A                                                                                                    | ละเก็บบ้<br>เกนั้นปร์<br>Data Rev                                                                                                    | ันทึกข่<br>เ้นทึกข่<br>เ้w View<br>⊛- เ<br>                                                                                                    | บ้อมูถโคย<br>มูถ<br>Help ⊽ T<br>® Wrap Text<br>≣ Merge & Cento                                                                                                    | ตั้งชื่อไ<br>01.<br>ell me what<br>Gener<br>er - \$ - '                                                                                                    | มูเทา เม ขอ<br>I.ฟล์ตามวัน<br>03.2018 - Eccel<br>you want to do<br>al                                                                                                    | ที่ใน A                                                                                                    | viation                                                                                                    | Bridge                                                                                                    | × E                     |
| File Home<br>South Cut<br>Composition Composition<br>Hereits Composition<br>Hereits Composition<br>Here                                                                                                    | e Insert P<br>Painter                                                                                                    | ตารางตร<br>ervice C<br>d<br>Page Layout<br>* 1<br>r U - Ent                                                                                                    | 500" [[6<br>]<br>Formulas<br>0 A A<br>0 A A                                                                                                    | ละเก็บบ้<br>เกนั้นปรี<br>Data Rev                                                                                                    | iew View<br>*= •≣ •≣ E<br>Alignme                                                                                                    | บ้อมูถโดย<br>มูถิ<br>Help ⊽r<br>PSWrap Text<br>≣Merge & Cente<br>ent                                                                                                    | ซึ่งชื่อไ<br>อา.<br>ell me what<br>er - \$ - '                                                                                                    | มูลเคามวัน<br>(ฟล์ตามวัน<br>(03.2018 - Excel<br>you want to do<br>al<br>%                                                                                                    |                                                                                                    | viation<br>mat as Cel<br>fable - Styles                                                                                                    | Bridge                                                                                                    | ete Format              |
| File Home<br>S Cut<br>Ste Copy -<br>Format<br>Clipboard                                                                                                    | Painter                                                                                                    | חוזוזק<br>ervice C<br>Page Layout<br>יו<br>וע - ⊞י<br>Font                                                                                                    | 5 ว จ " !! ส<br>Drder จ า<br>Formulas<br>                                                                                                    | aะเก็บบ้<br>เกนั้นป์<br>Data Rev<br>■==                                                                                                    | icw View<br>iew View<br>≫- เ<br>•≣ •≣ ₪                                                                                                    | บ้อมูถโดย<br>มูถ<br>/ Help O⊺<br>t <sup>®</sup> Wrap Text<br>≣ Merge & Cente                                                                                                    | ตั้งชื่อ ไ<br>เข้งชื่อ ไ<br>ell me what<br>er - \$ - '<br>รร เ                                                                                                    | มู่ เกา ม ขอ<br>ไฟล์ ตามวัน<br>you want to do<br>al<br>% > ด<br>Number Fe                                                                                                    | ที่ใน A                                                                                                    | viation<br>mat as Cel<br>fable - Styles<br>les                                                                                                    | Bridge                                                                                                    | ete Format              |
| File Home<br>Stee Copy ~<br>Format<br>Clipboard<br>25                                                                                                    | Painter                                                                                                    | חוזוזק<br>ervice C<br>Page Layout<br>יו<br>יו<br>Font<br>געי                                                                                                   | 5 ว จ " 11 ส<br>Drder จ 1<br>Formulas<br>• • • • • • •                                                                                                    | กะเก็บบ้<br>เกนั้นป้<br>Data Rev                                                                                                    | ันทึกข่<br>เริ้นข้อม<br>iew View<br>≫- เ<br>•≣ •≣ ⊑<br>Alignme                                                                                                    | ข้อมูถ โดย<br>มูถ<br>? Help © T<br>to Wrap Text<br>≣ Merge & Cento                                                                                                    | ข้างชื่อ ไ<br>ข้างชื่อ ไ<br>ell me what<br>er - \$ - +<br>5 เ                                                                                                    | งาน<br>งาน<br>งาน<br>งาน<br>งาน<br>งาน<br>งาน<br>งาน                                                                                                    |                                                                                                    | viation<br>mat as Cel<br>fable - Styles<br>ries                                                                                                    | Bridge                                                                                                    | ete Format<br>IIs       |
| File Home<br>S Cut<br>Copy -<br>Ste Copy -<br>Clipboard<br>25 -                                                                                                    | VS<br>Insert P<br>Painter                                                                                                    | חוזוזים<br>ervice C<br>Page Layout<br>יו<br>ד ע - ש<br>Font                                                                                                    | 5 3 7 7 11 8<br>)rder 1 7<br>Formulas<br>0 - A A<br>- A - TG 674                                                                                                    | ละเก็บบ้<br>เกนั้นปรี<br>Data Rev                                                                                                    | ันทึกข์<br>รั้นข้อม<br>iew view<br>≫- เ<br>€                                                                                                    | ป้อมูถ โดย<br>มูถ<br>? Help ⊽ T<br>Pr Wrap Text<br>≣Merge & Center<br>ent                                                                                                    | ตั้งชื่อ ไ<br>เป็ me what<br>ell me what<br>er - \$ - 1                                                                                                    | ญ เทา ม ขอ<br> ฟล์ ตามวัน<br>03.2018 - Excel<br>you want to do<br>al •<br>% ୭ €% ₽% Fc                                                                                                    | 2.1 รถะ<br>เทิ่ใน A<br>initia A<br>initia A                                                                                                    | viation<br>mat as Cel<br>fable - Styles                                                                                                    | Bridge                                                                                                    | ete Format<br>Its       |
| File Home<br>Ste Copy -<br>Ste Format<br>Clipboard<br>25                                                                                                    | Painter                                                                                                    | Rage Layout                                                                                                    | 5 () 0 " 11 (<br>) rder 0 (<br>Formulas<br>0 - A A<br>- A - TG 674<br>F                                                                                                    | aะเกีบบั<br>เกนั้นปา<br>Data Rev<br>■ = =<br>■ ■ ■                                                                                                    | ันทึกข์<br>รั้นข้อม<br>iew View<br>≫ - :<br>• : • : • :<br>Alignme                                                                                                    | ม้อมูล โดย<br>มูล<br>? Help ⊽ I<br>!? Wrap Text<br>≣Merge & Cente<br>ent                                                                                                    | อาเมือง<br>ตั้งชื่อ ไ<br>ell me what<br>er - \$ - '                                                                                                    | มู เทา เม 00<br> ฟล์ ตามวัน<br>you want to do<br>al * 0 *00 Fe<br>% * *0 *00 Fe                                                                                                    | ב.ז' אדר<br>לוע A<br>סומונוסחמו Fo<br>סימומידים<br>Sty                                                                                                    | viation T<br>mat as Cel<br>fable - Styler<br>r/es                                                                                                    | Bridge<br>Insert Del                                                                                                    | ete Format<br>Its       |
| File Home<br>Ste Copy -<br>Ste Format<br>Clipboard                                                                                                    | Painter<br>B<br>B<br>RIDGE SERV.                                                                                                    | Rage Layout                                                                                                    | 5 つ つ " !! a<br>Drder จ 1<br>Formulas<br>O A A<br>TG 674                                                                                                    | aะเก็บบั<br>กนั้นปา<br>Data Rev<br>■ = =<br>■ ■ ■ ■                                                                                                    | ันทึกข์<br>รึ้นข้อม<br>iew View<br>≫ - เ<br>•≘ •≘ E<br>Alignme                                                                                                    | ม้อมูล โดย<br>มูล<br>Help ⊽ I<br>Pr Wrap Text<br>⊒Merge & Cente<br>ent                                                                                                    | อา<br>ซึ่งชื่อ )<br>ell me what<br>er - \$ - '                                                                                                    | มู เทท 1 ม 00<br> ฟล์ ตามวัน<br>you want to do<br>al • 0 00<br>% ୬ 00 00 00<br>Number ⊺ร                                                                                                    | 2.1 งราง<br>ที่ใน A<br>onditional Fo<br>ormatting • 1<br>Sty                                                                                                    | viation T<br>viation T<br>viation T<br>viation Styles                                                                                                    | Bridge<br>Insert Del<br>Ce                                                                                                    | ete Format<br>Ils       |
| Antroceve (C C<br>File Home<br>Ste Copy -<br>Ste Format<br>Clipboard<br>25 -<br>A<br>AVIATION B<br>01                                                                                                    | Painter<br>B<br>RIDGE SERV.<br>March                                                                                                    | AUSINA<br>Age Layout<br>I<br>I<br>I<br>I<br>I<br>I<br>I<br>I<br>I<br>I<br>I<br>I<br>I<br>I<br>I<br>I<br>I<br>I<br>I                                            | Jorder O<br>Formulas<br>O A A<br>TG 674                                                                                                    | Area.                                                                                                    | iw ทึกจ์<br>ริ้นข้อว<br>iew View<br>≫ - :<br>Alignme<br>H                                                                                                    | บ้อมูถโดย<br>มูถิ<br>/ Help ⊋ I<br>t <sup>g</sup> Wrap Text<br>≣ Merge & Cente<br>ent<br>I<br>Started Date                                                                                                    | อาเมริ<br>ซึ่งชื่อ 1<br>ell me what<br>er - \$ - *<br>รู<br>J<br>Started                                                                                                    | มู เทา เม ขอ<br>Iฟล์ ตามวัน<br>you want to do<br>al •<br>% ୬ <u>*</u> 0                                                                                                    | 2.1 งราง<br>เทิ่ใน A<br>onditional Foo<br>sty<br>L<br>Finished                                                                                                    | viation<br>viation<br>mat as<br>fable - Styles<br>M<br>Time/min                                                                                                    | Bridge<br>Insert Del<br>Chras/B                                                                                                    | ete Format<br>Ils       |
| File Home<br>Ste Copy -<br>Ste Format<br>Clipboard<br>25 -<br>AUIATION B<br>01                                                                                                    | Painter<br>B<br>RIDGE SERN.<br>March                                                                                                    | Altonia                                                                                                    | John Stranger Stranger Strange                                                                                                    | aะเก็บบั<br>กนั้นป์<br>Data Rev<br>G<br>A/C.Reg.<br>HSTXB                                                                                                    | <ul> <li>มันทึกจำ</li> <li>เอง View</li> <li>เอง View</li> <li>⇒ - 1</li> <li>⇒ - 1<td>ข้อมูถโดย<br/>มูถ<br/>/ Help O⊺<br/>t<sup>®</sup> Wrap Text<br/>≝ Merge &amp; Cente<br/>ent<br/>I<br/>Started Date<br/>01(03/2018</td><td>อาเมริการ<br/>ซึ่งชื่อไ<br/>ell me what<br/>er - \$ - '<br/>ร<br/>J<br/>Started<br/>0610</td><td>มู เทคาม 50<br/>ไฟถ์ ตามวัน<br/>03.2018 - Excel<br/>you want to do<br/>al • • • • • • • • • • • • • • • • • • •</td><td>ที่ใน A<br/>orditional Fo<br/>ormatting - 1<br/>Sty<br/>L<br/>Finished<br/>0736</td><td>viation<br/>mat as Cel<br/>fable - Styles<br/>M<br/>Time/min<br/>86</td><td>N<br/>Chrgs/B<br/>3,000</td><td>te Format<br/>Ils</td></li></ul>                                                                                                    | ข้อมูถโดย<br>มูถ<br>/ Help O⊺<br>t <sup>®</sup> Wrap Text<br>≝ Merge & Cente<br>ent<br>I<br>Started Date<br>01(03/2018                                                                                                    | อาเมริการ<br>ซึ่งชื่อไ<br>ell me what<br>er - \$ - '<br>ร<br>J<br>Started<br>0610                                                                                                    | มู เทคาม 50<br>ไฟถ์ ตามวัน<br>03.2018 - Excel<br>you want to do<br>al • • • • • • • • • • • • • • • • • • •                                                                                                    | ที่ใน A<br>orditional Fo<br>ormatting - 1<br>Sty<br>L<br>Finished<br>0736                                                                                                    | viation<br>mat as Cel<br>fable - Styles<br>M<br>Time/min<br>86                                                                                                    | N<br>Chrgs/B<br>3,000                                                                                                    | te Format<br>Ils        |
| File Home<br>South Cut<br>Ste Copy -<br>Ste Copy -<br>Format<br>Clipboard<br>25 -<br>A<br>AVIATION B<br>01                                                                                                    | B<br>B<br>B<br>B<br>B<br>B<br>B<br>B<br>B<br>B<br>B<br>B<br>B<br>B<br>B<br>B<br>B<br>B<br>B                                                                                                    | AILE C                                                                                                    | 5 ) 0 " II (<br>) rder 0  <br>Formulas<br>0 A A' A'<br>TG 674<br>F<br>A/C. Type<br>A320<br>A320<br>A320                                                                                                    | Aะเก็บบั<br>กนั้นป์<br>Data Rev<br>G<br>A/C.Reg.<br>HSTXB<br>HSPPH<br>HSPGU                                                                                                    | <ul> <li>มันทึกขั้นทึกขั้</li> <li>มันข้อม</li> <li>เอง View</li> <li>&gt;</li> <li></li> <li></li>     &lt;</ul>                                                                                                    | ข้อมูล โดย<br>มูล<br>/ Help <b>ุ</b> า<br>№ Wrap Text<br>Merge & Cente<br>off<br>Marge & Cente<br>off<br>01/03/2018<br>01/03/2018                                                                                                    | وا الله الله الله الله الله الله الله ال                                                                                                    | มู่ เทา เม ขอ<br>ไฟถ์ ตามวัน<br>03.2018 - Excel<br>you want to do<br>al<br>%                                                                                                    | L<br>Finished<br>0736<br>1210<br>1502                                                                                                    | viation<br>mat as Cel<br>fable - Styles<br>les<br>M<br>Time/min<br>86<br>52<br>84                                                                                                    | N<br>Chrgs/B<br>3,000<br>2,000                                                                                                    | te Format<br>Ils        |
| Autocov (<br>File Home<br>Copy -<br>Format<br>Clipboard<br>25 -<br>A<br>Avia TION B<br>01/.<br>Date<br>01/03/2018<br>01/03/2018<br>01/03/2018                                                                                                    | Binsert P<br>Painter<br>B<br>RIDGE SERN<br>March<br>FLT. No.<br>WE 020<br>PG 217<br>PG 217<br>PG 227<br>PG 227<br>WE 028                                                                                                    | ansnam<br>ervice C<br>Page Layout<br>- 1<br>7 U - ⊕ -<br>Font<br>7 U - ⊕ -<br>Font<br>7 E<br>VICE ORDEF<br>VICE ORDEF<br>STND.No<br>A1<br>A1<br>A1<br>A1<br>A1 | 5 () 0, " 11 (<br>) rder 0 ()<br>Formulas<br>0 - A A<br>- A A<br>- A<br>- TG 674<br>- F<br>- A<br>- A<br>- A<br>- A<br>- A<br>- A<br>- A<br>- A                                                                                                    | Aะเก็บบั<br>กะเก็บบั<br>Data Rev<br>G<br>A/C.Reg.<br>HSTXB<br>HSTXB<br>HSPGU<br>HSTXG                                                                                                    | <ul> <li>มันทึกขั้นทึกขั้</li> <li>เอง View</li> <li>งันข้อม</li> <li>เอง View</li> <li>งันข้อม</li> <li>เอง View</li> <li>พักษา</li> <li>มันข้อม</li> <li>เอง View</li> <li>พักษา</li> <li>เอง View</li> <li>พักษา</li> <li>เอง View</li> <li>พักษา</li> <li>เอง View</li> <li>พักษา</li> <li>เอง View</li> <li>พักษา</li> <li>เอง View</li> <li>พักษา</li> <li>เอง View</li> <li>พักษา</li> <li>พักษา<td>ข้อมูล โดย<br/>มูล<br/>/ Help © T<br/>Itel Wrap Text<br/>Merge &amp; Centor<br/>I<br/>Started Date<br/>01/03/2018<br/>01/03/2018<br/>01/03/2018<br/>01/03/2018</td><td>وا الله بوالله الله الله الله الله الله الله الله</td><td>มู่ เทา เม ขอ<br/>(มีส์ตามวัน<br/>(03.2018 - Excel<br/>you want to do<br/>al<br/>%</td><td>L<br/>Finished<br/>0736<br/>1210<br/>1502<br/>1709</td><td>viation<br/>matas Cel<br/>fable - Styles<br/>les<br/>M<br/>Time/min<br/>86<br/>52<br/>84<br/>92</td><td>N<br/>Chrgs/B<br/>3,000<br/>3,000<br/>3,000</td><td>te Format<br/>Is</td></li></ul>                                                                                                    | ข้อมูล โดย<br>มูล<br>/ Help © T<br>Itel Wrap Text<br>Merge & Centor<br>I<br>Started Date<br>01/03/2018<br>01/03/2018<br>01/03/2018<br>01/03/2018                                                                                                    | وا الله بوالله الله الله الله الله الله الله الله                                                                                                    | มู่ เทา เม ขอ<br>(มีส์ตามวัน<br>(03.2018 - Excel<br>you want to do<br>al<br>%                                                                                                    | L<br>Finished<br>0736<br>1210<br>1502<br>1709                                                                                                    | viation<br>matas Cel<br>fable - Styles<br>les<br>M<br>Time/min<br>86<br>52<br>84<br>92                                                                                                    | N<br>Chrgs/B<br>3,000<br>3,000<br>3,000                                                                                                    | te Format<br>Is         |
| File Home<br>File Copy -<br>Format<br>Clipboard<br>25 -<br>A<br>A<br>A<br>A<br>A<br>A<br>A<br>A<br>A<br>A<br>A<br>A<br>A                                                                                                    | Binder Services<br>Binder Painter<br>Binder Services<br>FLT. No.<br>WE 020<br>PG 217<br>PG 262<br>WE 008<br>WE 267<br>WE 264                                                                                                    | Alt<br>Alt<br>Alt<br>Alt<br>Alt<br>Alt<br>Alt<br>Alt<br>Alt<br>Alt                                                                                             | 5 ) 0 " 11 a<br>Drder 0 1<br>Formulas<br>0 - A A<br>0 - A A<br>1 a<br>- a<br>- a<br>- a<br>- a<br>- a<br>- a<br>- a<br>-                                                                                                    | สะเก็บบั<br>กะเก็บบั<br>Data Rev<br>G<br>A/C.Reg.<br>HSTXB<br>HSPPH<br>HSPGU<br>HSTXG<br>HSTXL                                                                                                    | <ul> <li>มันทึกขั้นทึกขั้</li> <li>มันข้อมี</li> <li>เอง View</li> <li>ง</li> <li>ง</li></ul>                                                                                                    | ม้อมูล โดย<br>มูล<br>/ Help ⊽ T<br>Wrap Text<br>∰ Wrap Text<br>∰ Merge & Cento<br>int<br>Started Date<br>01/03/2018<br>01/03/2018<br>01/03/2018<br>01/03/2018                                                                                                    | الله الله الله الله الله الله الله الله                                                                                                    | <pre>K</pre> K Finished Date 01/03/2018 01/03/2018 0000000 000000000000000000000000000                                                                                                    | L<br>Finished<br>0736<br>1210<br>1502<br>1709<br>1848<br>2136                                                                                                    | viation<br>wination<br>fable - Styles<br>M<br>Time/min<br>86<br>84<br>92<br>46<br>106                                                                                                    | Bridge<br>Bridge<br>Insert Del<br>Chrgs/B<br>3,000<br>3,000<br>3,000<br>3,000<br>4,000                                                                                                    | te Format<br>Its        |
| AutoSovi ( )<br>File Home<br>South<br>South<br>South<br>Copy -<br>Format<br>Clipboard<br>25<br>A<br>AVIATION B<br>01/03/2018<br>01/03/2018<br>01/03/2018<br>01/03/2018<br>01/03/2018<br>01/03/2018<br>01/03/2018<br>01/03/2018<br>01/03/2018<br>01/03/2018<br>01/03/2018                                                                                                    | Binder Service<br>Binder Binder Service<br>Binder Binder Service<br>Binder Service<br>Binder | RISING<br>ervice C<br>Page Layout<br>- 1<br>Font<br>C<br>VICE ORDER<br>                                                                                        | 5 ) 0 " 11 a<br>Drder 0 1<br>Formulas<br>0 - A A<br>0 - A A<br>TG 674<br>F<br>R<br>A/C.Type<br>A320<br>A320<br>A320<br>A320<br>A320<br>A320<br>A320<br>A320<br>A320                                                                                                    | Artiกีบบั<br>กะเกีบบั<br>Data Rev<br>G<br>A/C.Reg.<br>HSTXB<br>HSPPH<br>HSPGU<br>HSTXG<br>HSTXL<br>HSTXL<br>HSTXL                                                                                                    | <ul> <li>หัง ที่กล่า</li> <li>เอง ที่กล่า</li> <li>เอง ที่กล่า</li> <li>เอง ที่เฉลา</li> <li>เอง ที่เฉลา</li> <li>เอง ที</li></ul>                                                                                                    | ม้อมูล โดย<br>มูล<br>/ Help ⊽ T<br>Wrap Text<br>Merge & Cente<br>mt<br>I<br>Started Date<br>01/03/2018<br>01/03/2018<br>01/03/2018<br>01/03/2018<br>01/03/2018<br>01/03/2018                                                                                                    | الله الله الله الله الله الله الله الله                                                                                                    | เป็นที่ทามวัน<br>(ปี ถึตามวัน)<br>(ปี ถึตามวัน)<br>(ปี 103/2018<br>(ปี 103/2018<br>(ปี 103/2018<br>(ปี 103/2018<br>(ปี 103/2018<br>(ปี 103/2018<br>(ปี 103/2018<br>(ปี 103/2018<br>(ปี 103/2018<br>(ปี 103/2018<br>(ปี 103/2018<br>(ปี 103/2018<br>(ปี 103/2018<br>(ปี 103/2018)<br>(ปี 103/2018<br>(ปี 103/2018)<br>(ปี 103/2018)<br>(ป) (ป) (ป) (ป) (ป) (ป) (ป) (ป) (ป) (ป)                                                                                                    | L<br>Finished<br>0736<br>1210<br>1502<br>1709<br>1848<br>2136<br>0805<br>0924                                                                                                    | viation<br>mat as Cel<br>fable - Styles<br>M<br>Time/min<br>86<br>52<br>84<br>92<br>46<br>106<br>65<br>20                                                                                                    | Bridge<br>Bridge<br>Insert Del<br>Chrgs/B<br>3,000<br>3,000<br>3,000<br>3,000<br>3,000<br>3,000<br>3,000<br>3,000<br>3,000<br>3,000<br>3,000<br>3,000<br>3,000<br>3,000                                                                                                    | ete Format<br>its<br>AD |
| Autocove (C) C<br>File Home<br>So Cut<br>Ste Copy                                                                                                    | B<br>B<br>B<br>B<br>B<br>B<br>B<br>B<br>B<br>B<br>B<br>B<br>B<br>B                                                                                                    | RISING<br>ervice C<br>Page Layout<br>1<br>7 U -<br>Font<br>7<br>7<br>7<br>7<br>7<br>7<br>7<br>7<br>7<br>7<br>7<br>7<br>7<br>7<br>7<br>7<br>7<br>7<br>7         | 5 ) 0 " 11 a<br>Drder 0 1<br>Formulas<br>0 - A A<br>0 - A A<br>1 a<br>1 a<br>1 a<br>1 a<br>1 a<br>1 a<br>1 a<br>1 a                                                                                                    | Artiกีบบั<br>กะเกีบบั<br>Data Rev<br>G<br>A/C.Reg.<br>HSTXB<br>HSPPH<br>HSPGU<br>HSTXJ<br>HSTXL<br>HSTXL<br>HSTXL<br>HSTXL<br>HSTXL<br>HSTXH                                                                                                    | <ul> <li>หันทึกขั้นทึกขั้ง</li> <li>เอง view</li> <li>view</li> <li>view</li> <l< td=""><td>ม้อมูล โดย<br/>มูล<br/>/ Help ⊽ T<br/>Wrap Text<br/>Merge &amp; Centre<br/>Merge &amp; Centre<br/>Merge &amp; Centr</td><td>01.<br/>01.<br/>01.<br/>01.<br/>01.<br/>01.<br/>01.<br/>01.</td><td><pre>K</pre> K Finished Date 01/03/2018 01/03/2018 00000000000000000000000000000000000</td><td>L<br/>Finished<br/>0736<br/>1210<br/>1502<br/>1709<br/>1848<br/>2136<br/>0805<br/>0934<br/>1149</td><td>viation<br/>mat as Cell<br/>fable - Styles<br/>M<br/>Time/min<br/>86<br/>52<br/>84<br/>92<br/>46<br/>106<br/>65<br/>39<br/>30</td><td>Bridge<br/>Bridge<br/>Insert Del<br/>Chrgs/B<br/>3,000<br/>2,000<br/>4,000<br/>2,000<br/>4,000<br/>2,000<br/>1,000</td><td>tee Format<br/>Its<br/>AD</td></l<></ul>                                                                                                    | ม้อมูล โดย<br>มูล<br>/ Help ⊽ T<br>Wrap Text<br>Merge & Centre<br>Merge & Centre<br>Merge & Centr | 01.<br>01.<br>01.<br>01.<br>01.<br>01.<br>01.<br>01.                                                                                                    | <pre>K</pre> K Finished Date 01/03/2018 01/03/2018 00000000000000000000000000000000000                                                                                                    | L<br>Finished<br>0736<br>1210<br>1502<br>1709<br>1848<br>2136<br>0805<br>0934<br>1149                                                                                                    | viation<br>mat as Cell<br>fable - Styles<br>M<br>Time/min<br>86<br>52<br>84<br>92<br>46<br>106<br>65<br>39<br>30                                                                                                    | Bridge<br>Bridge<br>Insert Del<br>Chrgs/B<br>3,000<br>2,000<br>4,000<br>2,000<br>4,000<br>2,000<br>1,000                                                                                                    | tee Format<br>Its<br>AD |
| Autocove (C)<br>File Home<br>So Cut<br>Ste Copy -<br>Format<br>Clipboard<br>25<br>A<br>AV/ATION B<br>01<br>Date<br>01/03/2018<br>01/03/2018<br>01/04 | B<br>B<br>B<br>B<br>B<br>B<br>B<br>B<br>B<br>B<br>C<br>C<br>C<br>C<br>C<br>C<br>C<br>C<br>C<br>C<br>C<br>C<br>C                                                                                                    | RISING<br>ervice C<br>Page Layout<br>- 1<br>- 1<br>- 1<br>- 1<br>- 1<br>- 1<br>- 1<br>- 1                                                                      | 5 ) 0 " 11 a<br>) rder 0 1<br>Formulas<br>0 - A A<br>0 - A A<br>1 a<br>1 a<br>1 a<br>1 a<br>1 a<br>1 a<br>1 a<br>1 a                                                                                                    | Artiกับบั<br>กะเก็บบั<br>Data Rev<br>G<br>A/C.Reg.<br>HSTXB<br>HSPPH<br>HSPGU<br>HSTXJ<br>HSTXL<br>HSTXL<br>HSTXL<br>HSTXL<br>HSTXL<br>HSTXL<br>HSTXL<br>HSTXL                                                                                                    | <ul> <li>หันทึกขั้นทึกขั้ง</li> <li>เอง view</li> <li>งเอง</li> <li>งเอง</li> <l< td=""><td>ม้อมูล โดย<br/>มูล<br/>/ Help ⊽ เ<br/>19 Wrap Text<br/>Merge &amp; Cente<br/>Merge &amp; Cente<br/>Merge &amp; Cente<br/>Merge &amp; Cente<br/>Merge &amp; Cente<br/>Merge &amp; Cente<br/>Merge &amp; Cente<br/>101/03/2018<br/>01/03/2018<br/>01/03/2018<br/>01/03/2018<br/>01/03/2018<br/>01/03/2018<br/>01/03/2018<br/>01/03/2018</td><td>011<br/>ell me what<br/>er - \$ - '<br/>5<br/>5<br/>5<br/>5<br/>5<br/>7<br/>7<br/>7<br/>7<br/>7<br/>7<br/>7<br/>7<br/>7<br/>7<br/>7<br/>7<br/>7</td><td><pre>Xi (1) (1) (3) (3) (3) (3) (3) (3) (3) (3) (3) (3</pre></td><td>2.1 งระเร<br/>เที่ใน A</td><td>viation<br/>mat as Cel<br/>fable - Styles<br/>M<br/>Time/min<br/>86<br/>52<br/>84<br/>92<br/>46<br/>106<br/>65<br/>93<br/>93<br/>93<br/>93<br/>93<br/>93<br/>93<br/>93<br/>93<br/>93<br/>93<br/>93<br/>93</td><td>Bridge<br/>Bridge<br/>Insert Del<br/>Insert Del<br/>Chrgs/B<br/>3,000<br/>2,000<br/>3,000<br/>3,000<br/>3,000<br/>2,000<br/>4,000<br/>2,000<br/>4,000<br/>2,000<br/>1,000<br/>1,000</td><td>te Format<br/>Its</td></l<></ul>                                                                                                    | ม้อมูล โดย<br>มูล<br>/ Help ⊽ เ<br>19 Wrap Text<br>Merge & Cente<br>Merge & Cente<br>Merge & Cente<br>Merge & Cente<br>Merge & Cente<br>Merge & Cente<br>Merge & Cente<br>101/03/2018<br>01/03/2018<br>01/03/2018<br>01/03/2018<br>01/03/2018<br>01/03/2018<br>01/03/2018<br>01/03/2018                                                                                                    | 011<br>ell me what<br>er - \$ - '<br>5<br>5<br>5<br>5<br>5<br>7<br>7<br>7<br>7<br>7<br>7<br>7<br>7<br>7<br>7<br>7<br>7<br>7                                                                                                    | <pre>Xi (1) (1) (3) (3) (3) (3) (3) (3) (3) (3) (3) (3</pre>                                                                                                    | 2.1 งระเร<br>เที่ใน A                                                                                                    | viation<br>mat as Cel<br>fable - Styles<br>M<br>Time/min<br>86<br>52<br>84<br>92<br>46<br>106<br>65<br>93<br>93<br>93<br>93<br>93<br>93<br>93<br>93<br>93<br>93<br>93<br>93<br>93                                                                                                    | Bridge<br>Bridge<br>Insert Del<br>Insert Del<br>Chrgs/B<br>3,000<br>2,000<br>3,000<br>3,000<br>3,000<br>2,000<br>4,000<br>2,000<br>4,000<br>2,000<br>1,000<br>1,000                                                                                                    | te Format<br>Its        |
| Autocov ( )<br>File Home<br>South Copy -<br>South Copy -<br>South                                                    | Bainter<br>FLT. No.<br>WE 020<br>PG 217<br>PG 262<br>WE 008<br>WE 267<br>WE 264<br>WE 251<br>VZ 102<br>VZ 104<br>WE 134<br>PG 906<br>WE 048                                                                                                    | RISING<br>Rage Layout<br>- 1<br>- 1<br>- 1<br>- 1<br>- 1<br>- 1<br>- 1<br>- 1                                                                                  | 5 J J J II 2<br>Formulas<br>0 - A A<br>- A A<br>- A A A<br>- A A A<br>- A A A A<br>- A A A<br>- A A A A<br>- A A A A A A<br>- A A A A A A A A A A A A A A A A A A A                                                                                                    | Artiกับบั<br>กะเก็บบั<br>Data Rev                                                                                                    | <ul> <li>หันทึกข์</li> <li>เอง View</li> <li>งเอง</li> <li>เอง View</li> <li>งเอง</li> <li>เอง View</li> <li>งเอง</li> <li>เอง View</li> <li>พันธุรรรร</li> <li>เอง View</li> <li>พันธุรรรรรร</li> <li>เอง View</li> <li>พันธุรรรรรรรร</li> <li>เอง View</li> <li>พันธุรรรรรรร</li> <li>เอง View</li> <li>พันธุรรรรรรร</li> <li>เอง View</li> <li>พันธุรรรรรรร</li> <li>เอง View</li> <li>พันธุรรรรรร</li> <li>เอง View</li> <li>พันธุรรรรรร</li> <li>เอง View</li> <li>พันธุรรรรรรร</li> <li>เอง View</li> <li>พันธุรรรรรรร</li> <li>เอง View</li> <li>พันธุรรรรรร</li> <li>เอง View</li> <li>พันธุรรรรรรรร</li> <li>พันธุรรรรรรรรรร</li> <li>พันธุรรรรรรร</li> <li>พันธุรรรรรรรรรรรรรรรรรร</li> <li>พันธุรรรรรรรรรร</li> <li>พันธุรรรรรรรรรรร</li> <li>พันธุรรรรรรรรรร</li> <li>พันธุรรรรรรรรรร</li> <li>พันธุรรรรรรรรรรรรรร</li> <li>พันธุรรรรรรร</li> <li>พันธุรรรรรรร</li> <li>พันธุรรรรรรรรร</li> <li>พันธุรรรรรรรร</li> <li>พันธุรรรรรรรรร</li> <li>พันธุรรรรรรรรรรรรรรร</li> <li>พันธุรรรรรรรรรรรรรรรรรรรรรรรรรรรรร</li> <li>พันธุรรรรรรรรรรรรรรรรรรรรรรรรรรรรรรรรรรรร</li></ul>                                                                                                    | มูล<br>1 Help ⊽ 1<br>2 Help ⊽ 1<br>2 Help ⊽ 1<br>2 Wrap Text<br>3 Merge & Center<br>1<br>5 Started Date<br>01/03/2018<br>01/03/2018<br>01/03/2018<br>01/03/2018<br>01/03/2018<br>01/03/2018<br>01/03/2018<br>01/03/2018<br>01/03/2018<br>01/03/2018<br>01/03/2018<br>01/03/2018<br>01/03/2018<br>01/03/2018<br>01/03/2018<br>01/03/2018                                                                                                    | 011<br>ell me what<br>er - \$ - '<br>5<br>5<br>5<br>5<br>1118<br>1338<br>1537<br>1802<br>1950<br>0700<br>0855<br>1119<br>1320<br>1545<br>1746                                                                                                    | <ul> <li>พู้ธาศา ม 50</li> <li>พู้ธาศา ม 50</li> <li>พู้ธศา ม 51</li> <li>(3.2018 - Excel)</li> <li>(3.2018 - Excel)</li> </ul>                                                                                                    | 2.1 งราช<br>เที่ใน A<br>prinished<br>0736<br>1210<br>1502<br>1709<br>1848<br>2136<br>0934<br>1149<br>1439<br>1659<br>1833                                                                                                    | viation<br>mat as Cel<br>fable - Styles<br>M<br>Time/min<br>86<br>52<br>84<br>92<br>46<br>106<br>65<br>93<br>0<br>79<br>30<br>79<br>30<br>79                                                                                                    | Bridge<br>Bridge<br>Insert Del<br>Insert Del<br>Societa<br>Chrgs/B<br>3,000<br>2,000<br>3,000<br>3,000<br>2,000<br>4,000<br>2,000<br>1,000<br>1,000<br>1,000<br>2,000                                                                                                    | te Format<br>Its        |
| Arth Cuve (C)<br>File Home<br>Composition of the composition of the compos                                                                                                    | Bainter<br>Painter<br>B<br>RIDGE SERV.<br>March.<br>FLT. No.<br>WE 020<br>PG 217<br>PG 262<br>WE 008<br>WE 267<br>WE 264<br>WE 251<br>VZ 102<br>VZ 104<br>WE 251<br>VZ 102<br>VZ 104<br>WE 026<br>WE 026<br>WE 026<br>WE 026<br>WE 026<br>WE 026                                                                                                    | RISING<br>Rage Layout<br>- 1<br>- 1<br>- 1<br>- 1<br>- 1<br>- 1<br>- 1<br>- 1                                                                                  | 5 <b>3 3 7 11 12</b><br><b>Formulas</b><br><b>0 A A</b><br><b>Control Control</b><br><b>1 Control</b><br><b>1 Contrel</b><br><b>1 Control</b><br><b>1 Contrel</b><br><b>1 Control</b><br><b>1 Control</b> | Artiกับบั<br>กะเก็บบั<br>Data Rev                                                                                                    | Iunna           Iunna                                                                                                    | มูล<br>Help ⊽ 1<br>V Help ⊽ 1<br>Wrap Text<br>Merge & Cente<br>ent<br>Started Date<br>01/03/2018<br>01/03/2018<br>01/0                                                                      | 011<br>ell me what<br>er - \$ -'<br>5 -'<br>5 -'<br>1118<br>1338<br>1537<br>1802<br>1950<br>0700<br>0855<br>1119<br>1320<br>1545<br>1746<br>1912<br>2922                                                                                                    | <pre>X</pre><br>03.2018 - Excel<br>you want to do<br>al<br>% ୬ ๛๛๛<br>K<br>Finished Date<br>01/03/2018<br>01/03/2018<br>01/03/208 | 2.1 งระเร<br>เพิ่ใน A<br>inilu A<br>inilu A     | viation<br>mat as Cel<br>fable - Styles<br>M<br>Time/min<br>86<br>52<br>84<br>92<br>46<br>106<br>65<br>93<br>00<br>79<br>79<br>74<br>47<br>47<br>32                                                                                                    | N<br>Chrgs/B<br>3,000<br>2,000<br>3,000<br>2,000<br>4,000<br>2,000<br>1,000<br>1,000<br>1,000<br>1,000                                                                                                    | AD                      |
| Anto Generation Control Control Contro                                                                                                    | B<br>B<br>B<br>B<br>B<br>B<br>B<br>B<br>B<br>B<br>B<br>B<br>B<br>B                                                                                                    | RISING<br>Rage Layout                                                                                                    | 5 ) 1 2 1 2 2 2 2 2 2 2 2 2 2 2 2 2 2 2 2                                                                                                    | Artiกับบั<br>กะเก็บบั<br>Data Rev<br>G<br>Art.Reg.<br>HSTXB<br>HSPH<br>HSTXG<br>HSTXJ<br>HSTXL<br>HSTXL<br>HSTXL<br>HSTXL<br>HSTXL<br>HSTXL<br>HSTXL<br>HSTXL<br>HSTXL<br>HSTXL<br>HSTXL<br>HSTXL<br>HSTXL<br>HSTXL<br>HSTXC<br>HSPPG<br>HSTXC<br>HSPPG<br>HSTXC<br>HSPRN<br>HSTXC | <ul> <li>หันทึกขั้นทึกขั้ง</li> <li>เอง View</li> <li>งันข้อมี</li> <li>เอง View</li> <li>งันข้อมี</li> <li>เอง View</li> <li>เอง View</li> <li>พันข้อมี</li> <li>เอง View</li> <li>เอง View</li> <li>พันข้อมี</li> <li>เอง View</li> <li>เอง View</li> <l< td=""><td>Journal Content of the second second</td><td>011<br/>ell me what<br/>er - \$ -'<br/>5 - '<br/>5 - '<br/>5</td><td><ul> <li>พู้ธาศารม 50</li> <li>พู้ธาศามวัน</li> <li>3.2018 - Excel</li> <li>you want to do</li> <li>al</li> <li>% *</li></ul></td><td>L<br/>Finished<br/>0736<br/>1210<br/>1502<br/>1709<br/>1848<br/>2136<br/>0805<br/>0934<br/>1149<br/>1659<br/>1833<br/>1944<br/>2250<br/>0005</td><td>Viation 2<br/>viation 2<br/>via</td><td>N<br/>Chrgs/B<br/>3,000<br/>2,000<br/>4,000<br/>2,000<br/>1,000<br/>1,000<br/>1,000<br/>5,000<br/>16,000</td><td>AD</td></l<></ul> | Journal Content of the second second                                                                                                    | 011<br>ell me what<br>er - \$ -'<br>5 - '<br>5 - '<br>5 | <ul> <li>พู้ธาศารม 50</li> <li>พู้ธาศามวัน</li> <li>3.2018 - Excel</li> <li>you want to do</li> <li>al</li> <li>% *</li></ul>                                                                                                    | L<br>Finished<br>0736<br>1210<br>1502<br>1709<br>1848<br>2136<br>0805<br>0934<br>1149<br>1659<br>1833<br>1944<br>2250<br>0005                                                                                                    | Viation 2<br>viation 2<br>via | N<br>Chrgs/B<br>3,000<br>2,000<br>4,000<br>2,000<br>1,000<br>1,000<br>1,000<br>5,000<br>16,000                                                                                                    | AD                      |
| Antropy (C) C<br>File Home<br>Composition of the second second                                                                                                    | B           RIDGE SER           March           B           RIDGE SER           March           FLT. No.           WE 020           PG 217           PG 262           WE 020           PG 262           WE 020           PG 262           WE 020           PG 262           WE 020           PG 262           WE 020           PG 262           WE 020           PG 262           WE 046           PG 206           WE 046           PG 227           WE 029           TG 670           TG 936           TG 670           TG 936                                                                                                    | RISING<br>Rage Layout                                                                                                    | 5 <b>3 7 7 11 6</b><br><b>Formulas</b><br><b>O A A A</b><br><b>Corrections</b><br><b>Corrections</b>                                                                                                    | Aะเก็บบั<br>กะเก็บบั<br>Data Rev<br>G<br>A/C.Reg.<br>HSTXB<br>HSPPH<br>HSTXG<br>HSTXJ<br>HSTXJ<br>HSTXJ<br>HSTXL<br>HSTXL<br>HSTXL<br>HSTXL<br>HSTXL<br>HSTXL<br>HSTXC<br>HSPPG<br>HSTXC<br>HSPPG<br>HSTXC<br>HSTXC<br>HSTXC<br>HSTXC<br>HSTXC<br>HSTXC<br>HSTXC<br>HSTXC          | <ul> <li>หันทึกขั้นทึกขั้นทึกขั้นทึกขั้น</li> <li>เอง View</li> <li>งันข้อมี</li> <li>งันข้อมี</li> <li>งันข้อ</li></ul>                                                                                                    | Journal Content of the second second                                                                                                    | المالية المالية مالية مالية ماليمالية مالية ماليمالية مالية ماليمالية مالية ماليمالية ماليي                                                                                                    | (มู่ เท ทาม 50<br>เฟล์ ตามวัน<br>(3.2018 - Excel<br>you want to do<br>al<br>%                                                                                                    | 2.1 stre<br>in lu A<br>in lu A<br>in | Viation :<br>viation :<br>mat as Cel<br>fable - Styles<br>M<br>Time/min<br>86<br>52<br>84<br>92<br>46<br>106<br>65<br>39<br>30<br>79<br>74<br>47<br>32<br>140<br>230<br>80<br>202                                                                                                    | N<br>Chrgs/B<br>3,000<br>2,000<br>4,000<br>1,000<br>1, | AD                      |

รูปที่ 4.10 การใส่ข้อมูลลงตารางตรวจ -AOR- และเปลี่ยนชื่อไฟล์เป็นวันที่ใน Aviation Bridge Service Order

### ขั้นตอนที่ 3 การตรวจสอบข้อมูล

เปรียบเทียบวันเวลาและน้ำหนักของเครื่องบินที่ได้จากขั้นตอนที่ 2 และวันเวลาและ น้ำหนักของเครื่องบินใน Aviation Bridge Service Order ว่าตรงกันหรือไม่อีกครั้ง ถ้าวันเวลาและ น้ำหนักของเครื่องบินใน Aviation Bridge Service ไม่ตรง ให้นำ Aviation Bridge Service ส่งกลับที่ ฝ่ายปฏิบัติการเขตการบิน เพื่อทำการแก้ไขให้ตรง

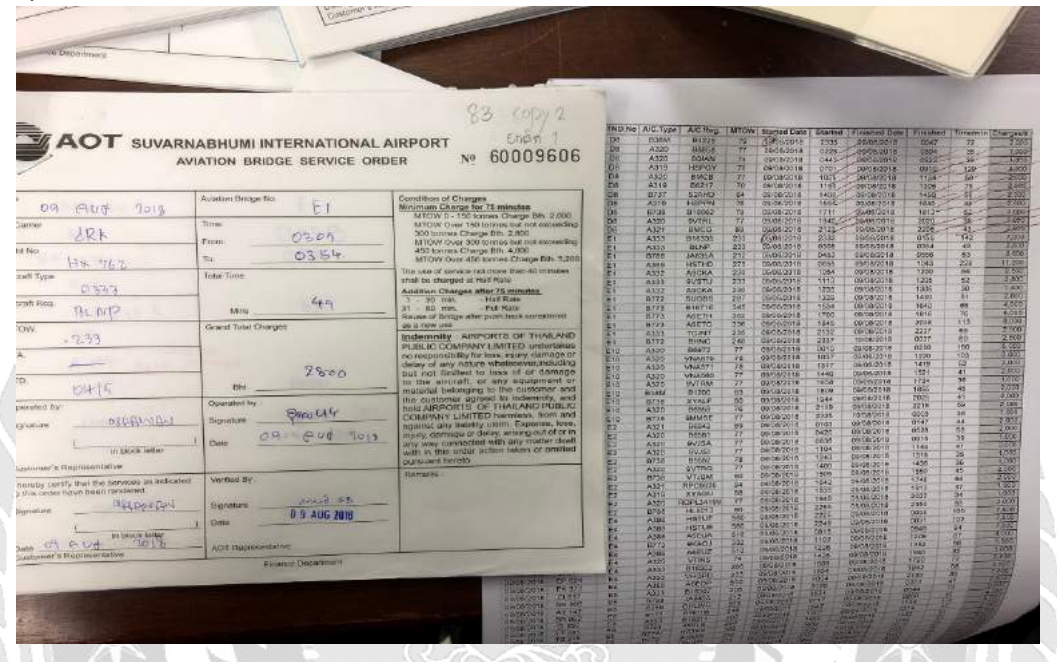

รูปที่ 4.11 การเปรียบเทียบวันเวลาและน้ำหนักของเครื่องบินที่ได้จากขั้นตอนที่ 2 และวันเวลา และน้ำหนักของเครื่องบินใน Aviation Bridge Service Order

ขั้นตอนที่ 4 การทำรายงานสรุปค่าใช้บริการสะพานเทียบเครื่องบินประจำเดือนของแต่ละสาย

การบิน (Summary Passenger Loading Bridge)

- 4.1 ทุกวันด้นเดือน จะทำการดาวน์โหลดข้อมูลการใช้บริการสะพานเทียบๆของเดือน ที่ผ่านมาจากระบบ AOR แสดงผลในรูปแบบ Microsoft Excel
- 4.2 เปิดไฟล์ ฟอร์ม Summary จากนั้นคัดลอกข้อมูลจากข้อ 4.1 มาวางในตารางที่ ชิต Data แล้วเซฟไฟล์ชื่อเป็น Summary เดือน ปี ของข้อมูล

|      |                                           |         | 5-0-          |                            |                 |           |                               | Summary F             | ebruary 2011               | 8 Compatil        | sility Mode - Exce                          |                               |           |                      |                               |
|------|-------------------------------------------|---------|---------------|----------------------------|-----------------|-----------|-------------------------------|-----------------------|----------------------------|-------------------|---------------------------------------------|-------------------------------|-----------|----------------------|-------------------------------|
|      | lo Home                                   | Insert  | Page Lay      | out Formul                 | as Data         | Review    | View He                       |                       |                            |                   |                                             |                               |           |                      |                               |
| Past | Cut<br>Pa Copy →<br>Format F<br>Clipboard | tainter | Arial<br>BJU∽ | * 10 * A<br>+ 2 *          |                 | N         | 양한 Wra<br>- 전 Meri<br>ignment | p Text<br>ge & Center | Custom<br>- \$ • %<br>G Nu | * 38 28<br>mber : | Conditional For<br>Formatting * Ta<br>Style | mat as Co<br>ble - Style<br>s | es -      | Delete Form<br>Cells | ∑ Auto<br>→ Fill -<br>Ø Clear |
| K3   |                                           | 61 P    | e             | fs 2000                    |                 |           |                               |                       |                            |                   |                                             |                               |           |                      |                               |
|      | A                                         | в       | с             | D                          | E               | F         | G                             | н                     | 1                          |                   | к                                           | L                             | M         | N                    | 0                             |
| 1    |                                           |         |               | Summary                    | Passenge        | r Loading | Bridge F                      | ebruary, 2            | 018                        |                   |                                             |                               |           |                      |                               |
| 2    | Started Date                              | FLT. N  | lo. Name      | STND.No                    | A/C.Type        | A/C.Reg.  | MTOW                          | Started               | Finished                   | Time/min          | Chrgs/B                                     | Vat                           | Total     |                      |                               |
| 3    | 01/02/2018                                | WE 164  | B             | A1                         | A320            | HSTXH     | 77                            | 0550                  | 0657                       | 67                | 2,000                                       |                               |           |                      |                               |
| 4    | 01/02/2018                                | WE 130  | 0             | A1                         | A320            | HSTXJ     | 77                            | 0711                  | 0844                       | 93                | 3,000                                       |                               |           |                      |                               |
| 5    | 01/02/2018                                | PG 983  | 3             | A1                         | A319            | HSPPM     | 68                            | 1033                  | 1130                       | 57                | 2,000                                       |                               |           |                      |                               |
| 6    | 01/02/2018                                | WE 044  | 4             | A1                         | A320            | HSTXK     | 77                            | 1218                  | 1300                       | 42                | 2,000                                       |                               |           |                      |                               |
| 7    | 01/02/2018                                | WE 275  | 5             | A1                         | A320            | HSTXU     | 77                            | 1325                  | 1525                       | 120               | 4,000                                       |                               |           |                      |                               |
| 8    | 01/02/2018                                | PG 277  | 7             | A1                         | A320            | HSPPH     | 77                            | 1620                  | 1720                       | 60                | 2,000                                       |                               |           |                      |                               |
| 9    | 01/02/2018                                | WE 263  | 7             | A1                         | A320            | HSTXP     | 77                            | 1800                  | 1845                       | 45                | 2,000                                       |                               |           |                      |                               |
| 10   | 01/02/2018                                | WE 009  | 9             | A1                         | A320            | HSTXQ     | 77                            | 1952                  | 2151                       | 119               | 4,000                                       |                               |           |                      |                               |
| 11   | 01/02/2018                                | WE 003  | 2             | A2                         | A320            | HSTXE     | 77                            | 0550                  | 0655                       | 65                | 2,000                                       |                               |           |                      |                               |
| 12   | 01/02/2018                                | PG 222  | 2             | A2                         | A320            | HSPPD     | 77                            | 0803                  | 0905                       | 62                | 2,000                                       |                               |           |                      |                               |
| 13   | 01/02/2018                                | WE 024  | 4             | A2                         | A320            | HSTXE     | 77                            | 0934                  | 1025                       | 51                | 2,000                                       |                               |           |                      |                               |
| 14   | 01/02/2018                                | PG 135  | 5             | A2                         | A319            | HSPPF     | 70                            | 1131                  | 1240                       | 69                | 2,000                                       |                               |           |                      |                               |
| 15   | 01/02/2018                                | WE 13-  | 4             | A2                         | A320            | HSTXE     | 77                            | 1308                  | 1440                       | 92                | 3,000                                       |                               |           |                      |                               |
| 16   | 01/02/2018                                | PG 163  | 3             | A2                         | A319            | HSPPF     | 70                            | 1547                  | 1633                       | 46                | 2,000                                       |                               |           |                      |                               |
| 17   | 01/02/2018                                | WE 028  | в             | A2                         | A320            | HSTXH     | 77                            | 1656                  | 1736                       | 40                | 1,000                                       |                               |           |                      |                               |
| 18   | 01/02/2018                                | PG 279  | 9             | A2                         | A320            | HSPPE     | 77                            | 1915                  | 2000                       | 45                | 2,000                                       |                               |           |                      |                               |
| 19   | 01/02/2018                                | WE 04:  | 7             | A2                         | A320            | HSTXA     | 77                            | 2103                  | 2320                       | 137               | 5,000                                       |                               |           |                      |                               |
| 20   | 01/02/2018                                | TG 241  | 1             | A3                         | A333            | HSTEO     | 233                           | 0623                  | 0801                       | 98                | 4,200                                       |                               |           |                      |                               |
| 21   | 01/02/2018                                | PG 275  | 5             | A3                         | A319            | HSPPS     | 76                            | 0908                  | 0958                       | 50                | 2,000                                       |                               |           |                      |                               |
| 22   | 01/02/2018                                | TG 110  | 0             | A3                         | A333            | HSTET     | 233                           | 1130                  | 1317                       | 107               | 5,600                                       |                               |           |                      |                               |
| 23   | 01/02/2018                                | TG 217  | 7             | A3                         | A333            | HSTES     | 233                           | 1528                  | 1700                       | 92                | 4,200                                       | 921                           |           |                      |                               |
| 24   | 01/0 2016                                 | 574     | CHINA         | A3<br>EASTERN              | A333<br>SHANDON | HSTEU     | 233                           | 1810                  | 1938                       | 88                | 4 200                                       |                               |           |                      |                               |
| Read | - Date                                    |         | of contracts  | erine in the second of the |                 | or lise   | 0000                          | -                     |                            |                   | Niriae                                      | 3.661                         | Count 110 | 22 Sum: 40.7         | 154.000                       |

รูปที่ 4.12 ข้อมูลไฟล์ ฟอร์ม Summary ใน Sheet Data

4.3 คัดลอกข้อมูลจากชิต Data วางไว้ที่ชิต Sum เพื่อแยกรายละเอียดแต่ละสายการบิน และปริ้นข้อมูล Summary Passenger Loading Bridge ทั้งหมดของเดือนนั้น เพื่อ แนบกับใบแจ้งหนี้ค่าใช้บริการสะพานเทียบเครื่องบินและใช้ข้อมูลเพื่อออกใบแจ้ง หนี้ฯในโปรแกรม SAP ต่อไป

|                                                                                                    | Summary Feb                                                                                                    | ruary 2018 -                                                    | Compatibilit                                                                                                    | y Mode -                                                                                                    | Excel                                                                                                    |                                                                                                    |                                                                                                    | Sig                                                                                                    | gnin 🗈 —          |       |
|----------------------------------------------------------------------------------------------------|----------------------------------------------------------------------------------------------------|-----------------------------------------------------------------|----------------------------------------------------------------------------------------------------|----------------------------------------------------------------------------------------------------|----------------------------------------------------------------------------------------------------|----------------------------------------------------------------------------------------------------|----------------------------------------------------------------------------------------------------|----------------------------------------------------------------------------------------------------|-------------------|-------|
| Home Insert Page Layout Formulas Data Review View                                                                                                    | / Help ♀Tell m                                                                                                    | e what you w                                                    | rant to do                                                                                                    | 1.                                                                                                    | ct                                                                                                    | 1 1                                                                                                    | 1 111 1                                                                                                    | 🕀 🔉 🖓 AntoSu                                                                                                    |                   | ピ Sha |
| Arial · 10 · A A = * *                                                                                                    | 10 Wrap Text                                                                                                    | Custom                                                          | -                                                                                                    | 1                                                                                                    |                                                                                                    |                                                                                                    |                                                                                                    | JII € FIII •                                                                                                    | z Y D             |       |
| Format Painter B I U · □ · △ · ▲ · ■ ■ ■ ■ • • •                                                                                                    | Merge & Center •                                                                                                    | \$ - % >                                                        | 508 -50 Fr                                                                                                    | ormatting ·                                                                                                    | - Table -                                                                                                    | Cell Ins<br>Styles *                                                                                                    | ert Delete Fr                                                                                                    | * Clear *                                                                                                    | Filter * Select * |       |
| Clipboard rs Font rs Alignme                                                                                                    | nt 5                                                                                                    | Numbe                                                           | r 5                                                                                                    |                                                                                                    | Styles                                                                                                    |                                                                                                    | Cells                                                                                                    |                                                                                                    | Editing           | 1     |
| $4 \cdot i \times \checkmark f_{\ell}$                                                                                                    |                                                                                                    |                                                                 |                                                                                                    |                                                                                                    |                                                                                                    |                                                                                                    |                                                                                                    |                                                                                                    |                   |       |
| A B C                                                                                                    | D                                                                                                    | E                                                               | F                                                                                                    | G                                                                                                    | н                                                                                                    | 1                                                                                                    | J                                                                                                    | К                                                                                                    | L                 | M     |
| 1 Summary<br>2 Started Date ELT No. Name                                                                                                    | y Passenger Load                                                                                                    | ing Bridge                                                      | - February,                                                                                                    | 2018                                                                                                    | Started                                                                                                    | Finished                                                                                                    | Time/min                                                                                                    | Chros/B                                                                                                    | Vat               | Total |
| 3 01/02/2018 SU 271 AEROFLOT RUSSIAN AIRLINES                                                                                                    | C2                                                                                                    | B773                                                            | VPBGF                                                                                                    | 318                                                                                                    | 0855                                                                                                    | 1015                                                                                                    | 80                                                                                                    | 6,000                                                                                                    | vat               | Total |
| 4 01/02/2018 SU 273 AEROFLOT RUSSIAN AIRLINES                                                                                                    | E1                                                                                                    | B773                                                            | VQBQC                                                                                                    | 318                                                                                                    | 1050                                                                                                    | 1235                                                                                                    | 105                                                                                                    | 6,000                                                                                                    |                   |       |
| 6 02/02/2018 SU 273 AEROFLOT RUSSIAN AIRLINES                                                                                                    | C/                                                                                                    | B773                                                            | VQBQE                                                                                                    | 318                                                                                                    | 1030                                                                                                    | 1012                                                                                                    | 130                                                                                                    | 8,000                                                                                                    |                   |       |
| 7 03/02/2018 SU 271 AEROFLOT RUSSIAN AIRLINES                                                                                                    | C7                                                                                                    | B773                                                            | VPBGC                                                                                                    | 318                                                                                                    | 0815                                                                                                    | 1010                                                                                                    | 115                                                                                                    | 8,000                                                                                                    |                   |       |
| 8 03/02/2018 SU 273 AEROFLOT RUSSIAN AIRLINES                                                                                                    | C7                                                                                                    | B773                                                            | VQBQM                                                                                                    | 318                                                                                                    | 1130                                                                                                    | 1233                                                                                                    | 63                                                                                                    | 4,000                                                                                                    |                   |       |
| 10 04/02/2018 SU 271 AEROFLOT RUSSIAN AIRLINES                                                                                                    | C1                                                                                                    | B773                                                            | VQBUC                                                                                                    | 318                                                                                                    | 1255                                                                                                    | 1012                                                                                                    | 68                                                                                                    | 4.000                                                                                                    |                   |       |
| 11 05/02/2018 SU 271 AEROFLOT RUSSIAN AIRLINES                                                                                                    | C1                                                                                                    | B773                                                            | VQBQB                                                                                                    | 318                                                                                                    | 1015                                                                                                    | 1115                                                                                                    | 60                                                                                                    | 4,000                                                                                                    |                   |       |
| 12 05/02/2018 SU 273 AEROFLOT RUSSIAN AIRLINES                                                                                                    | C7                                                                                                    | B773                                                            | VQBUC                                                                                                    | 318                                                                                                    | 1135                                                                                                    | 1235                                                                                                    | 60                                                                                                    | 4,000                                                                                                    |                   |       |
| 13 06/02/2018 SU 271 AEROFLOT RUSSIAN AIRLINES<br>14 06/02/2018 SU 273 AEROFLOT RUSSIAN AIRLINES                                                                                                    | C7<br>C2                                                                                                    | B773                                                            | VQBUC                                                                                                    | 318                                                                                                    | 1210                                                                                                    | 1025                                                                                                    | 95                                                                                                    | 6,000                                                                                                    |                   |       |
| 15 07/02/2018 SU 271 AEROFLOT RUSSIAN AIRLINES                                                                                                    | D3                                                                                                    | B773                                                            | VQBQC                                                                                                    | 318                                                                                                    | 0905                                                                                                    | 1014                                                                                                    | 69                                                                                                    | 4,000                                                                                                    |                   |       |
| 16 07/02/2018 SU 273 AEROFLOT RUSSIAN AIRLINES                                                                                                    | D3                                                                                                    | B773                                                            | VQBQB                                                                                                    | 318                                                                                                    | 1110                                                                                                    | 1245                                                                                                    | 95                                                                                                    | 6,000                                                                                                    |                   |       |
| 18 09/02/2018 SU 271 AEROFLOT RUSSIAN AIRLINES                                                                                                    | C1                                                                                                    | B773                                                            | VQBUC                                                                                                    | 318                                                                                                    | 0805                                                                                                    | 1015                                                                                                    | 130                                                                                                    | 8,000                                                                                                    |                   |       |
| 19 09/02/2018 SU 273 AEROFLOT RUSSIAN AIRLINES                                                                                                    | C1                                                                                                    | B773                                                            | VPBGB                                                                                                    | 318                                                                                                    | 1035                                                                                                    | 1235                                                                                                    | 120                                                                                                    | 8,000                                                                                                    |                   |       |
| 20 10/02/2018 SU 271 AEROFLOT RUSSIAN AIRLINES                                                                                                    | C2                                                                                                    | B773                                                            | VQBUC                                                                                                    | 318                                                                                                    | 0830                                                                                                    | 1015                                                                                                    | 105                                                                                                    | 6.000                                                                                                    |                   |       |
| 22 11/02/2018 SU 273 AEROFLOT RUSSIAN AIRLINES<br>22 11/02/2018 SU 271 AEROFLOT RUSSIAN AIRLINES                                                                                                    | C1                                                                                                    | B773                                                            | VPBGB                                                                                                    | 318                                                                                                    | 0920                                                                                                    | 1235                                                                                                    | 65                                                                                                    | 4.000                                                                                                    |                   |       |
| 23 11/02/2018 SU 273 AEROFLOT RUSSIAN AIRLINES                                                                                                    | C1                                                                                                    | B773                                                            | VPBGB                                                                                                    | 318                                                                                                    | 1130                                                                                                    | 1233                                                                                                    | 63                                                                                                    | 4,000                                                                                                    |                   |       |
| 24 1202/2016 SU 271 AFROFI OT RUSSIAN AIRLINES                                                                                                    | C2                                                                                                    | B773                                                            | VOBOR                                                                                                    | 318                                                                                                    | 0850                                                                                                    | 1016                                                                                                    | 86                                                                                                    | 6 000                                                                                                    | 1                 |       |
|                                                                                                    | ฐปที่ 4.                                                                                                    | 13 96                                                           | n                                                                                                    |                                                                                                    |                                                                                                    |                                                                                                    |                                                                                                    |                                                                                                    |                   |       |
| America Collar FLC: No. Hume Sur<br>Tropport Market Collar Collar Co | Immary Passeng                                                                                                    | Pr Loading                                                      | Bridge A                                                                                                    | L                                                                                                    | 018                                                                                                    |                                                                                                    |                                                                                                    | -0-                                                                                                    |                   | /     |
| Transmission and the second second se    | Immary Passenge           DN           DN | I.J.         Dr.           000000000000000000000000000000000000 | Bridge         A           TVID         2000           1010         2000           2010         2010           2010         2010           2010         2010           2010         2010           2010         2010           2010         2010           2010         2010           2010         2010           2010         2010           2010         2010           2010         2010           2010         2010           2010         2010           2010         2010           2010         2010           2010         2010           2010         2010           2010         2010           2010         2010           2010         2010           2010         2010           2010         2010           2010         2010           2010         2010           2010         2010           2010         2010           2010         2010           2010         2010           2010         2010           2010 <td>Implement         2           300         301           301         301           302         302           303         303           303         303           303         303           303         303           303         303           303         304           304         345           345         345           345         345           345         345           345         345           345         345           345         345           345         345           345         345           345         345           345         345           345         345           345         345           345         345           345         345           345         345           345         345           345         345           345         345           345         345           345         345           345         345           345         345           345<td>918<br/>W 5 1000<br/>5 110<br/>5 1000<br/>5 10000<br/>5 1000<br/>5 1000<br/>5 1000<br/>5 1000<br/>5 1000<br/>5 1000<br/>5 1000</td><td>Image: second second</td><td>11         12         12         12         12         12         12         12         12         12         12         12         12         12         12         12         12         12         12         12         12         12         12         12         12         12         12         12         12         12         13         66         66         67         13         16         65         66         65         65         65         65         62         73         120         73         120         73         120         73         120         73         120         73         120         73         120         73         120         73         120         73         120         73         120         73         120         73         120         73         120         73         120         73         120         73         120         73         120         73         120         73         120         73         120         120         120         120         120         120         120         120         120         120         120         120         120</td><td>Contraction of the contraction of the contract</td><td></td><td>-</td></td> | Implement         2           300         301           301         301           302         302           303         303           303         303           303         303           303         303           303         303           303         304           304         345           345         345           345         345           345         345           345         345           345         345           345         345           345         345           345         345           345         345           345         345           345         345           345         345           345         345           345         345           345         345           345         345           345         345           345         345           345         345           345         345           345         345           345         345           345 <td>918<br/>W 5 1000<br/>5 110<br/>5 1000<br/>5 10000<br/>5 1000<br/>5 1000<br/>5 1000<br/>5 1000<br/>5 1000<br/>5 1000<br/>5 1000</td> <td>Image: second second</td> <td>11         12         12         12         12         12         12         12         12         12         12         12         12         12         12         12         12         12         12         12         12         12         12         12         12         12         12         12         12         12         13         66         66         67         13         16         65         66         65         65         65         65         62         73         120         73         120         73         120         73         120         73         120         73         120         73         120         73         120         73         120         73         120         73         120         73         120         73         120         73         120         73         120         73         120         73         120         73         120         73         120         73         120         73         120         120         120         120         120         120         120         120         120         120         120         120         120</td> <td>Contraction of the contraction of the contract</td> <td></td> <td>-</td> | 918<br>W 5 1000<br>5 110<br>5 1000<br>5 10000<br>5 1000<br>5 1000<br>5 1000<br>5 1000<br>5 1000<br>5 1000<br>5 1000 | Image: second second | 11         12         12         12         12         12         12         12         12         12         12         12         12         12         12         12         12         12         12         12         12         12         12         12         12         12         12         12         12         12         13         66         66         67         13         16         65         66         65         65         65         65         62         73         120         73         120         73         120         73         120         73         120         73         120         73         120         73         120         73         120         73         120         73         120         73         120         73         120         73         120         73         120         73         120         73         120         73         120         73         120         73         120         73         120         120         120         120         120         120         120         120         120         120         120         120         120 | Contraction of the contraction of the contract |                   | -     |

รูปที่ 4.14 ข้อมูล Summary Passenger Loading Bridge ของแต่ละสายการบิน

#### ขั้นตอนที่ 5 การทำ Template Passenger Loading Bridge

5.1 เปิดไฟล์ Template PLB จากนั้นคัดลอกข้อมูลจากไฟล์ ฟอร์ม Summary ใน

ชิต Data มาวางในชิต 1.Pre-pivot จากนั้นจะได้ข้อมูลในชิต Template

|      | AutoSiger 🔍 💷 🚦                                | a 🐆 - 🖻 🖻                     |                                          |             |                                        | Tem                      | plate PLB Febr                | uary,2018 - I                  |                                             |                   |                     |                                | Sign in E                                    |                    |        |
|------|------------------------------------------------|-------------------------------|------------------------------------------|-------------|----------------------------------------|--------------------------|-------------------------------|--------------------------------|---------------------------------------------|-------------------|---------------------|--------------------------------|----------------------------------------------|--------------------|--------|
|      | ile Home In                                    | sert Page Layout              | Formulas (                               | Data Review | v View Help                            |                          |                               |                                |                                             |                   |                     |                                |                                              |                    | 🖻 Shar |
| Pas  | te<br>→ Copy →<br>→ Format Painte<br>Clipboard | Tahoma ·<br>B I U ·<br>G Font | 11 · A A<br>· <u>○</u> · <u>A</u> ·<br>· |             | 한 - 문한 Wrap<br>한 문화 Merge<br>Alignment | Text<br>& Center +<br>rs | General<br>\$ - % 9<br>Number | • 00 • 00 Con<br>• 00 • 00 Fon | nditional Forma<br>matting + Tabl<br>Styles | at as Cell Insert | Delete Forr<br>Cels | ∑ Auto<br>Fill -<br>Material - | oSum * Aver<br>Sort &<br>Filter *<br>Editing | Find &<br>Select + | ,      |
| М    | 13 - 1                                         | $\times  \checkmark  f_k$     |                                          |             |                                        |                          |                               |                                |                                             |                   |                     |                                |                                              |                    |        |
| 2    | A                                              | вс                            | D                                        | E           | F                                      | G                        | н                             | I                              | J                                           | к                 | L                   | M                              | N                                            | 0                  | Р      |
| 1    | 1. Copy Data an                                | กรายงานสะพาน                  | เพียบมาวางไ                              | u column i  | เส้น                                   |                          |                               |                                |                                             |                   |                     |                                |                                              |                    |        |
| 2    | Summary Pas                                    | senger Loadin                 | g Bridge - I                             | Feb .2018   |                                        |                          |                               |                                |                                             |                   |                     |                                |                                              |                    |        |
| 3    | Date                                           | FLT. No. Name                 | STND.No                                  | A/C.Type    | A/C.Reg.                               | MTOW                     | Started                       | Finished                       | Time/min                                    | Chrgs/B           | Vat                 | Total                          | CODE                                         | Cust ID            | GL     |
| 4    | 01/02/2018                                     | WE 168                        | A1                                       | A320        | HSTXH                                  | 77                       | 0550                          | 0657                           | 67                                          | 2,000             |                     |                                | WE                                           | 101582             | 4130   |
| 5    | 01/02/2018                                     | WE 130                        | A1                                       | A320        | HSTXJ                                  | 77                       | 0711                          | 0844                           | 93                                          | 3,000             |                     |                                | WE                                           | 101582             | 4130   |
| 6    | 01/02/2018                                     | PG 963                        | A1                                       | A319        | HSPPM                                  | 68                       | 1033                          | 1130                           | 57                                          | 2,000             |                     |                                | PG                                           | 100068             | 4130   |
| 7    | 01/02/2018                                     | WE 044                        | A1                                       | A320        | HSTXK                                  | 77                       | 1218                          | 1300                           | 42                                          | 2,000             |                     |                                | WE                                           | 101582             | 4130   |
| 8    | 01/02/2018                                     | WE 275                        | A1                                       | A320        | HSTXU                                  | 77                       | 1325                          | 1525                           | 120                                         | 4,000             |                     |                                | WE                                           | 101582             | 4130   |
| 9    | 01/02/2018                                     | PG 277                        | A1                                       | A320        | HSPPH                                  | 77                       | 1620                          | 1720                           | 60                                          | 2,000             |                     |                                | PG                                           | 100068             | 4130   |
| 10   | 01/02/2018                                     | WE 267                        | A1                                       | A320        | HSTXP                                  | 77                       | 1800                          | 1845                           | 45                                          | 2,000             |                     |                                | WE                                           | 101582             | 4130   |
| 11   | 01/02/2018                                     | WE 009                        | A1                                       | A320        | HSTXQ                                  | 77                       | 1952                          | 2151                           | 119                                         | 4,000             |                     |                                | WE                                           | 101582             | 4130   |
| 12   | 01/02/2018                                     | WE 002                        | A2                                       | A320        | HSTXE                                  | 77                       | 0550                          | 0655                           | 65                                          | 2,000             |                     |                                | WE                                           | 101582             | 4130   |
| 13   | 01/02/2018                                     | PG 222                        | A2                                       | A320        | HSPPD                                  | 77                       | 0803                          | 0905                           | 62                                          | 2,000             |                     | 2                              | PG                                           | 100068             | 4130   |
| 14   | 01/02/2018                                     | WE 024                        | A2                                       | A320        | HSTXE                                  | 77                       | 0934                          | 1025                           | 51                                          | 2,000             |                     |                                | WE                                           | 101582             | 4130   |
| 15   | 01/02/2018                                     | PG 135                        | A2                                       | A319        | HSPPF                                  | 70                       | 1131                          | 1240                           | 69                                          | 2,000             |                     |                                | PG                                           | 100068             | 4130   |
| 16   | 01/02/2018                                     | WE 134                        | A2                                       | A320        | HSTXE                                  | 77                       | 1308                          | 1440                           | 92                                          | 3,000             |                     |                                | WE                                           | 101582             | 4130   |
| 17   | 01/02/2018                                     | PG 163                        | A2                                       | A319        | HSPPF                                  | 70                       | 1547                          | 1633                           | 46                                          | 2,000             |                     |                                | PG                                           | 100068             | 4130   |
| 18   | 01/02/2018                                     | WE 028                        | A2                                       | A320        | HSTXH                                  | 77                       | 1656                          | 1736                           | 40                                          | 1,000             |                     |                                | WE                                           | 101582             | 4130   |
| 19   | 01/02/2018                                     | PG 279                        | A2                                       | A320        | HSPPE                                  | 77                       | 1915                          | 2000                           | 45                                          | 2,000             |                     |                                | PG                                           | 100068             | 4130   |
| 20   | 01/02/2018                                     | WE 047                        | A2                                       | A320        | HSTXA                                  | 77                       | 2103                          | 2320                           | 137                                         | 5,000             |                     |                                | WE                                           | 101582             | 4130   |
| 21   | 01/02/2018                                     | TG 241                        |                                          | A333        | HSTEO                                  | 233                      | 0623                          | 0801                           | 98                                          | 4.200             |                     |                                | TG                                           | 100000             | 4130   |
| Read | dy Master                                      | Anne ID                       | e-pivot 2.pi                             | Join 3.tem  | e-pay                                  | otner                    | (+)                           |                                | 4                                           |                   |                     | 10                             |                                              |                    | + 1007 |

รูปที่ 4.15 ชีต 1.Pre-pivot ในไฟล์ Template PLB

5.2 ในชีต Template หากในคอลัมน์ Cust ID เป็น CASH ให้ตัดรายการนั้นออกไปวาง ไว้ที่ชีต Other เนื่องจากลูกค้าจ่ายเงินสุดแล้วไม่ต้องออกใบแจ้งหนี้ฯ

5.3 คัดลอกข้อมูลในชีต Template ตั้งแต่แถวที่ 6 คอมลัมน์ E – M เป็นต้นไป มาวางไว้

ที่ Microsoft Excel ใหม่ และบันทึกชื่อไฟล์เป็น PLB-เดือน-ปี ของข้อมูล ใช้สกุล

ใฟล์เป็น .CSV Comma

| - 6   | and an enter                            |                       | e - 20 -                       |                            |                                              | Ter                     | mplate PLB Feb               | ruary,2018                | Excel                         |                                     |                                      | Sign in EE                                                                      | - 0 ×        |    |
|-------|-----------------------------------------|-----------------------|--------------------------------|----------------------------|----------------------------------------------|-------------------------|------------------------------|---------------------------|-------------------------------|-------------------------------------|--------------------------------------|---------------------------------------------------------------------------------|--------------|----|
| FI    | e Home                                  | Insert Pa             | ge Layout Form                 | ulas Data Rei              | view Mew He                                  | Ap 🗘 Tella              |                              |                           |                               |                                     |                                      |                                                                                 | ie) Shar     | re |
| Paste | Cut<br>Copy -<br>Format Pa<br>Clipboard | Inhon<br>B I          | na • 10 • .<br>U • ⊞ •<br>Font | A' A' = = ■<br>A' A' = = ■ | - 8 <sup>b</sup> Wra<br>→ + Men<br>Alignment | p Text<br>ge & Center - | General<br>\$ = % *<br>Numbe | * 0 .00<br>* 0 .00<br>* 0 | Conditional F<br>formatting * | Format as C<br>Table - Sty<br>tyles | ell<br>Insert Delete Format<br>Cells | ∑ AutoSum - Arr P<br>Fill - Sort & Find 8<br>Clear - Filter - Select<br>Editing |              | ~  |
| A4    |                                         | 1 × )                 | √ fe 3.ắ1                      | เรายการ Cust ID เ          | ป็น CASH ให้ตัด:                             | รายการนั้นอล            | อก เนื่องจากลู               | กล้าจำยเงิน               | สดแล้วไม่ดัง                  | องออกใบแจ้                          | ้งหนึ่                               |                                                                                 | ~            | •  |
| 1     | A                                       | в                     | с                              | DE                         | F                                            | G                       | н                            | I                         | J                             | к                                   |                                      | L                                                                               | M            |    |
| 1     | Feb                                     | 2018                  |                                |                            |                                              |                         |                              |                           |                               |                                     | Passenger Load Bridg                 | e-Dom. Feb 2018                                                                 |              |    |
| 2     | วลาที่ให้บริกา<br>โวนเพื่อความ          | รสะพานเพีย            | บเพื่อออกใบแจ้ง<br>Template    | ui)                        |                                              |                         |                              |                           |                               |                                     | Passenger Load Bridg                 | e-Int. Feb 2018                                                                 |              |    |
| 1     | THE PROPERTY IN                         | dumpanna              | remplace                       |                            |                                              |                         |                              |                           |                               |                                     |                                      |                                                                                 |              |    |
| 4     | รนั้นออก เนื่อง                         | งหากลุกด้าห่          | ายเจ็มสถแล้วไม่ด้              | ้องออกใบแจ้งหมื            |                                              |                         |                              |                           |                               |                                     |                                      |                                                                                 |              |    |
| 6     | Cust ID                                 | GL                    | Total                          | Line T                     | ype GL                                       | Order                   | Cust ID                      | Tax Code                  | Doc Type                      | WT Code                             | Text                                 |                                                                                 | Amount       |    |
| 7     | 100002                                  |                       | 82390                          | н                          | 4130150                                      | 3091300                 | 100002 0                     | os                        | DR                            | R2                                  | Passenger Load Bridge                | Int. Feb 2018                                                                   | 82,390.00    |    |
| 8     | 100002                                  | 4130150               | 82390                          | L                          | 4130150                                      | 3091300                 | 100002 (                     | DS .                      | DR                            | R2                                  | Passenger Load Bridge                | Int. Feb 2018                                                                   | 82,390.00    |    |
| 9     | 100006                                  |                       | 83460                          | н                          | 4130150                                      | 3091300                 | 100000 (                     | DS                        | DR                            | R2                                  | Passenger Load Bridge                | Int. Feb 2018                                                                   | 83,460.00    |    |
| 10    | 100006                                  | 4130150               | 83460                          | L                          | 4130150                                      | 3091300                 | 100000 [                     | DS                        | DR                            | R2                                  | Passenger Load Bridge                | Int. Feb 2018                                                                   | 83,460.00    |    |
| 11    | 100008                                  |                       | 490702                         | н                          | 4130150                                      | 3091300                 | 100008 [                     | )S                        | DR                            | R2                                  | Passenger Load Bridge                | Int. Feb 2018                                                                   | 490,702.00   |    |
| 12    | 100008                                  | 4130150               | 490702                         | L                          | 4130150                                      | 3091300                 | 100008 [                     | os                        | DR                            | R2                                  | Passenger Load Bridge-               | Int. Feb 2018                                                                   | 490,702.00   |    |
| 13    | 100011                                  |                       | 303880                         | н                          | 4130150                                      | 3091300                 | 100011 [                     | os                        | DR                            | R2                                  | Passenger Load Bridge                | Int. Feb 2018                                                                   | 303,880.00   |    |
| 14    | 100011                                  | 4130150               | 303880                         | L                          | 4130150                                      | 3091300                 | 100011 0                     | os                        | DR                            | R2                                  | Passenger Load Bridge                | Int. Feb 2018                                                                   | 303,880.00   |    |
| 15    | 100021                                  | 20200000              | 199234                         | н                          | 4130150                                      | 3091300                 | 100021 (                     | DS                        | DR                            | R2                                  | Passenger Load Bridge                | Int. Feb 2018                                                                   | 199,234.00   |    |
| 16    | 100021                                  | 4130150               | 199234                         | L                          | 4130150                                      | 3091300                 | 100021 0                     | os                        | DR                            | R2                                  | Passenger Load Bridge                | Int. Feb 2018                                                                   | 199,234.00   |    |
| 17    | 100022                                  | and the second second | 1370884                        | н                          | 4130150                                      | 3091300                 | 100022 (                     | os                        | DR                            | R2                                  | Passenger Load Bridge                | Int. Feb 2018                                                                   | 1,370,884.00 |    |
| 18    | 100022                                  | 4130150               | 1370884                        | L                          | 4130150                                      | 3091300                 | 100022 [                     | os                        | DR                            | R2                                  | Passenger Load Bridge                | Int. Feb 2018                                                                   | 1,370,884.00 |    |
| 19    | 100023                                  |                       | 155792                         | н                          | 4130150                                      | 3091300                 | 100023 [                     | os                        | DR                            | R2                                  | Passenger Load Bridge                | Int. Feb 2018                                                                   | 155,792.00   |    |
| 20    | 100023                                  | 4130150               | 155792                         | L                          | 4130150                                      | 3091300                 | 100023 (                     | 05                        | DR                            | R2                                  | Passenger Load Bridge                | Int. Feb 2018                                                                   | 155,792.00   |    |
| 21    | 100027                                  |                       | 306234                         | н                          | 4130150                                      | 3091300                 | 100027 0                     | DS                        | DR                            | R2                                  | Passenger Load Bridge-               | Int. Feb 2018                                                                   | 305,234.00   | ٠  |
|       | Mas                                     | ter Airline           | ID 1.Pre-prvot                 | 2.pivot 3.T                | emplate e-pay                                | other                   | $( \cdot )$                  |                           |                               | 4                                   |                                      |                                                                                 |              |    |
| Ready |                                         |                       |                                |                            |                                              |                         |                              |                           |                               |                                     |                                      | 田田 四                                                                            | + 1005       | 96 |

รูปที่ 4.16 ชีต Template ในไฟล์ Template PLB

## ขั้นตอนที่ 6 จัดทำใบแจ้งหนี้ค่าใช้บริการสะพานเทียบเครื่องบิน

6.1 เข้าโปรแกรม SAP และเลือก "โปรแกรมนำเข้าใบแจ้งหนี้"

6.2 เลือกไฟล์ "PLB-เคือน-ปี.CSV" จากตำแหน่งของไฟล์ข้อมูล

6.3 กด ทดลอง Run

6.4 ปริ้นใบแจ้งหนี้ๆของแต่ละสายการบิน

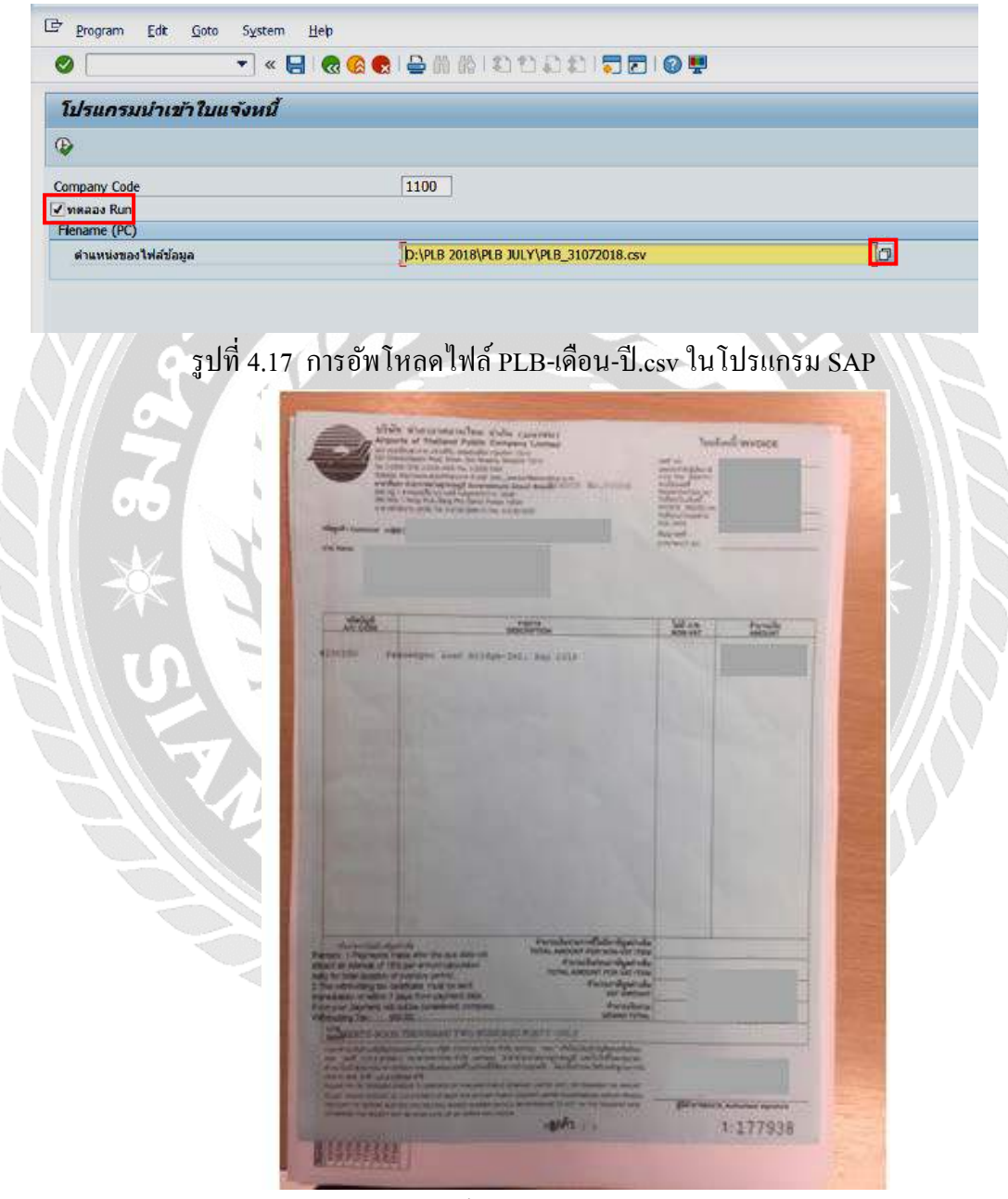

รูปที่ 4.18 ใบแจ้งหนี้ค่าใช้บริการสะพานเทียบเครื่องบิน

## บทที่ 5

#### สรุปผลและข้อเสนอแนะ

#### 5.1 สรุปผลโครงงานหรืองานวิจัย

5.1.1 สรุปผลโครงงาน

- มี "ตารางตรวจ-AOR-" สำหรับคำนวณค่าใช้บริการสะพานเทียบเครื่องบิน ซึ่ง สามารถลดข้อผิดพลาดที่อาจเกิดขึ้น ลดขั้นตอนการปฏิบัติงาน ลดภาระงานและ เวลาที่ใช้ในการปฏิบัติงานลงได้
- การจัดทำใบแจ้งหนี้เรียกเก็บค่าใช้บริการสะพานเทียบเครื่องบิน และการส่งใบ แจ้งหนี้ฯ ไปยังสายการบินต่างๆ มีประสิทธิภาพสูงขึ้น
- มีแนวทางการปฏิบัติงานเรื่อง "การจัดทำใบแจ้งหนี้ค่าใช้บริการสะพานเทียบ เครื่องบิน" สำหรับบุคลที่สนใจ บุคลากรใหม่ หรือนักศึกษาสหกิจรุ่นต่อไป
- 5.1.2 ข้อจำกัดหรือปัญหาของโครงงาน

5.1.3 ข้อเสนอแนะ

นักศึกษาสหกิจรุ่นต่อไปที่จะไปปฏิบัติงานที่ส่วนงานบัญชีทั่วไป-รายได้ค่าใช้
 บริการสะพานเทียบเครื่องบิน ณ สนามบินสุวรรณภูมิ พัฒนาโปรแกรม "ตาราง
 ตรวจ-AOR-" ในส่วนของการสรุปผลค่าใช้จ่ายบริการของแต่ละสายการบินให้มี
 ประสิทธิภาพสูงขึ้น

5.2สรุปผลการปฏิบัติงานสหกิจศึกษา

- 5.2.1 ข้อดีของการปฏิบัติงานสหกิจศึกษา
  - ฝึกความตรงต่อเวลา ความอดทน และความรับผิดชอบต่องานที่ได้รับ มอบหมาย
  - ฝึกการปฏิบัติตนต่อผู้บังคับบัญชา เพื่อนร่วมงาน และการทำงานเป็นหมู่คณะ
  - ฝึกความสามารถด้านการติดต่อสื่อสาร และกล้าแสดงออก
  - ฝึกไหวพริบ และการแก้ปัญหาเฉพาะหน้า
  - สามารถนำความรู้จากห้องเรียน มาประยุกต์ใช้ในการปฏิบัติงานสหกิจศึกษา สั่งสมประสบการณ์เพื่อต่อยอคสู่ชีวิตการทำงานในอนาคต
- 5.2.2 ปัญหาที่พบของการปฏิบัติงานสหกิจศึกษา
  - ช่วงแรกของการปฏิบัติงานผู้จัดทำต้องใช้เวลานานมากในการศึกษาและทำ ความเข้าใจงานที่ได้รับมอบหมาย

- 5.2.3 ข้อเสนอแนะ
  - นักศึกษาสหกิจรุ่นต่อไป ต้องศึกษาหาความรู้และทำความเข้าใจในเบื้องต้น
     กับงาน ก่อนออกปฏิบัติงานจริง

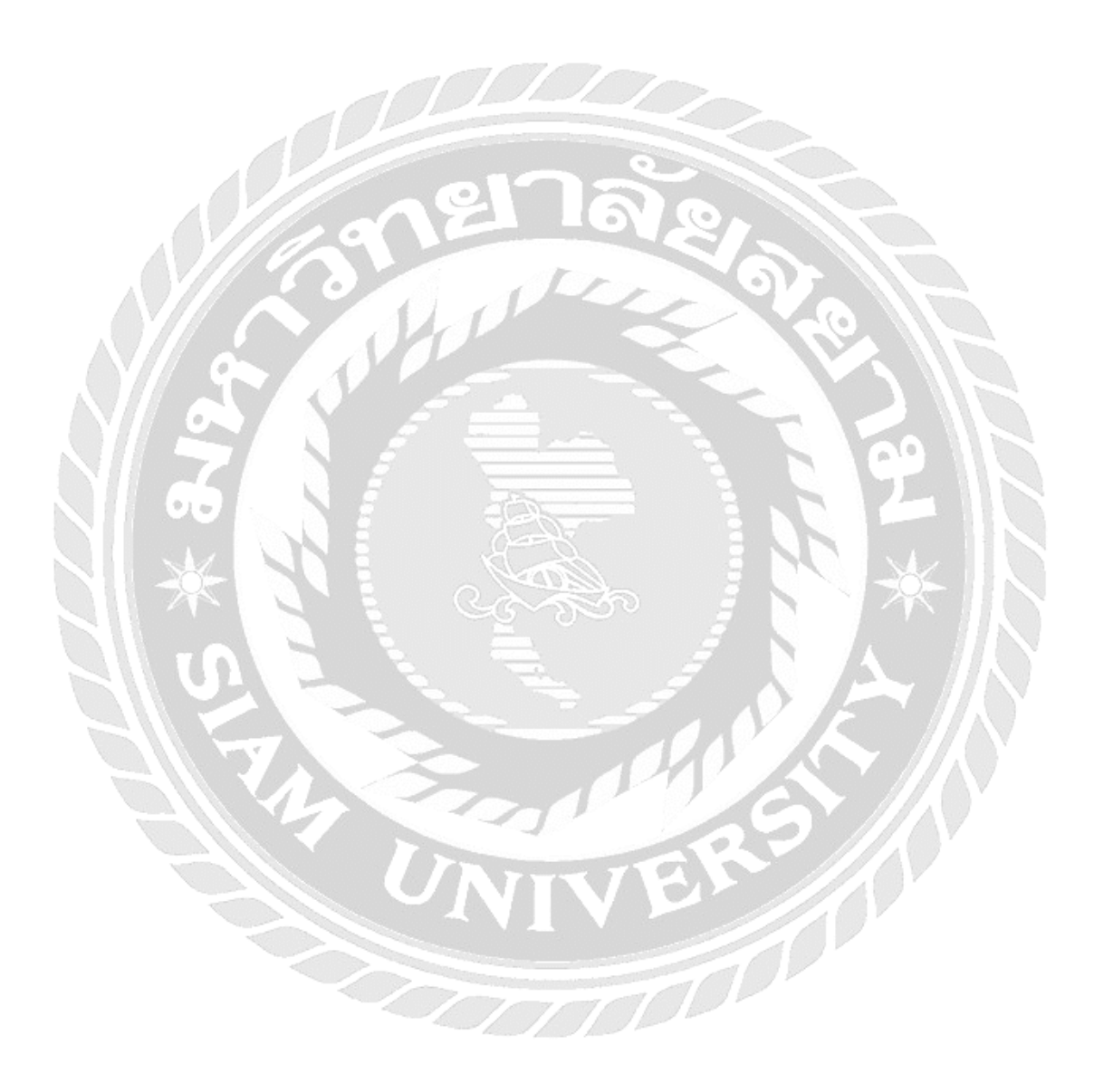

#### บรรณานุกรม

ครู TOP. (2560). *บทเรียนฟังก์ชัน SUM*. เข้าถึงได้จาก https://sites.google.com/site/classroomtng. บริษัท ท่าอากาศยานไทย จำกัด (มหาชน). (2560). *รายงานประจำปี2560*. เข้าถึงได้จาก https://

airportthai.coth/wp-content/uploads/2018.

ฟังก์ชัน IF. (2560). เข้าถึงได้จาก https://support.office.com/th-th/article/ฟังก์ชัน-if-.

- สะพานเทียบเครื่องบิน. (2558). เข้าถึงได้จาก https://sites.google.com/site/classroomtng/bthreiyn/fang-kchan-sum-ha-phl-rwm.
- KUSRC COGNOS. (2556). ความหมายซอฟต์แวร์คอกโนส (Cognos). เข้าถึงได้จาก http://kusrccognos.blogspot.com/2013/03/cognos.html.

Onuma on srisawat. (2555). การใช้งานระบบ SAP เบื้องต้น. เข้าถึงได้จาก www.goto.know.org.

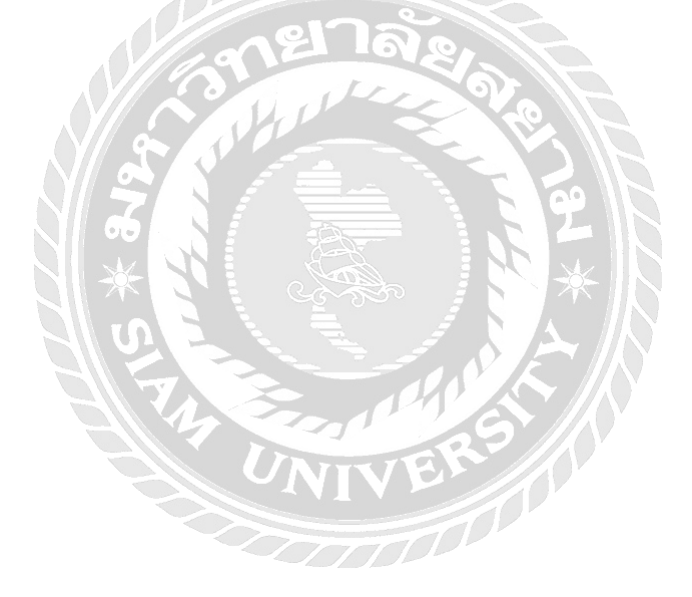

#### ภาคผนวก

# ภาพการปฏิบัติงานสหกิจศึกษาที่บริษัท ท่าอากาศยานไทย จำกัด(มหาชน) ณ ท่าอากาศยานสุวรรณภูมิ

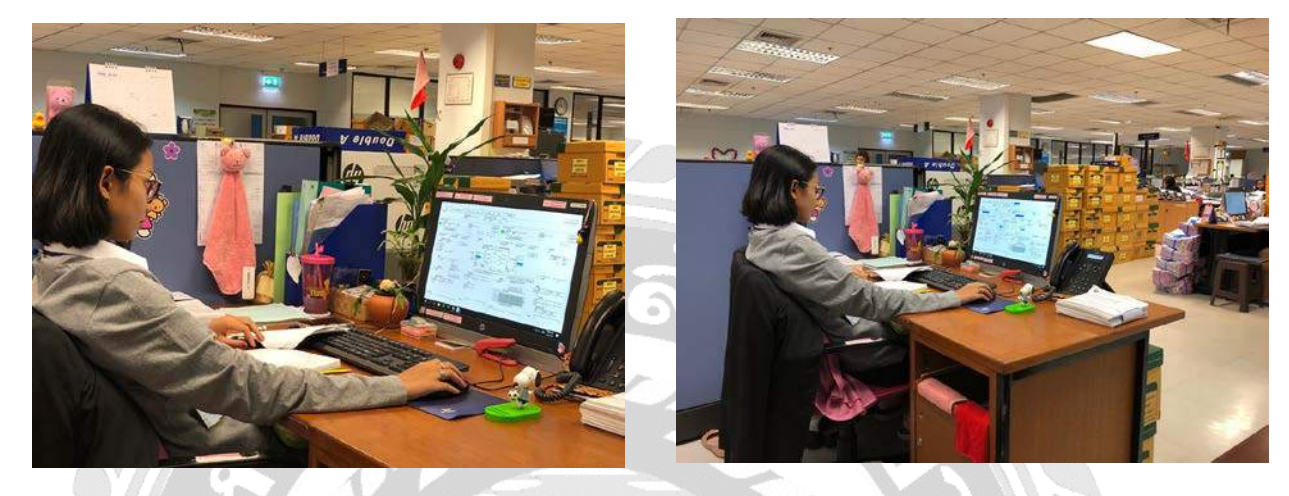

ภาพขณะบันทึกข้อมูลจาก Aviation Bridge Service Order ลงในโปรแกรม FIPS

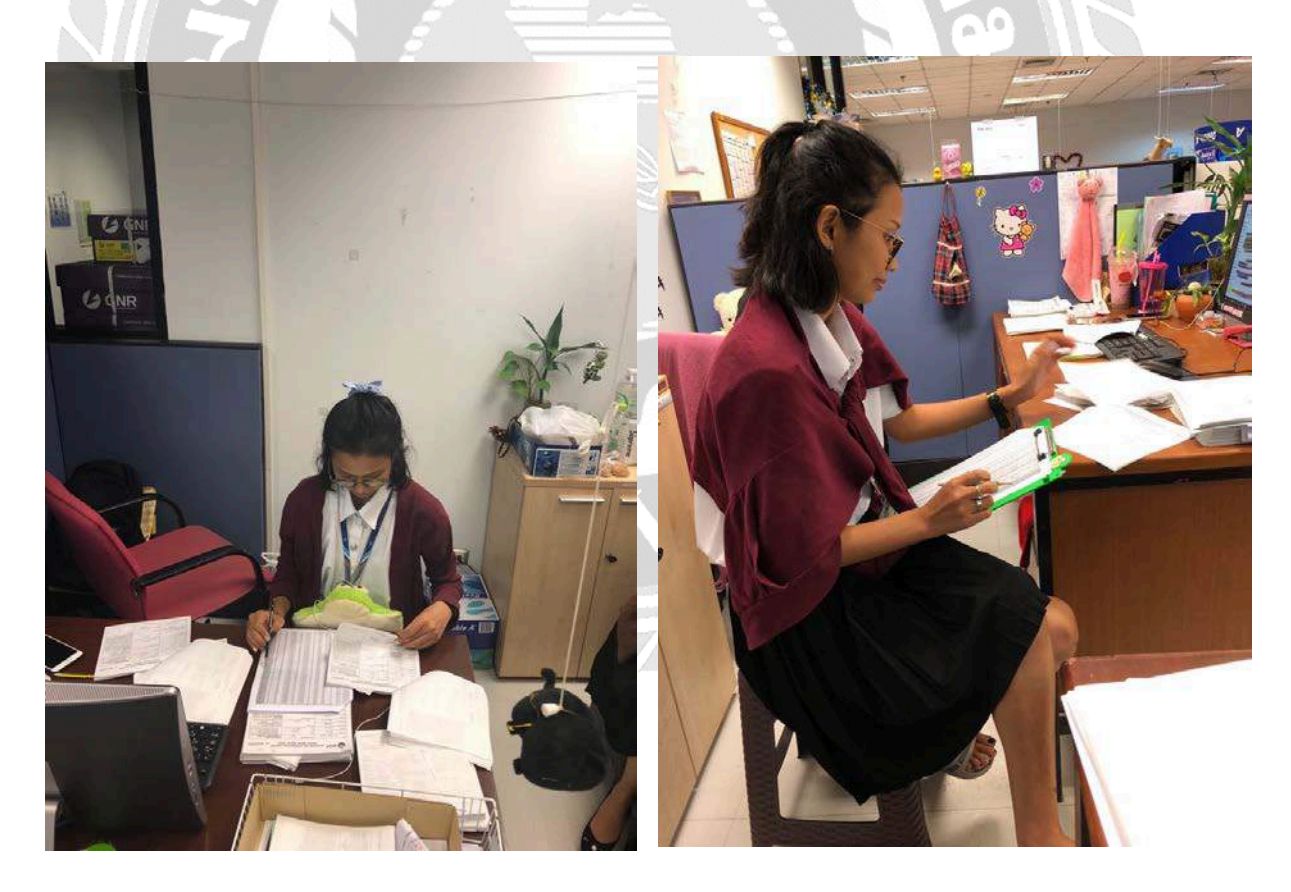

ภาพขณะตรวจสอบข้อมูลอีกครั้งจากการเปรียบเทียบระหว่างข้อมูลใน Aviation Bridge Service Order และ ข้อมูลในเอกสารจากไฟล์ ตารางตรวจ -AOR-

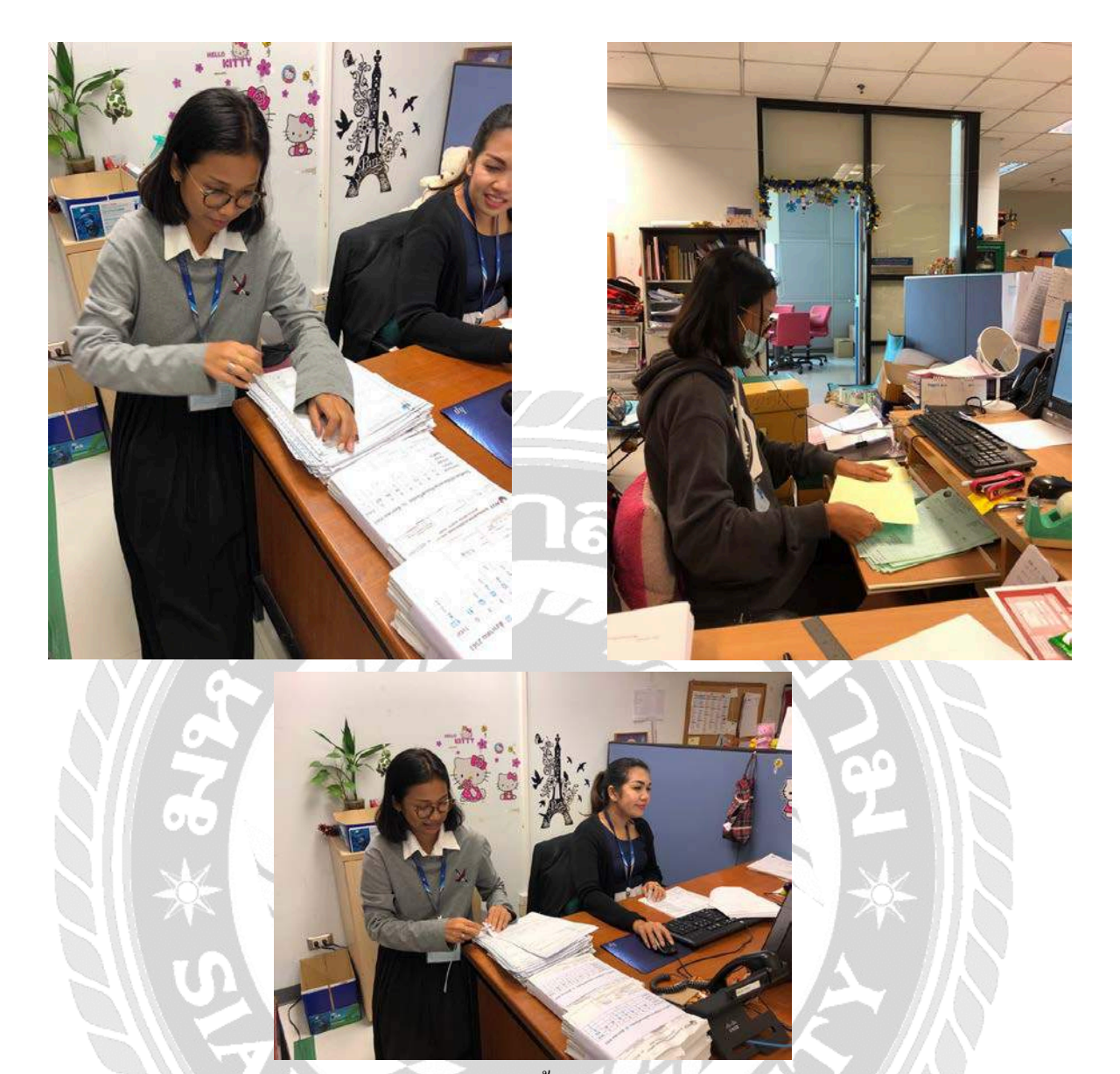

ภาพขณะจัดเตรียมใบแจ้งหนี้ก่าใช้บริการสะพานเทียบ

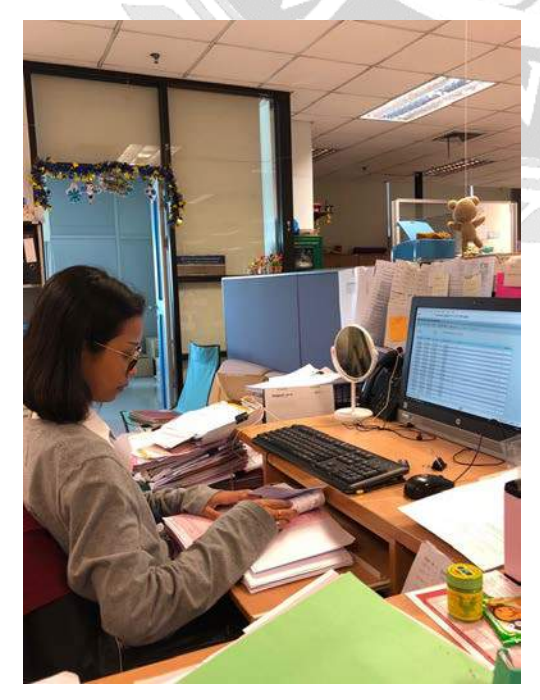

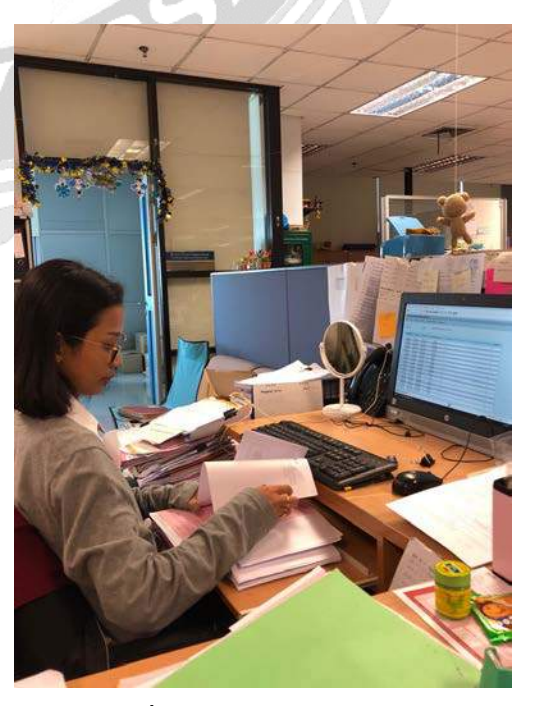

ภาพขณะปฏิบัติงานส่วนรายได้อื่นๆ

## ประวัติผู้จัดทำ

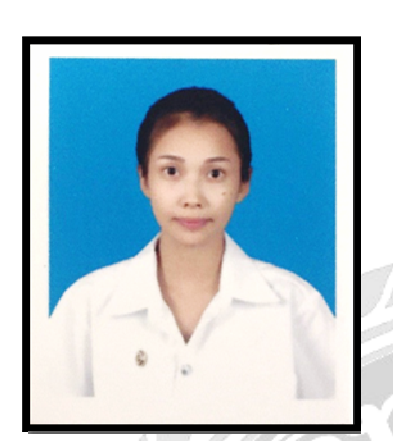

| รหัสนักศึกษา   | : | 5804320017         |                   |
|----------------|---|--------------------|-------------------|
| ชื่อ – นามสกุล | : | นางสาวปพิชญา       | บุญเทียม          |
| คณะ            | : | บริหารธุรกิจ       |                   |
| สาขาวิชา       | : | การบัญชี           |                   |
| ที่อยู่        | ÷ | 111/11 หมู่บ้านบึง | เบ้ว แขวงลำปลาทิว |
|                |   | เขตลาดกระบัง กร    | รุงเทพฯ 10520     |
|                |   |                    |                   |

#### ผลงาน

:

การเพิ่มประสิทธิภาพการจัดทำใบแจ้งหนี้ค่าใช้บริการ สะพานเทียบเครื่องบิน ณ ท่าอากาศยานสุวรรณภูมิ

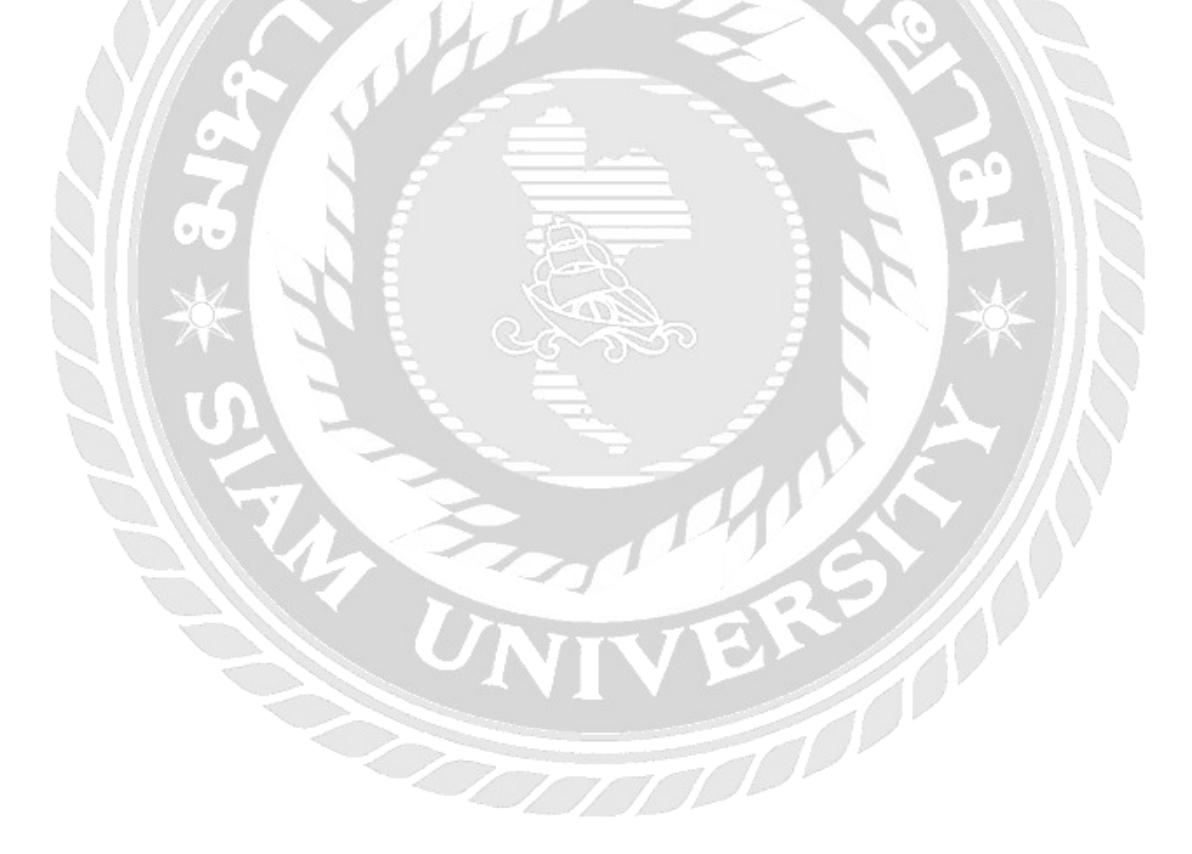